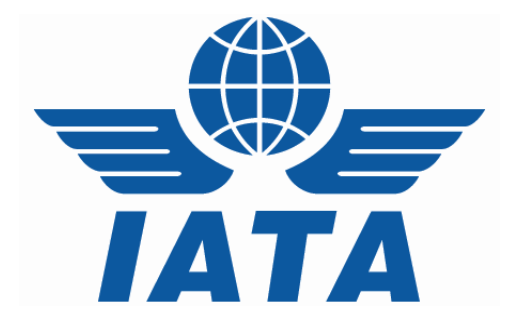

# CASSLink User Manual

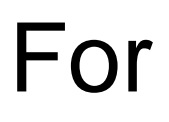

# **CASS** Airlines

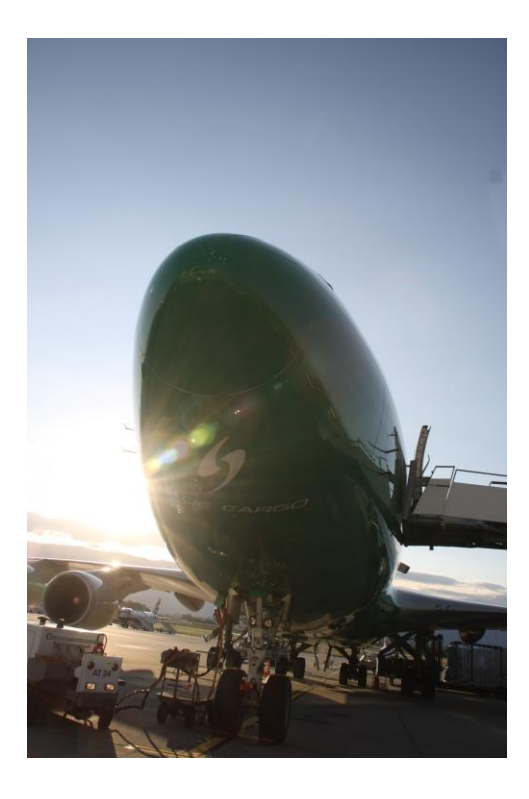

(for CASSLink V3.13)

#### **Table of Contents**

| Version Chang  | es in this CASS <i>Link</i> User Manual for Airlines4 |                   |
|----------------|-------------------------------------------------------|-------------------|
| 1. Getting Sta | arted5                                                |                   |
| 1.1 What i     | s CASSLink?                                           | .5                |
| 1.2 Interne    | et URL                                                | . 5               |
| 1.3 Usern      | ame and Password                                      | . 5               |
| 1.4 User F     | Profiles and creation                                 | . 6               |
| 1.5 Login      | Page                                                  | .7                |
| 1.5 CASS       | Link Home Page                                        | . 8               |
| 1.6 CASS       | Link Services Menu                                    | . 9               |
| 2. Input Serv  | ces10                                                 |                   |
| 2.1 Input I    | -<br>ile1                                             | 10                |
| 2.1.1 Dat      | a File Header Record1                                 | 11                |
| 2.1.2 Dat      | a File Name1                                          | 12                |
| 2.2 Input.     | 1                                                     | 13                |
| 2.3 Input l    | istory1                                               | 15                |
| 2.4 Loadir     | g Files1                                              | 17                |
| 2.4.1 Ste      | os for Loading Files 1                                | 17                |
| 2.5 Load S     | Status1                                               | 18                |
| 2.6 Accep      | ting or Rejecting Files                               | 19                |
| 2.7 File U     | bload Errors                                          | 20                |
| 2.8 Sampl      | e Validation Error Report                             | 21                |
|                | ex of Sample Validation Error Report                  | <u>22</u>         |
| 2.9 File LC    |                                                       | <u>'</u> ∠        |
| 3. Output Se   | vices23                                               |                   |
| 3.1 Outpu      | Airlines                                              | 24                |
| 3.1.1 Digi     | tal Signatures                                        | 26                |
| 3.2 Outpu      | Reports                                               | 26                |
| 3.2.1 PDF      | Report                                                | 20                |
| 3.2.1.1 /      |                                                       | 30                |
| 3.2.2 10       | File                                                  | 20<br>22          |
| 3.2.0 XLC      | History                                               | <u>י</u> בי<br>אכ |
| 3.4 Dashh      | oard                                                  | 34                |
|                | 0                                                     |                   |
| 4. Correction  | Services                                              | ~ -               |
| 4.1 Add C      | orrection                                             | 35                |
| 4.1.1 Rea      | son code                                              | 20<br>12          |
| 4.2 Auu 3      | orrections                                            | +∠<br>1 ∕1        |
|                | entance                                               | 15                |
| 4.3.2 Rei      | ection                                                | 15                |
| 4.3.3 Am       | end2                                                  | 46                |
| 4.4 Auto-A     | pproval of Corrections                                | 16                |
| 4.5 Correc     | tion Periods                                          | 17                |
| 4.5.1 Cor      | ection Period Processing                              | 17                |
| 4.5.2 Cor      | ection Period Reports                                 | 17                |
| 4.6 Correc     | tion Report                                           | 18                |
| 4.6.1 Rep      | orting of Reason Code                                 | 19                |
| 4.7 Correc     | tion Statistics                                       | 19                |
| 4.8 Correc     | tion Statistics5                                      | 50                |
| 5. Airline Co  | nmission Payment Options51                            |                   |
| 5.1 CASS       | Standard Commission rate                              | 51                |

| 5.2      | Airline Commission Rate                | 51 |
|----------|----------------------------------------|----|
| 5.3      | Agent / Airline Agreement              | 51 |
| 5.4      | No Commission                          | 51 |
| 5.5      | Airline Defined rate or amount per AWB | 51 |
| 6. Use   | r Maintenance                          | 53 |
| 6.1      | Single Sign-on portal                  | 53 |
| 6.2      | Change Password                        | 53 |
| 6.3      | Multi-Country/Operation Access         | 56 |
| 6.4      | Forgot Password                        | 57 |
| 7. Airli | ine Toolbox                            | 59 |
| 7.1      | Agent List                             | 60 |
| 7.2      | Settlement Analysis Reports            | 61 |
| 7.3      | ROE (Rate of Exchange) Report          | 62 |
| 8. Sto   | ck Management                          | 63 |
| 8.1      | Stock Management Fact Sheet            | 64 |
| Glossary | y of Terms                             | 66 |
| Appendi  | x A – AWB Data Capture Software        | 67 |
| Appendi  | x B – Frequently Asked Questions       | 68 |
| Appendi  | x C – Trust Certificates               | 70 |

# Version Changes in this CASSLink User Manual for Airlines

3.4 Dashboard

# 1. Getting Started

#### 1.1 What is CASS*Link*?

CASS*Link* is IATA's global processing system for processing of Airline documents - Air Waybills and correction documents (CCA's & DCM's) for billing to IATA Accredited Agents and CASS Associates. It uses global standards in accepting electronic documents for processing and standard output reporting. The report received by your office in London or Singapore is the same as those in Sydney or Auckland.

One of the advantages of CASS*Link* is that, being a web-based system, the information contained in it is accessible online anywhere, provided you have a Username and Password.

#### 1.2 Internet URL

The CASSLink website address (URL) is:

https://casslink.iata.org

#### 1.3 Username and Password

The Customer Service Center will allocate a Username and Password to all IATA Airlines. For security purposes, the Username and Password are unique, with the initial Password being computer generated.

Your Username is usually based on your 2-letter country code eg. AU, JP etc., followed by your Airline three-digit numeric and two-alpha codes eg. JP\_131JL, SQ\_081QF or BA\_125Jeff.

The initial computer generated Password, usually contains UPPER and lower case alpha and numeric characters.

Remember that both the Username and Password are Case Sensitive.

At initial login, all Users will be requested to change their password. (See Section 5 of this document for more details.)

If you have not received a Username or Password, contact your Customer Service Centre and ask for these to be allocated to you. Similarly, contact your Customer Service Centre if you have been locked-out of CASS*Link* because the Username or Password has been entered incorrectly five (5) times.

The Username allows the Airlines to:

- *Link* to other CASS*Link* "Countries" eg. Singapore, Japan, France etc.
- Access available Menu Options (see 1.4 below)

Your Customer Service Centre can also create additional Usernames for Airline users where necessary.

#### 1.4 User Profiles and creation

User Profiles are created in accordance with Airline wishes and requirements.

| C A  | dd Us                              | er to l                                                                                       | ata CASS S                                                           | ystem                     | Windows Internet Explorer                                                                                                    |                           |
|------|------------------------------------|-----------------------------------------------------------------------------------------------|----------------------------------------------------------------------|---------------------------|----------------------------------------------------------------------------------------------------|---------------------------|
| 0    | 0                                  | - 🦉                                                                                           | https://cass                                                         | link.iata.                | rg/admin/addUser.aspx?u: 💙 🔒 👉 🗙 Live Search                                                                                                    | <b>P</b> -                |
| Eile | <u>E</u> dit                       | ⊻iew                                                                                          | F <u>a</u> vorites                                                   | <u>T</u> ools             | Help                                                                                                    |                           |
| *    | *                                  | 🏉 Ada                                                                                         | l User to Iata                                                       | CASS S                    | stem 🚹 🔹 📾 🔹 🖶 🖻 📴                                                                                                    | ge 🕶 🎯 T <u>o</u> ols 👻 🎽 |
|      | Se<br>Ad<br>Ain<br>Ad<br>Vie<br>St | ervices:<br>dd Inpu<br>ew Inp<br>rline Or<br>dd Corr<br>ew Cor<br>oprove<br>ock Air<br>Add Se | t<br>ut<br>utput<br>rection<br>Correction<br>dine<br>ervices         |                           | CassOperation<br>UTOPIA                                                                                                    | <u> </u>                  |
| <    | Cu<br>Co<br>80<br>99               | Select<br>Ompan<br>2 - Air                                                                    | iervices as:<br>an Airline<br><b>Y</b><br>line 2 - ZZ<br>opian Airwa | signed<br>Serv<br>ys - ZZ | ice Delete Row<br>Add Airline  Remove Remove                                                                                                    |                           |
|      |                                    |                                                                                               |                                                                      |                           | Second Second Se | 🔍 100% 🔻 🖉                |

User Services are:

| Add Input          | <ul> <li>Able to input billing files</li> </ul>                                                                               |  |  |  |
|--------------------|----------------------------------------------------------------------------------------------------|--|--|--|
| View Input         | <ul> <li>Able to view loaded billing files only</li> </ul>                                                                    |  |  |  |
| Airline Output     | <ul> <li>Able to view and download PDF Invoice, HOT and XLS files,<br/>use AWB History look up and Airline Toolbox</li> </ul> |  |  |  |
| View Correction    | <ul> <li>Able to view any loaded correction (Online, CCA or DCM)</li> </ul>                                                   |  |  |  |
| Add Correction     | <ul> <li>Able to create an Online Correction (but not approve)</li> </ul>                                                     |  |  |  |
| Approve Correction | <ul> <li>For Online Corrections, able to Accept, Reject, Amend or flag a<br/>Correction Request as Airline Handled</li> </ul> |  |  |  |
| Stock Airline      | <ul> <li>Able to access the Stock Management tools for AWB Serial<br/>number allocation to Agents</li> </ul>                  |  |  |  |

#### 1.5 Login Page

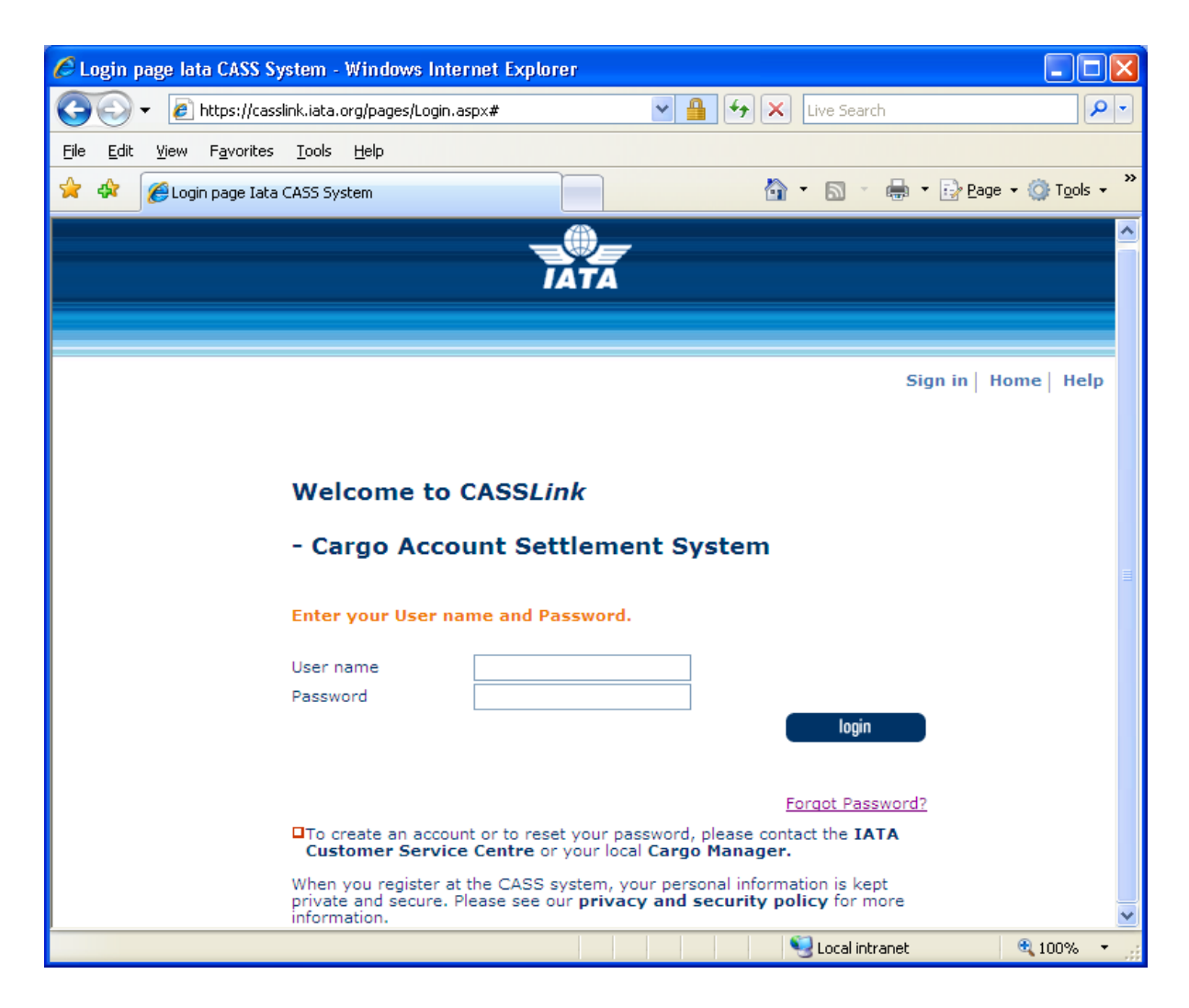

For access to CASS*Link*, enter Username and password, remembering that both are Case Sensitive.

#### 1.5 CASSLink Home Page

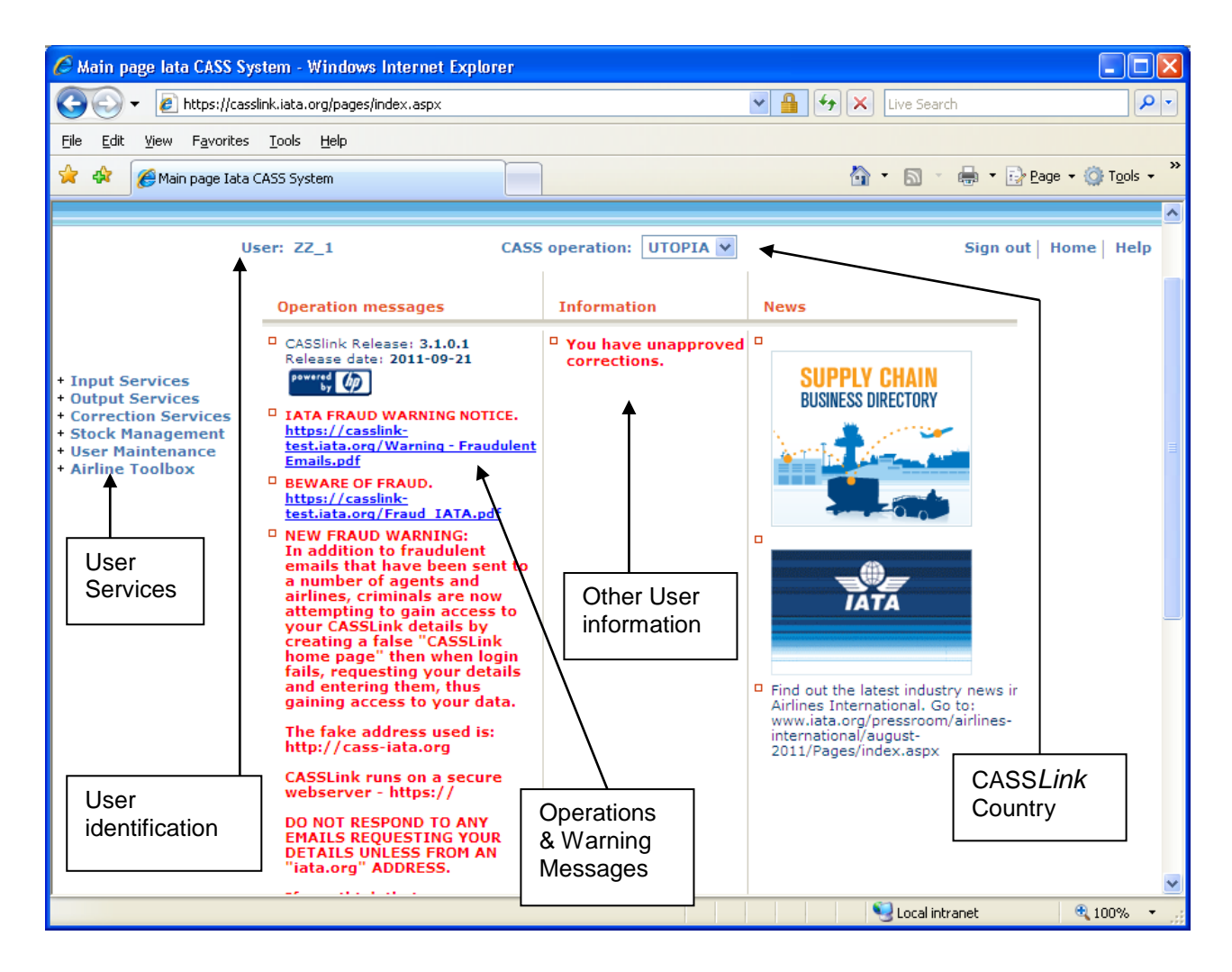

The CASSLink "Home" page contains information on the following:

- Which User is logged in
- The CASSLink Country being accessed
- Any Operational Messages, such as scheduled maintenance and system downtime
- User Information, possibly more relevant to Airlines and the Customer Service Center.
- Menu options associated with the User profile.

The Home page may differ from User to User or for different Operations, depending on the Service options assigned in the User Profile and the different Operations and Information Messages.

#### 1.6 CASSLink Services Menu

Once you have successfully entered the CASS*Link* website using your Username and Password, there are six (6) menu options for the CASS*Link* User to choose. These can be found on the left-hand side of the CASS*Link* screen. These Menu options are:

- Input Services
- Output Services
- Correction Services
- Stock Management
- User Maintenance
- Airline Toolbox

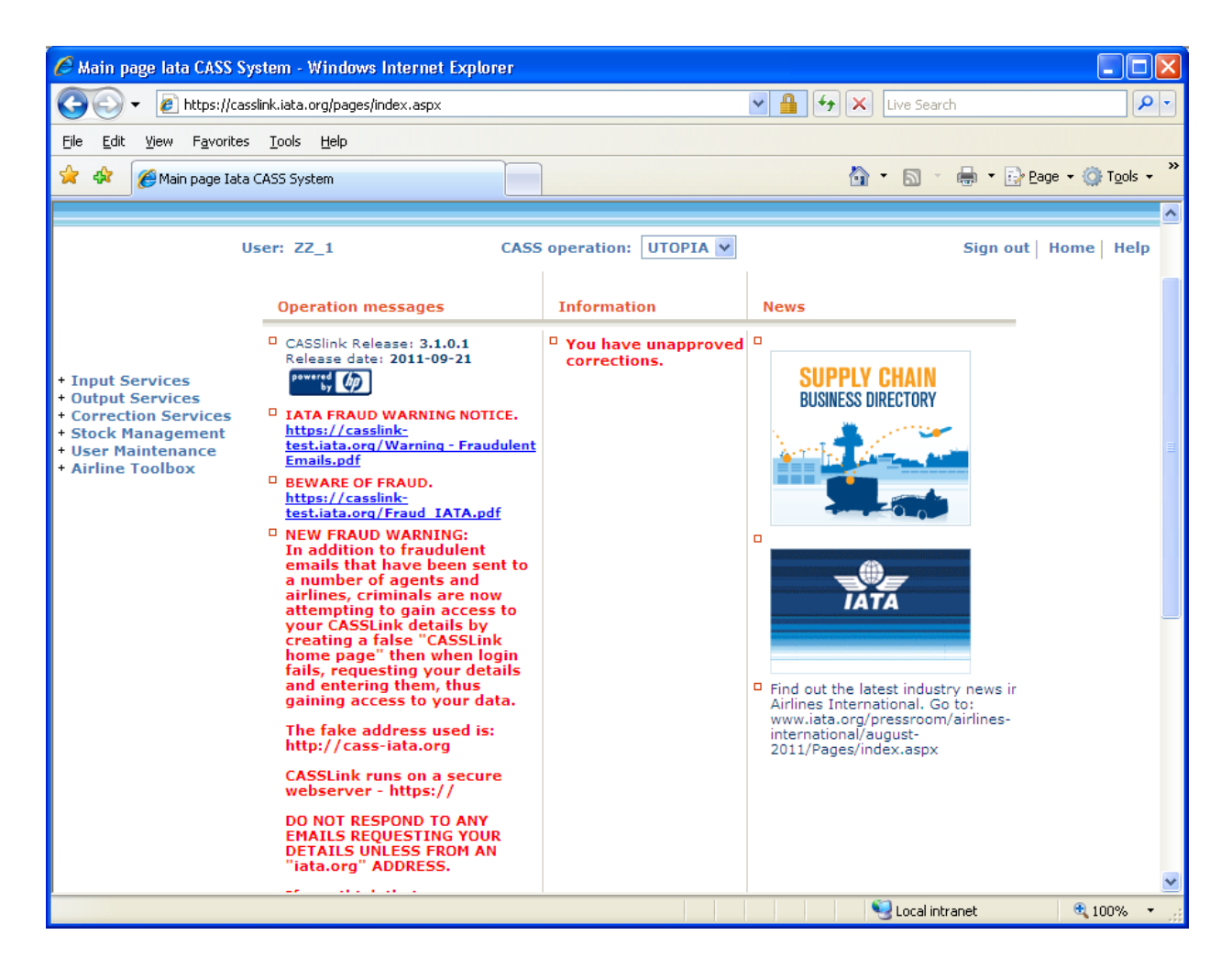

# 2. Input Services

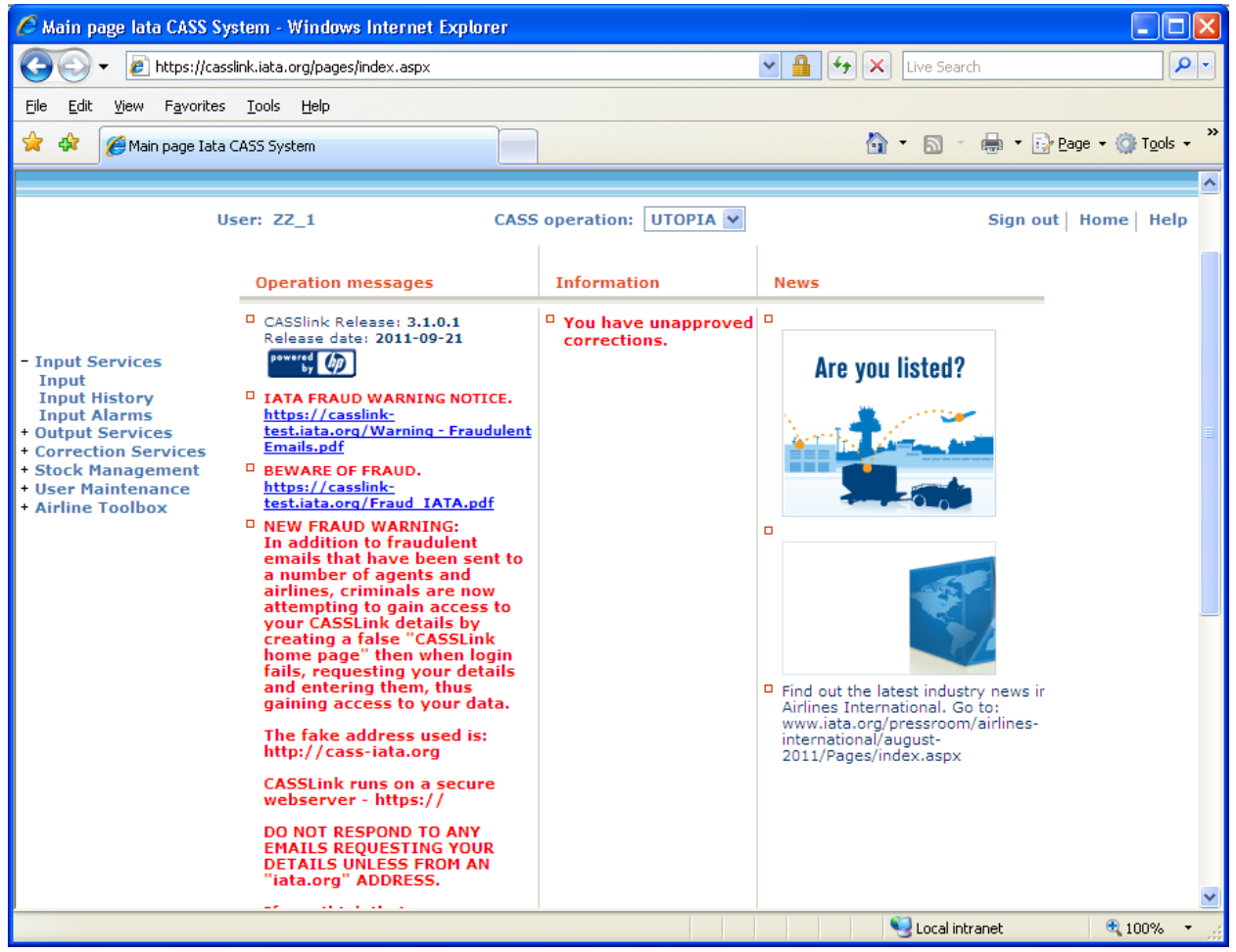

#### 2.1 Input File

The Input File module is used by Airlines and Customer Service Centers to "Upload" Airline billing information into CASS*Link*.

The billing file is a .txt file containing:

- A Header record
- AWB records and correction documents (CCA & DCM)
- A Trailer Record

Details of the standard file structure may be found in the CASS Technical Specifications Handbook, which is available from IATA (<u>www.iataonline.com</u>)

See example of Airline billing file below.

| eau06998.031 - Notepad                                                                                                    |                                                          | × |
|----------------------------------------------------------------------------------------------------|----------------------------------------------------------|---|
| e Edit F <u>o</u> rmat <u>V</u> lew <u>H</u> elp                                                                                                    |                                                          |   |
| Sul         999004010641150642001           M 03300136239805081183         FER         LHK 051020001260KAUD0000001244880000000000000000000000000000 | 10<br>10<br>10<br>10<br>10<br>10<br>10<br>10<br>10<br>10 |   |
|                                                                                                    |                                                          |   |

#### 2.1.1 Data File Header Record

The correct format for the file Header Record is:

ALSCC 99811091611093011100501

Where:

| ALS    | = | Record ID - ALS                                                                                                    |
|--------|---|----------------------------------------------------------------------------------------------------|
| CC     | = | ISO Country Code (AU, JP, SQ, NZ, TH etc)                                                                                                 |
| 998    | = | Airline numeric code.                                                                                                    |
| 110916 | = | Period Start date (YYMMDD)                                                                                                    |
| 110930 | = | End of Period date (YYMMDD)                                                                                                    |
| 111005 | = | Date of Billing (YYMMDD)                                                                                                    |
| 01     | = | File number (generally 01, but if more than one file is produced by the airline for a given period, this can be 02, 03, 04 etc. up to 99. |

A load error may occur when the Header is not complete or incorrect.

#### 2.1.2 Data File Name

There is no correct name convention for the Input Data File. One suggested file name format is:

#### EYYCCAIR.PPNN

Eg. E12AU998.021

Where:

| = | Export                                                                                  |
|---|-----------------------------------------------------------------------------------------|
| = | year (12)                                                                               |
| = | Country code (AU, NZ, FJ, SQ, JP etc)                                                   |
| = | Airline numeric code                                                                    |
| = | Billing Period number (01, 02,,24)                                                      |
| = | number of file, usually corresponding to the "File number" in the Header Record (above) |
|   | =<br>=<br>=<br>=                                                                        |

By using this or a similar file name to store and manage files, the relevant Year, Billing Period and country are easily recognized. The need to easily identify country and Period information is especially relevant where Airlines or GSA's load files for multiple Airlines or CASS*Link* operations from a single central point.

#### 2.2 Input

| + ttps://cass                                                       | slink 🔎 – 🚔 🖒 🗶 Input page Iata CASS System 🗙 👘 🛣                                           |
|---------------------------------------------------------------------|---------------------------------------------------------------------------------------------|
| <u>File Edit View Favorit</u>                                       | tes <u>T</u> ools <u>H</u> elp                                                              |
| 🐴 • 🖻 • 🖃 🖶 •                                                       | r <u>P</u> age ▼ <u>S</u> afety ▼ T <u>o</u> ols ▼ <b>@</b> ▼ <mark>S</mark>                |
|                                                                     |                                                                                             |
|                                                                     | TATA                                                                                        |
|                                                                     |                                                                                             |
| L. L. L. L. L. L. L. L. L. L. L. L. L. L                            | User: ZZ_998Rod CASS operation: UTOPIA  Sign out   Home   Help                              |
|                                                                     |                                                                                             |
| Input Services Output Services Correction Services Stock Management | Input service                                                                               |
| User Maintenance     Airline Toolbox                                | This service should be used by airlines or CASS Managers worldwide to upload billing-files. |
|                                                                     | File Upload                                                                                 |
|                                                                     | Automatic Load when no errors Browse Upload                                                 |
|                                                                     |                                                                                             |
|                                                                     |                                                                                             |
|                                                                     |                                                                                             |
|                                                                     |                                                                                             |
|                                                                     |                                                                                             |
|                                                                     | 7                                                                                           |

With conversion to the global CASS*Link* system, Airlines are encouraged to "Upload" their own billing file or files into the CASS*Link* system for processing each billing period. Further, Airlines with access to multiply CASS*Link* "Countries" can load their billing files as one single combined ZIP file input.

CASS*Link* will check the validity of the input file to ensure that the format complies with the requirements defined in the CASS Technical Specifications Handbook, as well as checking for duplicates and other data errors.

#### **Options:**

The default setting for File Upload is to perform "Automatic Load when no errors". By ticking this box, when there are no errors (Rejected items), the file will be automatically loaded.

If there are errors found in the file, the file load will proceed only to a Validated status. This then allows the User to interrogate the Rejected items and where necessary, fix the errors before proceeding to complete the Loading process.

When the Automatic Load when no errors box is un-ticked, the file will only be loaded to Validated Status.

Note – Warning messages are not "errors" and will not stop the Loading process.

Always examine the resulting Validation Report issued by the system as part of the File Upload process.

The Validation Report can be viewed in the Input History page or by viewing a copy of the Report, sent by email to the user's email address. (If you do not receive the Validation Report email,

contact your Customer Service Center and verify that CASS*Link* contains the correct email address in the User profile.)

The Validation Report provides details of the file that has been validated, specifically detailing any errors, thus giving the user the option to "reject" the file upload, correct any errors and re-load the file.

**AUTOMATIC LOADING** – performed when the box is ticked and there are no errors/rejected items found in the file.

**VALIDATE ONLY** – performed when the "Automatic Load when no errors" box is un-ticked when loading the file.

**BROWSE** – Allows user to search for the file to be "Loaded" on the computer hard drive.

**UPLOAD** – After selecting the file for loading (Browse) Click on Upload to load the file into CASSLink.

#### 2.3 Input history

The listing in Input History identifies:

- the Billing period (by Period end-date)
- the number of Records
- number of Errors
- number of records with Warning
- status of the file upload
- More Info (File details)
- Validation Report (ViewPDF)
- Download (copy of file loaded into CASSLink)

The search features on the Input History page allow for Users to:

- Specify the Airline information required, especially for Users that load files for more than one Airline, such as GSA's.
- Refine the Date range of the search

Note: The date displayed in the search results is that date entered in the Header Record of the input file. Therefore, if the period "End Date" is not entered correctly, the date range search may not list the required file. This does not mean that the billable documents will not be processed in the intended billing period as CASS*Link* uses the document "execution date" as the date for billing the document, but that the file details will not be viewed with other files loaded for the same billing period.

| 🕙 Input page lata CASS                                                                                                    | System - Microsoft Internet Explorer                                                                                                    |          |             | _ 7 🗙        |
|----------------------------------------------------------------------------------------------------|----------------------------------------------------------------------------------------------------|----------|-------------|--------------|
| File Edit View Favorit                                                                                                    | es Tools Help                                                                                                    |          |             | <b>A</b>     |
| 🚱 Back 🔹 🌍 🕤 📕                                                                                                    | 👔 🛃 🏠 🔎 Search 🤺 Favorites 🜒 Media 🤣 🍛 - 🌺 🚍 🛄                                                                                                    |          |             |              |
| Address 🙋 https://casslink.                                                                                                    | iata.org/pages/InputHistory.aspx                                                                                                    |          | *           | 🔁 Go 🛛 Links |
|                                                                                                    | INTERNATIONAL AIR TRANSPORT ASSOCIATION                                                                                                    |          |             |              |
| TATA                                                                                                    |                                                                                                    | <u> </u> |             | - 🐢          |
|                                                                                                    | User: AU_Rod CASS operation: AUSTRALIA                                                                                                    | Sign out | Home        | Help         |
|                                                                                                    | Input history                                                                                                    |          |             |              |
| Mijes                                                                                                    | Airline numeric code: 998<br>From: 2005-03-01 To: 2005-06-01 Search                                                                                                    |          |             |              |
| ■ Input Services<br>■ Processing<br>■ Output Services<br>■ Correction Services<br>■ Master Files<br>■ User Maintenance<br>■ Toolbox | Found 1 matches.          Airline       EndDate       Recs       Err       Warns       Status       Load/Reject       Pore       Info       View PDF       Input File         998       2005-03-31       371       9       1       Validate       More       Info       View PDF       Download         1       Load       Reject       Select all       Unselect all       Unselect all       Info       View PDF       Download       View PDF       Download       View PDF       View PDF |          |             | M            |
| 🙆 Done                                                                                                    |                                                                                                    | 6        | ) 🥑 Interne | ŧt           |

- Airline Numeric Code optional search for GSA's loading files for more than one Airline.
- Change date range to refine the date range to be searched and click on **Search** button.
- View the file validation details by clicking on "View PDF". This will open a PDF report that will detail any errors and what has been accepted, rejected or accepted with a "Warning".
- If File is OK to be Loaded, tick the Load/Reject box then Click on the Load button.
- If the file contains errors that can be corrected, tick the Load/Reject box and click the **Reject** button.

#### 2.4 Loading Files

The following steps are the procedure for loading files into CASS*Link* for processing. The loading of files MUST be completed before the CASS Reports Production Date (as per the CASS Reporting Timetable).

# Failure to complete the File Upload before this date may result in the file not being captured for processing in the required Billing Period.

#### 2.4.1 Steps for Loading Files

Prepare the file to be uploaded. This must be loaded before the cut-off date for EDI Data Upload as shown in your CASS Reporting Timetable. Save the file for Upload.

- Log into CASSLink
- Select Input Services, then Input
- Select "**Browse**" and search for the saved file (prepared in step 1 above) for the particular Billing Period.
- Select or un-tick the "Automatic Load when no errors" as desired to either Load automatically or load to Validated Status.
- Select "Upload". A message should appear at the end of the load sequence indicating "File Upload Successful – Please check the Validation report".
- If the file is loaded successfully, select Input Services, then Input History
- All files entered into CASSLink in the date range selected for your Airline will be listed.
- If there are no errors found, the file may have been automatically loaded (if this is the option selected).
- If there are errors or the option selected was to Upload to Validated Status only, select **View PDF** to look at the Validation Report. All errors will be listed, as well as totals on the bottom of the report. If the file contains errors that can be corrected, the User can either "Load" the file with the errors, or "Reject" the file so that the errors can be corrected and re-load the file (back to step 3).
- To either "Load" or "Reject" the file, select the "tick-box" under "Load/Reject" and either select the "Load" or "Reject" boxes at the bottom of the file list.

#### 2.5 Load Status

When uploading files to CASS*Link*, a list will be available including the status of the "Upload". The following status will be displayed:

- Receiving Received
- Validating Validated
- Loading Loaded
- Rejected

When the file has been successfully loaded, more information is available including the Validation Report in .PDF format. This Validation Report is also emailed to the uploading User (the email address used is recorded in the User Profile. If the Validation Report is not received, contact your Customer Service Center and verify/update your User email address).

If, after loading a file, the Status does not change from Receiving, Validating or Loading to Received, Validated or Loaded after an acceptable period of time, contact your Customer Service Center. At certain times, congestion in the CASS*Link* system may result in delays in completing the file Upload.

#### 2.6 Accepting or Rejecting Files

When the Input File has been uploaded if the "Validate Only" box has been "ticked", the file can be loaded or rejected. The file load will be displayed on the Input History screen as below.

| 🖉 Input page lata CASS                                                                                                    | System - Windows Internet Explorer                                                                                  |                                                         |                                                        |                          |
|----------------------------------------------------------------------------------------------------|----------------------------------------------------------------------------------------------------|---------------------------------------------------------|--------------------------------------------------------|--------------------------|
| 💽 🗸 🖉 https://c.                                                                                                    | asslink.iata.org/pages/InputHistory.aspx                                                                            |                                                         | 💌 🔒 😽 🗙 Live Sear                                      | ch 🖉 🗸                   |
| <u>File E</u> dit <u>V</u> iew F <u>a</u> vorite                                                                                                    | es <u>T</u> ools <u>H</u> elp                                                                                       |                                                         |                                                        |                          |
| 🚖 🏟 🌈 Input page Ia                                                                                                    | ata CASS System                                                                                                    |                                                         | 🙆 • 🔊 ·                                                | 🖶 🔹 📴 Page 👻 🍈 Tools 👻 🎽 |
|                                                                                                    |                                                                                                    | ĨĂŤĂ                                                    |                                                        | <u> </u>                 |
|                                                                                                    |                                                                                                    |                                                         |                                                        |                          |
|                                                                                                    | User: ZZ_1 CAS                                                                                                    | S operation: UTOPIA 🗸                                   |                                                        | Sign out   Home   Help   |
| <ul> <li>Input Services</li> <li>Output Services</li> <li>Correction Services</li> <li>Stock Management</li> <li>User Maintenance</li> <li>Airline Toolbox</li> </ul> | Input history Airline numeric code: From: 2011-08-01                                                                | To: 2011-11-01 Search                                   | 1                                                      | e                        |
|                                                                                                    | Found 1 matches.<br><u>Airline EndDate Rece Err Warns</u><br>800 2011-01-31 3 5 0<br>1<br>Load Reject Select all Un | Status Load/Reject Morr<br>Validated Morr<br>select all | e Info View PDF Input File<br>e Info View PDF Download |                          |
|                                                                                                    |                                                                                                    |                                                         | Second Int                                             | tranet 🔍 100% 🔻 🛒        |

Errors - Records that have errors and have been rejected

**Warning** – Records that have been accepted, but may contain contrary data eg. be for "future period", or "High Amount Found"

The **Input History** screen displays:

- Airline code
- Period end-date
- Records
- Errors
- Warnings
- Status
- Load/Reject "tick" box
- More Info
- View PDF (Validation pdf report)
- Input File (download)

#### 2.7 File Upload Errors

Errors may occur when loading files. These include:

| Error Message                                                                | Possible reason or correction                                                                                                    |
|------------------------------------------------------------------------------|----------------------------------------------------------------------------------------------------|
| "One of the files submitted is already uploaded".                            | This may be because the file already being<br>loaded or the new file has the same file<br>number in the Header Record. Open the<br>file in Notepad to check the file number.                                                                                                    |
| File not found or one of the submitted files<br>is of incorrect input format | Open the file in Microsoft Notepad (or<br>similar) and examine the file for any<br>unusual characters. In particular check the<br>Header Record and ensure that the dates<br>and file number are numeric characters<br>only, especially that there are "0's" (zero's),<br>not "o's" (alpha). Also ensure that the<br>Header Record is on the first line of the file<br>and the first line is not blank. |
| "The header contained dates that were incorrect"                             | Check the Header Record to ensure dates are correct.                                                                                                    |
| No apparent reason can be found for the load failure.                        | Retry the upload                                                                                                    |
| "BillingDate : O6-04-20 is not nummeric."                                    | There is an "O" (Oscar) instead of a "0" (zero) in the date field of the Header.                                                                                                    |

### 2.8 Sample Validation Error Report

| IATA CARGO ACCOUNTS SETTL<br>RUN-ID: TEST F                            | EMENT SYSTEM<br>ILE-TYPE: (FILE OF                                                    | DATA VALIDATION<br>BILLING PARTICIPAN        | IRREGULARITY REPO<br>IT) HASI | ORT I<br>H-CTRL: N VAT-C         | ATE: 18-APR-05<br>CTRL : N IRRCTRL:         | PAGE: 001<br>N TEST-CTRL: T                                                                                                    |
|------------------------------------------------------------------------|---------------------------------------------------------------------------------------|----------------------------------------------|-------------------------------|----------------------------------|---------------------------------------------|----------------------------------------------------------------------------------------------------|
| HEADER RECORD:                                                         |                                                                                       |                                              |                               |                                  |                                             |                                                                                                    |
| DOCUMENT COUNTRY0<br>TYPE CODE TYPE -<br>ALS AU C 9                    | RIGIN TRANSMITTZ<br>CODE NUMBER<br>98                                                 | L FILE D<br>NUMBER N<br>01                   | EVICE FILENAME<br>IUMBER      | REPORTING<br>END DATE<br>050416  |                                             |                                                                                                    |
| DETAIL RECORDS:                                                        | 1                                                                                     | 2                                            |                               | 3                                |                                             |                                                                                                    |
| DOC.TYPE AIRL.CODE A<br>AWM 998 0                                      | GENT-CODE- AWB-NR<br>2371652124 12345631<br>FIELD-CONTENTS-                           | CCA/DCM/OPT<br>00<br>CODE                    | I                             | MESSAGE                          |                                             | 6                                                                                                    |
| 4 AGENT-CODE                                                           | 02371652124                                                                           | 330 AGENT-CODE                               | NOT FOUND                     |                                  |                                             | ** REJECTED **                                                                                                    |
| DOC.TYPE AIRL.CODE A<br>AWM 998 0<br>FIELD-NAME<br>GROSS WEIGHT        | GENT-CODE- AWB-NR<br>2399999991 12345620<br>FIELD-CONTENTS-<br>0000000                | CCA/DCM/OPT<br>00<br>CODE<br>227 GROSS-WEIGH | IT MAY NOT BE ZER             | MESSAGE                          |                                             | ** REJECTED **                                                                                                    |
| DOC.TYPE AIRL.CODE A<br>AWM 998 0<br>FIELD-NAME                        | GENT-CODE- AWB-NR<br>2399999991 12345653<br>FIELD-CONTENTS-                           | CCA/DCM/OPT<br>00<br>CODE                    | 5                             | MESSAGE                          |                                             |                                                                                                    |
| CURRENCY-CODE<br>EXCHANGE DATE                                         | AYD<br>AYD                                                                            | 325 CURRENCY NO<br>811 NO CURRENCY           | T FOUND<br>EXCHANGE FOUND     |                                  |                                             | ** REJECTED **<br>** REJECTED **                                                                                                    |
| DOC.TYPE AIRL.CODE A<br>AWM 998 0<br>FIELD-NAME<br>PREP/COL-WEIGHT-CHG | GENT-CODE- AWB-NR<br>2399999991 12345664<br>FIELD-CONTENTS-<br>PREP: 0000000000000000 | CCA/DCM/OPT<br>00<br>CODE                    | I                             | MESSAGE                          |                                             | ** 85.150750 **                                                                                                    |
| DOC TYPE ATEL CODE A                                                   | GENT-CODE- AWE-NE                                                                     | CCD /DCM /OPT                                |                               |                                  |                                             | All the second second s |
| AWM 998 0<br>FIELD-NAME<br>AGENT-CODE                                  | 23999999990 12345675<br>FIELD-CONTENTS-<br>023999999990                               | 00<br>CODE<br>204 MODULUS 7 C                | HECK FAILED ON A              | MESSAGE<br>GENT CODE             |                                             | ** REJECTED **                                                                                                    |
| DOC.TYPE AIRL.CODE A<br>AWM 998 0<br>FIELD-NAME<br>AIRPORT OF ORIGIN   | GENT-CODE- AWB-NR<br>2399999991 12345620<br>FIELD-CONTENTS-<br>AKL                    | CCA/DCM/OPT<br>00<br>CODE<br>360 AIRPORT IN  | ADJACENT COUNTRY              | MESSAGE<br>IS NOT CODED FO       | DR AGENT                                    | ** REJECTED **                                                                                                    |
| DOC.TYPE AIRL.CODE A<br>AWM 998 0<br>FIELD-NAME                        | GENT-CODE AWB-NR<br>2399999991 12345686<br>FIELD-CONTENTS-                            | CCA/DCM/OPT<br>00<br>CODE                    | 1                             | MESSAGE                          |                                             |                                                                                                    |
| DOM-AIRPORTS                                                           | SYD -MEL                                                                              | 947 AIRPORTS MA                              | Y NOT BE BOTH DO              | MESTIC                           |                                             | ** REJECTED **                                                                                                    |
| DOC.TYPE AIRL.CODE A<br>AWM 998 0<br>FIELD-NAME                        | GENT-CODE- AWB-NR<br>2399999991 12345690<br>FIELD-CONTENTS-                           | CCA/DCM/OPT<br>00<br>CODE                    | ]                             | MESSAGE                          |                                             |                                                                                                    |
| AWB-EXECUTION-DATE                                                     | 20050417                                                                              | 361 *** WARNING                              | AWB ISSUED FOR                | FUTURE PERIOD                    |                                             | ** WARNING **                                                                                                    |
| DOC.TYPE AIRL.CODE A<br>AWM 998 0<br>PIELD-NAME<br>AWB-NR              | GENT-CODE- AWB-NR<br>2399999991 12345702<br>FIELD-CONTENTS-<br>12345702               | CCA/DCM/OPT<br>00<br>CODE<br>219 MODULUS 7 C | HECK FAILED ON A              | MESSAGE                          |                                             | ** REJECTED **                                                                                                    |
| DOC.TYPE AIRL.CODE A                                                   | GENT-CODE- AWB-NR                                                                     | CCA/DCM/OPT                                  |                               |                                  |                                             |                                                                                                    |
| AWM 998 0<br>Field-NAME<br>Agent-Code                                  | 2355202124 12345712<br>FIELD-CONTENTS-<br>02355202124                                 | 00<br>CODE<br>362 AGENT OFFIC                | E DOES NOT PARTI              | MESSAGE<br>CIPATE IN CASS A      | ANYMORE                                     | ** REJECTED **                                                                                                    |
| DOCUMENTS TOTALS AND HASH                                              | CONTROL:                                                                              |                                              |                               |                                  |                                             |                                                                                                    |
| NUMBER OF DOCUMENTS:                                                   | AWB VOID/SV                                                                           | CCADCM                                       | ADRBTA-                       | HASH - AMOUN                     | f BTA-DUE-AIRL BTA-I                        | UE-AGNT                                                                                                    |
| AWT/BTT/TRAILER:<br>COUNTED:                                           | 0000998 0000000<br>0000044 0000000                                                    | 0000000 0000000<br>0000000 0000000           | 0000000NA                     | - 000004234185<br>0 000004193785 | ; 000000000000 00000<br>; 00000000000 00000 | 0000000                                                                                                    |
| 44 RECORDS VALIDATED                                                   | - HEREOF 9 FOUN                                                                       | D WITH ERRORS AND                            | 1 FOUND WI                    | TH WARNINGS AND                  | 34 FOUND WITHOU                             | IT REMARKS                                                                                                    |

7

#### 2.8.1 Index of Sample Validation Error Report

- 1 Country Code and Airline identification (numeric code)
- 2 File number (relevant if there are more than one file for the Airline
- 3 Billing period end-date
- 4 Document details record type, AWB serial number, Agent code
- 5 Error details Type of error and explanation
- 6 Error status Rejected, Warning
- Record count number Validated (documents on the file), number found with Errors, number found with Warnings, number found without Remarks (no errors or warnings)

| Error                                              | Reason                                                                                                 |
|----------------------------------------------------|----------------------------------------------------------------------------------------------------|
| Weight Charge must be filled                       | CASS <i>Link</i> will not accept a "Revenue" AWB, CCA or DCM record without a weight charge (\$)       |
| Gross Weight may not be zero                       | CASS <i>Link</i> will not accept a "Revenue" AWB, CCA or DCM record without a value in the weight area |
| Modulus 7 check failed on Agent Code               | Check the agent code                                                                                   |
| Modulus 7 check failed on AWB NR                   | Check the AWB serial number                                                                            |
| Airports may not be both domestic                  | CASSLink will not accept a "domestic" AWB.                                                             |
| Airport in adjacent country is not coded for Agent | Departure code is an Airport in another country, or incorrect                                          |
| Currency not found                                 | Incorrect currency code has been entered                                                               |
| Agent-code not found                               | Agent code is not in CASS                                                                              |
| Agent office does not participate in CASS anymore  | Agent is no longer a valid CASS agent or location ie. "Stopped" or "Deleted"                           |

#### 2.9 File Load Validation Errors

| Warning                                       | Reason                                                                                                    |
|-----------------------------------------------|----------------------------------------------------------------------------------------------------|
| "Warning high amount found"                   | AWB value appears too high to system and should be investigated                                                     |
| "Warning AWB record issued for future period" | AWB has been accepted but will be billed in the future billing period that relates to the Execution Date on the AWB |

# 3. Output Services

Output Services contains two (2) sub-menu's for Airlines – Output Airlines and AWB History.

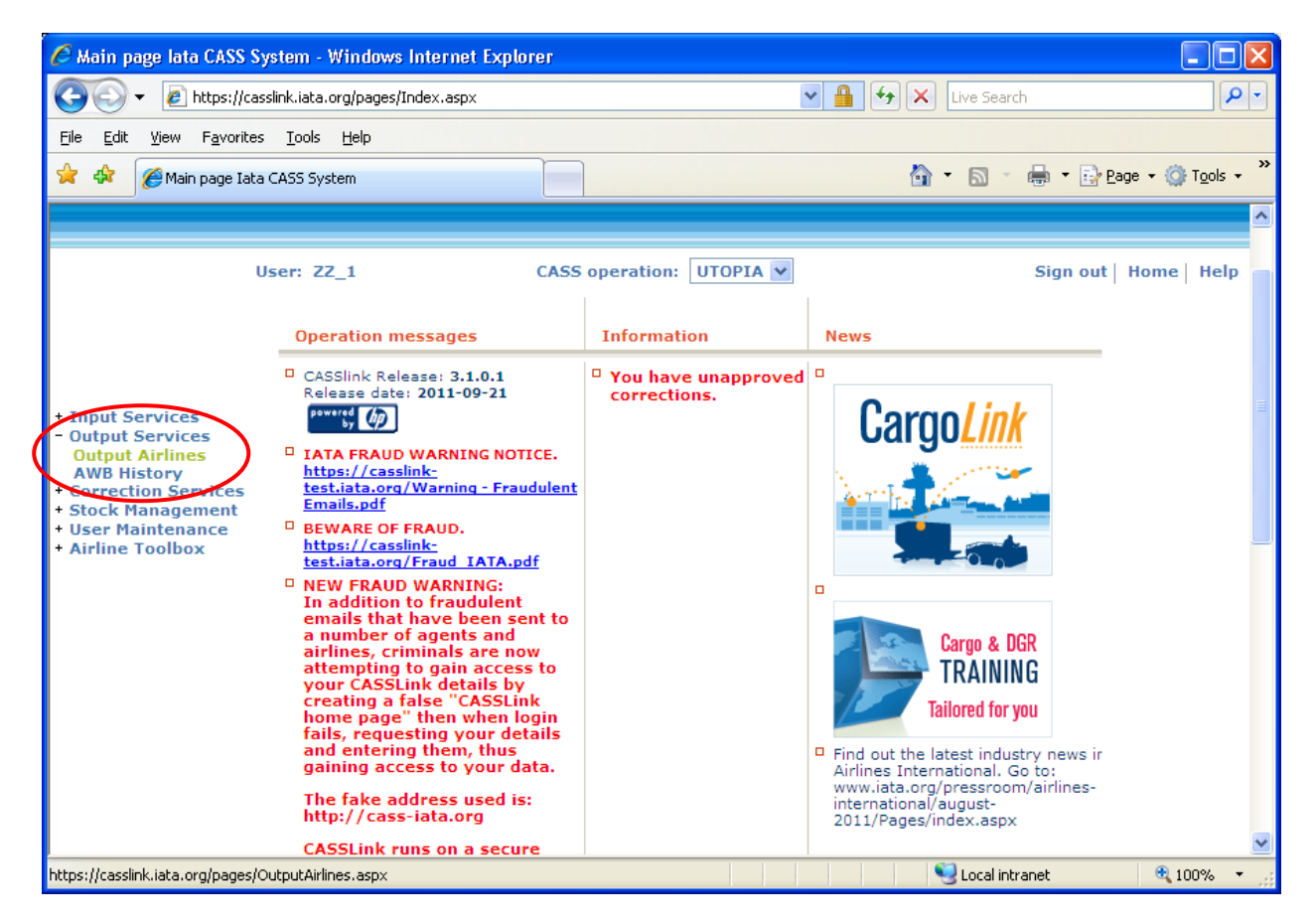

### 3.1 Output Airlines

| 🖉 Output Services Overv                                                                                                    | iew for Airlines - W                                           | indows In      | ternet Explorer    |              |          |                   |             |                            |
|----------------------------------------------------------------------------------------------------|----------------------------------------------------------------|----------------|--------------------|--------------|----------|-------------------|-------------|----------------------------|
| 💽 🗸 🖉 https://cas                                                                                                    | slink.iata.org/pages/Out                                       | putAirlines.a: | spx                |              | ~        | 🔒 😽 🗙 Live S      | iearch      | <b>P</b> -                 |
| <u>File E</u> dit <u>V</u> iew F <u>a</u> vorites                                                                                                    | <u>T</u> ools <u>H</u> elp                                     |                |                    |              |          |                   |             |                            |
| 🚖 🕸 🌈 Output Services                                                                                                    | Overview for Airlines                                          |                |                    |              |          | 🔂 • 🖻             | 🔹 🖶 🝷 🔂 Ba  | age 🛛 🎯 T <u>o</u> ols 🗸 🥍 |
| TATA                                                                                                    |                                                                |                |                    |              |          |                   |             |                            |
| U                                                                                                    | User: ZZ_998RB CASS operation: UTOPIA V Sign out   Home   Help |                |                    |              |          |                   |             |                            |
| + Input Services       Output Services         - Output Airlines       Output Airlines         AWB History       - Correction Services         + Stock Management       Shows billing periods for choosen airline.         + User Maintenance       Choose Airline         + Airline Toolbox       802 - Airline 2 |                                                                |                |                    |              |          |                   |             |                            |
|                                                                                                    | BillingRemPeriod                                               | Period Nr      | Period Total - USD | View Details | View PDF | View HOT View XLS | 5           |                            |
|                                                                                                    | 201109                                                         | 1              | 3701930.29         |              | View PDF | Save HOT          |             |                            |
|                                                                                                    |                                                                |                |                    |              |          | Second Second     | al intranet | 💐 100% 🔻 🕌                 |

The Output Airlines screen contains the following information:

| CASS Operation –          | Select the country required. Only used where the Airline is linked to operations in other CASS/CASSLink countries.                                                                                              |
|---------------------------|----------------------------------------------------------------------------------------------------|
| Choose Airline –          | Will list your Airline name. Where the Airline handled by a GSA and is linked to more than one Airline, use the drop-<br>down arrow to view another Airline.                                                    |
| Billing RemPeriod –       | The Billing Period represented as YYYYPP. Each CASS operation has twenty-four Billing/Remittance Periods each calendar year. Check your CASS Reporting Timetable to see the corresponding dates for the Period. |
| Period Nr –               | The number of the Period processed. Check your CASS Reporting Timetable to see the corresponding dates for the Period.                                                                                          |
| Period Total – Currency – | The total amount billed for the Period in the local billing currency. This amount will be reflected in the output reports (below).                                                                              |
| View Details –            | Preliminary billing data loaded by Airlines for the next Billing Period to be processed (see below for more details).                                                                                           |

| C Output Services Ove                                                                                                    | rview for Airlines - Windows Inter                                                                                                  | net Explorer                                                                     |                   |                                       |
|----------------------------------------------------------------------------------------------------|----------------------------------------------------------------------------------------------------|----------------------------------------------------------------------------------|-------------------|---------------------------------------|
| 💽 🗸 🖉 https://d                                                                                                    | casslink.iata.org/pages/OutputAirlines.aspx                                                                                         |                                                                                  | V 🔒 😽 🗙 Live      | Search                                |
| <u>File E</u> dit <u>V</u> iew F <u>a</u> vorit                                                                                 | es <u>T</u> ools <u>H</u> elp                                                                                                    |                                                                                  |                   |                                       |
| 🚖 🕸 🌈 Output Servi                                                                                                    | ices Overview for Airlines                                                                                                    |                                                                                  | 🟠 • 6             | 🛯 🔹 🖶 🔹 🔂 Page 🔹 🍈 T <u>o</u> ols 🔹 🎽 |
|                                                                                                    |                                                                                                    | ÎĂTĂ                                                                             |                   | <                                     |
|                                                                                                    | User: ZZ_1                                                                                                    | CASS operation: UTOPIA 🛩                                                         | ]                 | Sign out   Home   Help                |
| + Input Services<br>+ Output Services<br>+ Correction Services<br>+ Stock Management<br>+ User Maintenance<br>+ Airline Toolbox | Output Airlines<br>Shows billing periods for choose<br>Choose Airline 800 - Airline 1<br>BillingRemPeriod Period Nr Per<br>201001 1 | n airline.<br>vind Total - USD View Details View<br>129882.85 <u>Preliminary</u> | PDF View HOT View | XLS                                   |
|                                                                                                    |                                                                                                    |                                                                                  | - Lo              | cai intranet 🔍 100% 🔻 🛒               |

- View PDF = Cargo Sales Invoice/Adjustment & Export Billing Statement reports produced in PDF format. Airlines will need Abode Acrobat reader to open this report. Adobe Acrobat may be downloaded free from the Adobe website: http://www.adobe.com
- **View HOT** = Airline HOT (Hand-off-Tape) in a text format. Winzip is required to open these reports.
- View XLS = Airline Spreadsheet Report (Microsoft Excel format).

All Airline output reports produced are available in Output Airlines.

Storage of CASS*Link* Reports for CASS Billing Periods is for a period of ten years availability (online and external archive) to meet taxation requirements in many countries.

In View Details, Airlines can view the "Preliminary" or projected amount being invoiced to Agents, before the CASS*Link* reports are produced. Details can be viewed after an Airline has "uploaded" their billing data, but only after the daily processing has been executed, with details usually available on the next working day after the billing file has been uploaded by the Airline/s.

Each CASS*Link* operation will have different timetable deadlines for the Airline upload of billing files. Check with your Cargo Manager, Customer Service Centre or published CASS Reporting Timetable to see when files are due to be uploaded for the relevant CASS Billing Period.

These "Pre-billing" details may be used to request a "Correction" (see Section 4 – Correction Services) from the Airline/s should a billing error be found. This could ensure that any billing errors could be found and corrected **before** report production is completed.

#### 3.1.1 Digital Signatures

In a number of EU countries it is now a requirement under Directive 115, that CASS*Link* Invoices are digitally signed to ensure authenticity and security. Invoices are now being signed for a number of EU countries.

Output is not available after Processing until the Invoices are signed.

For procedures to load the Trust Certificates into your adobe viewer application, please see Appendix C.

#### 3.2 Output Reports

Airline Output Reporting may be received in three (3) formats:

- PDF Report
- HOT File (flat or text file)
- XLS Spreadsheet

#### 3.2.1 PDF Report

The PDF Report is the standard output report to all Airlines.

The PDF Report may be downloaded directly from CASS*Link* when billing production has been run. Additionally, the Customer Service Center may email the PDF report to all Airlines at the end of Billing Report Production. The Airline may nominate up to four (4) recipients to receive this Report at the completion of the CASS*Link* Reports Production cycle. Advise all intended recipient email addresses to your Customer Service Center.

The PDF document contains three (3) reports.

- The **Cargo Sales Invoice/Adjustment** report shows all Air Waybills and correction documents (CCA or DCM) billed to each Agent location. Each Agent location is reported separately and in numeric order.
- The **Export Billing Statement** provides a summary of amounts owed to or from all Agents for the Billing Period. The total amount due to or from Airlines for the Billing Period is shown as "Net Due Airlines" or "Net Due Agent" at the bottom of the report.

| 1               |                                                                                                    |     |                           |                         |
|-----------------|----------------------------------------------------------------------------------------------------|-----|---------------------------|-------------------------|
| <u>File E</u> o | dit <u>V</u> iew <u>D</u> ocument <u>T</u> ools <u>R</u> ights <u>W</u> indow <u>H</u>                                                                                 | elp |                           |                         |
|                 |                                                                                                    | ×   |                           |                         |
| 8               | 🔬 • 🚳 💿 🖲 100% •                                                                                                    |     | 🖉 Output Services Overvie | w for Agents 🔳 🗖 🔀      |
|                 | 2496.76 IE-006-000003 01<br>52852.71 IE-020-000004 01<br>118296.80 IE-053-000054 01<br>147.35 IE-157-00005 01<br>14115.04 IE-160-000002 01<br>1340.28 IE-607-000005 01 |     | Favorites                 | ··· 💌 🔒 🐓 🗙 🔁 Bing      |
|                 | 192397.74                                                                                                    |     |                           | <u>^</u>                |
|                 | 836.31 IE-001-000023 02<br>4069.37 IE-006-000039 02                                                                                                    |     | BillingRemPeriod Period N | r Period Total - EUR Vi |
|                 | 13015.86 IE-020-000044 02<br>108449.70 IE-053-000106 02                                                                                                    |     | 201110 3                  | 2569.36-                |
|                 | 192.01 IE-125-000045 02<br>4076.85 IE-160-000034 02<br>206.25 IE-176-000033 02                                                                                         |     | 201110 2                  | 132479.71               |
|                 | 1158.70- IE-607-000043 02<br>2792.06 IE-615-000004 02                                                                                                    |     | 201110 1                  | 192397.74               |
|                 | 132479.71                                                                                                    |     | 201007 2                  | 15697.60                |
| Sp.             | 2569.36- IE-020-000085 03                                                                                                    |     | 201007 1                  | 23491.28                |
|                 | 2569.36-                                                                                                    |     |                           |                         |
| Ø               | 322308.09<br>11.69 × 8.26 in                                                                                                    | >   | <                         | Σ                       |

The Billing Statement is grouped in processing period order and will match the Output Services screen

• The **Auto-Approved corrections** report provides a summary of any corrections autoapproved by CASS*Link* in the Correction Period. (This report not produced in a Billing Period)

The Customer Service Center may also include **important information** or news in a "Coverpage", at the beginning of the PDF Report. Please check these every Period.

| IATA CARGO ACCOUNTS SETTLEN                   | MENT SYSTEM                               | - UTOPIA                                |                                             |                                         |              | CARGO S    | SALES INVOICE                | ADJUSTMENT  |                       | INVOICE D           | NR: ZZ-802-000001 |   |
|-----------------------------------------------|-------------------------------------------|-----------------------------------------|---------------------------------------------|-----------------------------------------|--------------|------------|------------------------------|-------------|-----------------------|---------------------|-------------------|---|
| igent:<br>igent 1<br>ddress<br>lty<br>Sourtry |                                           |                                         |                                             |                                         |              |            | NE: 802<br>ne 2<br>ss        |             | -                     |                     |                   |   |
| VAT REGISTRATION NR:                          |                                           |                                         |                                             |                                         |              | VAT RI     | EGISTRATION N                | R:          |                       |                     |                   |   |
| IATA NUMERIC CODE: 98-4 700                   | 00/0005                                   |                                         |                                             | CUR                                     | RENCY: USD   | BILLI      | NG PERIOD: 01                | -SEP-11 - 3 | 0-SEP-11              |                     | PAGE:             | 1 |
| AWB SP ORGDESWEIGHT<br>SERIAL IN<br>NUMBER    | PREPAID<br>WEIGHT<br>VALUATION<br>CHARGES | CHARGES<br>OTHER<br>CHARGES<br>DUE AIRL | COLLECT C<br>WEIGHT<br>VALUATION<br>CHARGES | HARGES<br>OTHER<br>CHARGES<br>DUE AGENT | COMMISSION - | -INCENTIVE | -NET AMOUNT<br>BEFORE<br>TAX | TAX         | NET AMOUNT<br>PAYABLE | EXEC<br>DATE<br>AWB | INFORMATION       |   |
| DOMESTIC CARGO<br>11956663*NC CDGDFW 22.0     | 41.00                                     | 54.65                                   | 0.00                                        | 0.00                                    | 0.00         | 0.80       | 94.85                        | 18.59       | 113.44                | 110917              |                   |   |
| TOTAL DOMESTIC<br>CARGO 22.0                  | 41.00                                     | 54.65                                   | 0.00                                        | 0.00                                    | 0.00         | 0.80       | 94.85                        | 18.59       | 113.44                |                     |                   |   |
| INTERNATIONAL CARGO                           |                                           |                                         |                                             |                                         |              |            |                              |             |                       |                     |                   |   |
| 11953911 NC CDGJFK 8006.0                     | 57.00                                     | 65.25                                   | 0.00                                        | 0.00                                    | 0.00         | 0.80       | 121.45                       | 0.00        | 121.45                | 110916              |                   |   |
| 11954224 NC CDGJFK 95.0                       | 80077.00                                  | 80083.85                                | 0.00                                        | 0.00                                    | 0.00         | 0.80       | 160160.05                    | 0.00        | 160160.05             | 110910              |                   |   |
| 11954261 NC CDGJFK 21.0                       | 57.00                                     | 64.05                                   | 0.00                                        | 0.00                                    | 0.00         | 0.80       | 120.25                       | 0.00        | 120.25                | 110916              |                   |   |
| 11954272 NC CDGBOS 800.0                      | 57.00                                     | 54.05                                   | 0.00                                        | 0.00                                    | 0.00         | 0.80       | 110.25                       | 0.00        | 110.25                | 110916              |                   |   |
| 11954283 NC CDGJFK 35.0                       | 57.00                                     | 75.25                                   | 0.00                                        | 0.00                                    | 0.00         | 0.80       | 160152 45                    | 0.00        | 160152 45             | 110916              |                   |   |
| 11954611 NC ORYGCM80091.0                     | 410.65                                    | 270.54                                  | 0.00                                        | 0.00                                    | 0.00         | 0.80       | 680.39                       | 0.00        | 680.39                | 110917              |                   |   |
| 11954622 NC ORYSXM 282.0                      | 451.20                                    | 379.62                                  | 0.00                                        | 0.00                                    | 0.00         | 0.80       | 830.02                       | 0.00        | 830.02                | 110917              |                   |   |
| 11954633 NC ORYJFK 221.0                      | 80054.70                                  | 80032.25                                | 0.00                                        | 0.00                                    | 0.00         | 0.80       | 160086.15                    | 0.00        | 160086.15             | 110918              |                   |   |
| 11954806 NC CDGMCI 346.0                      | 346.00                                    | 80057.70                                | 0.00                                        | 0.00                                    | 0.00         | 0.80       | 80402.90                     | 0.00        | 80402.90              | 110925              |                   |   |
| 11955705 NC CDGIAD 345.0                      | 80089.75                                  | 275.20                                  | 0.00                                        | 0.00                                    | 0.00         | 0.80       | 80364.15                     | 0.00        | 80364.15              | 110911              |                   |   |
| 11955720 NC CDGMIA 257.0                      | 205.60                                    | 80066.20                                | 0.00                                        | 0.00                                    | 0.00         | 0.80       | 80271.00                     | 0.00        | 80271.00              | 110911              |                   |   |
| 11955731 NC CDGSCL 739.0                      | 802104.30                                 | 804.29                                  | 0.00                                        | 0.00                                    | 0.00         | 0.80       | 802907.79                    | 0.00        | 802907.79             | 110917              |                   |   |
| 11956674 NC CDGORD80060.0                     | 88.00                                     | 80027.95                                | 0.00                                        | 0.00                                    | 0.00         | 0.80       | 80115.15                     | 0.00        | 80115.15              | 110917              |                   |   |
| 11956685 NC CDGSCL 374.0                      | 635.80                                    | 398.46                                  | 0.00                                        | 0.00                                    | 0.00         | 0.80       | 1033.46                      | 0.00        | 1033.46               | 110917              |                   |   |
| 11956696 LT CDGDFW80000.0                     | 70.00                                     | 99.75                                   | 0.00                                        | 0.00                                    | 0.00         | 0.80       | 168.95                       | 0.00        | 168.95                | 110220              | E2                |   |
| 11956700 NC CDGMIA 8005.0                     | 41.00                                     | 48.50                                   | 0.00                                        | 0.00                                    | 0.00         | 0.80       | 88.70                        | 0.00        | 88.70                 | 110920              | 82                |   |
| 11956722 NC CDGSCL 329.0                      | 395.60                                    | 375.99                                  | 0.00                                        | 0.00                                    | 0.00         | 0.80       | 770.79                       | 0.00        | 770.79                | 110920              |                   |   |
| 11957396 NC CDGSDQ 25.0                       | 60.00                                     | 80214.65                                | 0.00                                        | 0.00                                    | 0.00         | 0.80       | 80273.85                     | 0.00        | 80273.85              | 110916              | E2                |   |
| 11957444 NC CDGPOS 77.0                       | 223.30                                    | 80036.13                                | 0.00                                        | 0.00                                    | 0.00         | 0.80       | 80258.63                     | 0.00        | 80258.63              | 110922              | <b>B</b> 2        |   |
| 11957455 NC CDGP0880058.0                     | 442.40                                    | 80083.51                                | 0.00                                        | 0.00                                    | 0.00         | 0.80       | 80525.11                     | 0.00        | 80525.11              | 110922              | E2                |   |
| 11957540 NC CDGLAX 3819.0                     | 2291.40                                   | 3190.30                                 | 0.00                                        | 0.00                                    | 0.00         | 0.80       | 5480.90                      | 0.00        | 5480.90               | 110927              | E2                |   |
| 13979081 NC CDCDFW80020 0                     | 80030.00                                  | 75.25                                   | 0.00                                        | 0.00                                    | 0.00         | 0.80       | 160067.45                    | 0.00        | 134.45                | 110909              |                   |   |
| 13979766 NC LYSJFK 2196.0                     | 2250.00                                   | 2196.65                                 | 0.00                                        | 0.00                                    | 0.00         | 0.80       | 4445.85                      | 0.00        | 4445.85               | 110923              | E2                |   |
| 28822382 NC TLSDFW 2.0                        | 45.00                                     | 38.00                                   | 0.00                                        | 0.00                                    | 0.00         | 0.80       | 82.20                        | 0.00        | 82.20                 | 110926              | EGL USDO DIV      |   |
| 31186960 NC SXBBOS 263.0                      | 80044.65                                  | 207.00                                  | 0.00                                        | 0.00                                    | 0.00         | 0.80       | 80250.85                     | 0.00        | 80250.85              | 110908              |                   |   |
| 31186993 NC SXBDFW 825.0                      | 618.75                                    | 701.35                                  | 0.00                                        | 0.00                                    | 0.00         | 0.80       | 1319.30                      | 0.00        | 1319.30               | 110925              |                   |   |
| 13570185 DL CDGJFK 205.0-                     | 80064.00-                                 | 229.25-                                 | 0.00                                        | 0.00                                    | 0.00         | 0.00       | 80293.25-                    | 0.00        | 80293.25-             | 110927              | D03349            |   |
| 31185335 DL SYBTAH 2260 0-                    | 2260 00-                                  | 800847 05-                              | 0.00                                        | 0.00                                    | 0.00         | 0.00       | 80262.50                     | 0.00        | 80262.50              | 110405              | D03335<br>D03352  |   |
| CARRIED<br>FORWARD 506315.0                   | 2090256.40                                | 10042.40                                | 0.00                                        | 0.00                                    | 0.00         | 24.00      | 2100274.80                   | 0.00        | 2100274.80            | 10403               | 200002            |   |

| IATA CARGO ACCOUNTS SETTLEMENT SYSTEM<br>AGENT:<br>Agent 1<br>Address<br>City<br>Country<br>VAT REGISTRATION NR:<br>IATA NUMBERIC CODE: 98-4 7000/0005 | - UTOPIA                                                   | CURRENCY: US                       | CARGO SALES INVOICE/ADJUSTM<br>AIRLINE: 802<br>Address<br>City<br>Country<br>VAT REGISTRATION NR:<br>D BILLING PRENDD: 01-SEP-11 | INT INVOICE ME: ZZ-802-000001<br>INVOICE DATE: 10-DEC-11 |
|----------------------------------------------------------------------------------------------------|------------------------------------------------------------|------------------------------------|----------------------------------------------------------------------------------------------------|----------------------------------------------------------|
| AWB SP ORGDESWEIGHTPREPAID                                                                                                    | CHARGESCOLLECT                                             | CHARGES COMMISSIO                  | NINCENTIVE -NET AMOUNTTA                                                                                                    | XNET AMOUNTEXECAGENTS                                    |
| SERIAL IN WEIGH<br>NUMBER VALUATION<br>CHARGE                                                                                                    | T OTHER WEIGH<br>N CHARGES VALUATION<br>S DUE AIRL CHARGES | T OTHER<br>N CHARGES<br>DUE AGENT  | BEFORE<br>TAX                                                                                                    | PAYABLE DATE INFORMATION<br>AWB                          |
| BROUGHT 2090256.40<br>FORWARD 506315.0                                                                                                    | 0.00                                                       | 0.00                               | 2100274.80<br>24.00 0.0                                                                                                    | 2100274.80                                               |
| 31185335 AD SXBIAH 2260.0 800695.00                                                                                                    | 800847.05 0.00                                             | 0.00 0.00                          | 0.00 1601542.05 0.0                                                                                                    | 1601542.05 110905 D03352                                 |
| TOTAL INTERNATIONAL 2890951.40<br>CARGO 508575.0                                                                                                    | 0.00                                                       | 0.00                               | 3701816.85<br>24.00 0.00                                                                                                    | 3701816.85                                               |
| GRAND 2890992.40<br>TOTAL 508597.0                                                                                                    | 0.00 810944.10                                             | 0.00                               | 3701911.70<br>24.80 18.5                                                                                                    | 3701930.29                                               |
| RECAPITULATION                                                                                                    |                                                            |                                    |                                                                                                    |                                                          |
| TOTAL PREPAID CHARGES DUE AIRLINE                                                                                                    |                                                            | 3701936.50                         |                                                                                                    |                                                          |
| TOTAL COMMISSIONABLE SALES<br>COMMISSION DUE AGENT<br>OTHER CHARGES DUE AGENT<br>INCENTIVE DUE AGENT                                                   | 0.00<br>0<br>24                                            | .00<br>.00<br>.80<br>24.80         |                                                                                                    |                                                          |
| TAX DUE AGENT (19.60%)<br>TAX DUE AIRLINE (19.60%)                                                                                                    | 0<br>18                                                    | 3701911.70<br>.00<br>.59<br>.18.59 |                                                                                                    |                                                          |
| NET TOTAL DUE AIRLINE                                                                                                    |                                                            | 3701930.29                         |                                                                                                    |                                                          |

| IATA CARGO ACCOUNTS SETTLEMENT SYSTEM - UTOPIA EXPORT BILLING STATEMENT - AIRLINE DATE: 10 DEC 12 |                          |                        |                  |            |            |                |        |            | 10 DEC 11      |           |
|---------------------------------------------------------------------------------------------------|--------------------------|------------------------|------------------|------------|------------|----------------|--------|------------|----------------|-----------|
| AIRLINE:<br>Airline 2<br>Address<br>City<br>Country                                               |                          |                        |                  | CURRENCY : | USD        |                |        |            | φ              | AGE: 1    |
| TATA NUMERIC CODE: 8                                                                              | 02<br>DDDDDDD            | anabana                |                  | BILLING P. | COMPLEXION | - 30 SEP 11    |        | 55         | TTLEMENT DATE: | DI NOV II |
| -AGENT NOMBER- NAME                                                                               | WEIGHT<br>CHARGE         | DUE                    | WEIGHT<br>CHARGE | DUE        | COMMISSION | INCENTIVE      | AMOUNT | RECEIVABLE | NUMBER         | PERIOD    |
|                                                                                                   |                          |                        |                  |            |            |                |        |            |                |           |
| 98-4 7000/0005 Agent                                                                              | 2890992.40               | 810944.10              | 0.00             | 0.00       | 0.00       | 24.80          | 18.59  | 3701930.29 | ZZ-802-000001  | 01        |
| 98-4 7000/0005 Agent<br>GRAND TOTAL                                                               | 2890992.40<br>2890992.40 | 810944.10<br>810944.10 | 0.00             | 0.00       | 0.00       | 24.80<br>24.80 | 18.59  | 3701930.29 | 22-802-000001  | 01        |

| <b>-</b> | 2000/0721 - JC - 4 J- 5 - D J         |                                                                                                    |                                                                                                    |                                                                                                    |
|----------|---------------------------------------|----------------------------------------------------------------------------------------------------|----------------------------------------------------------------------------------------------------|----------------------------------------------------------------------------------------------------|
| File Fr  | Z00917Zpp01-WooderReduer              |                                                                                                    |                                                                                                    | E 🙂 🔼                                                                                                    |
|          |                                       |                                                                                                    |                                                                                                    |                                                                                                    |
| .0       |                                       |                                                                                                    |                                                                                                    |                                                                                                    |
|          | A A A A A A A A A A A A A A A A A A A | AWB<br>72460522<br>72460533<br>72460533<br>72461255<br>72461255<br>71915152<br>71915152<br>71935152<br>71535365<br>72445914<br>72445914<br>72446113<br>71805215 | DAT<br>DCM Number Entry Date<br>01 AD 2009-10-12<br>01 DL 2009-10-12<br>01 DL 2009-10-12<br>01 DL 2009-10-12<br>01 DL 2009-10-12<br>01 DL 2009-10-12<br>01 DL 2009-10-13<br>01 AD 2009-10-13<br>01 DL 2009-10-13<br>01 DL 2009-10-13<br>01 | E: 04 DEC 09<br>PAGE: 1<br>Estimated<br>Net Amount<br>2000.00-<br>272.80-<br>1000.00-<br>252.80-<br>1200.00-<br>230.00-<br>946.00- |
| କ 👌      | 11.69 x 8.26 in                       |                                                                                                    |                                                                                                    | ×                                                                                                    |

| 🖉 Airline preferences lata CASS System - Windows Internet Explorer                          |                        |
|---------------------------------------------------------------------------------------------|------------------------|
| 🚱 🗢 🙋 https://casslink.iata.org/pages/airlinepreferenc 💌 🔒 🐓 🗙 🔽 Bing                       | <b>P</b> -             |
| 🖕 Favorites 🌈 Airline preferences Iata CASS System 🏠 🔹 🗟 🔹 🖶 🖷 Bage 🔹 Safety 🗸              | T <u>o</u> ols • @ • » |
| Office Address Additional Address Options Local Setup Stock Management Financial Invoice In | nfo. Memo              |
| 0 ➡ #Prints-Office address ZIP Ext.                                                         |                        |
| 0 💌 #Prints-Additional address PDF Ext.                                                     |                        |
| No HOT E-mail                                                                               |                        |
| HOT -Download                                                                               |                        |
| O HOT -Download & Email                                                                     |                        |
| Billing Period - HOT                                                                        |                        |
| PDF - Download Only     E-mail     PDF - Download & Email                                   |                        |
|                                                                                             |                        |
| Password                                                                                    |                        |
| Validation E-mail                                                                           |                        |
| Additional Text on invoice'                                                                 |                        |
| This is where Airlines can have their own individual message on their Invoice               |                        |
|                                                                                             |                        |
|                                                                                             | ×                      |

#### 3.2.1.1 Additional Text on Airline Invoice

For CASS Operations that have been migrated to the New format reporting, there is the facility for Airlines to request to have a message on their invoice (as opposed to the generic message entered in Process Text that appears on every Invoice or Billing Statement).

The Service Centre or Cargo Manager may enter a message requested by an Airline. Messages could be advising new destinations, change of address, new contact details, new services etc.

#### 3.2.2 HOT File

The Hand Off Tape (HOT) is so called because originally, this file was made available to users on a magnetic tape or floppy disk. The term has stuck and the universal generic term for the flat or text (.txt) billing file is HOT file.

The HOT file is used by agents and airlines to reconcile the billing data in their accounting systems.

The HOT file can be emailed to a nominated email address (advise your Customer Service Center), or downloaded from CASS*Link* as a "Zipped" file. The HOT file itself has a file extension name of .HOT. To view this, open the file using Microsoft Notepad or a similar program.

The resulting HOT file output contains a string of data as below:

| 02301322122.HOT - Notepad                                                                                                    |                                                                         | ЪХ |
|----------------------------------------------------------------------------------------------------|-------------------------------------------------------------------------|----|
| <u>File E</u> dit F <u>o</u> rmat <u>V</u> iew <u>H</u> elp                                                                                                    |                                                                         |    |
| Ele         Edit         Format         View         Help           AAAAU         05120105121505122901AUD         023           AVM         N99827509425         BHE02301322122R           AVM         N99834932601         PER02301322122R           AVM         N9983323212         HEL02301322122R           AVM         N99834932601         PER02301322122R           AVM         N9983516034         BHE02301322122R           DCN         N99841600871         PER02301322122D           AVM         N99841600871         PER02301322122D           AVM         N99846602666         BHE02301322122R           AVM         N99846602665         STP02301322122R           AVM         N99846612505         PER02301322122R           AVM         N99861301225         STP02301322122R           AVM         N9986135115         STP02301322122R           AVM         N9986135115         STP02301322122R           AVM         N9986135115         STP02301322122R           AVM         N99862345454         MEL02301322122R           CO         N99862353164         SYD02301322122R           AVM         N99862353164         SYD02301322122R           AVM         N99862353164 | 10132<br>1.HK 6512143000274KAUD0000038532000000000000000000000000000000 |    |
| <                                                                                                    |                                                                         | >  |

Your Cargo Manager can assist with the interpretation of the data fields in this file. In addition, the CASS Technical Specifications Handbook may be downloaded from IATA website (<u>www.iata.org</u>, then search for CASS Technical Specifications Handbook) to further assist your technical staff. This is a compressed (zipped) file. Winzip is therefore required to open this file. To obtain a copy of Winzip, go to <u>www.winzip.com</u>.

#### 3.2.3 XLS File

In addition to the PDF and HOT files, a spreadsheet "xls" (Microsoft Excel format) report is also available to Airlines that require this report. Please consult your Customer Service Center to activate this report.

| 🛛 Microsoft Excel - 200523.xls |                                                               |                   |                                      |          |            |                  |                      |                |                  |                    |              |                       |
|--------------------------------|---------------------------------------------------------------|-------------------|--------------------------------------|----------|------------|------------------|----------------------|----------------|------------------|--------------------|--------------|-----------------------|
|                                | 😰 Elle Edit View Insert Format Iools Data Window Help Acrobat |                   |                                      |          |            |                  |                      |                |                  |                    |              |                       |
| 1p                             |                                                               |                   |                                      |          |            |                  |                      |                |                  |                    |              |                       |
| ļ                              |                                                               |                   | • ••• ×   •·· •                      |          | ;* Z+      | A+ 🛄             | <b>4</b> 79 7 5 70   | • • • )        | e e              |                    |              |                       |
| Ar                             | iel                                                           | - 12 - B          | / ⊻ ≣ ≣ ≣                            | E 🔤 🛨    | \$%,       | ◆ 0 00<br>00 → 0 | (三)(三)               | 📃 <b>-</b> 🛅 🏛 | 🌺 - <u>A</u> - " |                    |              |                       |
|                                | L1 Terepaid Due Airline                                       |                   |                                      |          |            |                  |                      |                |                  |                    |              |                       |
|                                | A.                                                            | B                 | C                                    | D        | E          | F                |                      | G              | н                |                    | J            | к —                   |
| 1                              | AirlinePrefix                                                 | AirlineBranchCode | Invoice Number                       | Currency | Start Date | End Date         | AWB Ser              | ial Number     | Airport Origin   | Airport Destinatio | n Weight Pro | epaid Weight Charge 📤 |
| 2                              | 998                                                           |                   | AU0523.01.000001                     | AUD      | 01-DEC-05  | 15-DEC-05        | 21610960             |                | SYD              | POS                | 411          | 2466.                 |
| 3                              | 998                                                           |                   | AU0523.01.000001                     | AUD      | 01-DEC-05  | 15-DEC-05        | 21610993             |                | SYD              | PIT                | 547          | 2078.                 |
| 4                              | 998                                                           |                   | AU0523.01.000001                     | AUD      | 01-DEC-05  | 15-DEC-05        | 21611004             |                | SYD              | PIT                | 4019         | 13664.                |
| 5                              | 998                                                           |                   | AU0523.01.000001                     | AUD      | 01-DEC-05  | 15-DEC-05        | 21611015             |                | SYD              | ORD                | 138          | 558.                  |
| 6                              | 998                                                           |                   | AU0523.01.000001                     | AUD      | 01-DEC-05  | 15-DEC-05        | 21611026             |                | SYD              | PIT                | 25           | 477.                  |
|                                | 998                                                           |                   | AU0523.01.000001                     | AUD      | 01-DEC-05  | 15-DEC-05        | 21611030             |                | SYD              | PII                | 9            | 114.                  |
| ÷                              | 330                                                           |                   | AU0523.01.000002                     |          | 01-DEC-05  | 15-DEC-05        | 43034026             |                | evn              | YOV                | -1000        | -2500                 |
| 10                             | 998                                                           |                   | AU0523.01.000002                     | AUD      | 01-DEC-05  | 15-DEC-05        | 42889906             |                | SYD              | YOW                | 1000         | 3000                  |
| 11                             | 998                                                           |                   | AU0523.01.000003                     | AUD      | 01-DEC-05  | 15-DEC-05        | 14880644             |                | SYD              | MKE                | 52           | 210.                  |
| 12                             | 998                                                           |                   | AU0523.01.000003                     | AUD      | 01-DEC-05  | 15-DEC-05        | 14880655             |                | SYD              | MEM                | 45           | 477.                  |
| 13                             | 998                                                           |                   | AU0523.01.000003                     | AUD      | 01-DEC-05  | 15-DEC-05        | 14880666             |                | SYD              | EVR                | 453          | 1721.                 |
| 14                             | 998                                                           |                   | AU0523.01.000003                     | AUD      | 01-DEC-05  | 15-DEC-05        | 14880670             |                | SYD              | MKE                | 200          | 780.                  |
| 15                             | 998                                                           |                   | AU0523.01.000004                     | AUD      | 01-DEC-05  | 15-DEC-05        | 21863122             |                | SYD              | SEL                | 324          | 1539.                 |
| 16                             | 998                                                           |                   | AU0523.01.000004                     | AUD      | 01-DEC-05  | 15-DEC-05        | 21863133             |                | SYD              | SEL                | 189          | 992.                  |
| 17                             | 998                                                           |                   | AU0523.01.000004                     | AUD      | 01-DEC-05  | 15-DEC-05        | 21863144             |                | SYD              | SEL                | 395          | 1876.                 |
| 18                             | 998                                                           |                   | AU0523.01.000005                     | AUD      | UT-DEC-05  | 15-DEC-05        | 24564724             |                | SYD              | ANE                | 438          | 2452.                 |
| 20                             | 330                                                           |                   | AU0523.01.000006                     |          | 01-DEC-05  | 15-DEC-05        | 57716224             |                | evn              | IND                | 1296         | 4147                  |
| 21                             | 998                                                           |                   | AU0523.01.000007                     | AUD      | 01-DEC-05  | 15-DEC-05        | 57716245             |                | SYD              | SIN                | 620          | 589                   |
| 22                             | 998                                                           |                   | AU0523.01.000007                     | AUD      | 01-DEC-05  | 15-DEC-05        | 57716256             |                | SYD              | MCT                | 2            | 114.                  |
| 23                             | 998                                                           |                   | AU0523.01.000007                     | AUD      | 01-DEC-05  | 15-DEC-05        | 57716260             |                | SYD              | DOH                | 38           | 178.                  |
| 24                             | 998                                                           |                   | AU0523.01.000008                     | AUD      | 01-DEC-05  | 15-DEC-05        | 36089594             |                | SYD              | AMS                | 16           | 215.                  |
| 25                             | 998                                                           |                   | AU0523.01.000009                     | AUD      | 01-DEC-05  | 15-DEC-05        | 28689850             |                | SYD              | MNL                | 3            | 120.                  |
| 26                             | 998                                                           |                   | AU0523.01.000009                     | AUD      | 01-DEC-05  | 15-DEC-05        | 28689861             |                | SYD              | MNL                | 10           | 120.                  |
| 27                             | 998                                                           |                   | AU0523.01.000010                     | AUD      | 01-DEC-05  | 15-DEC-05        | 41215370             |                | SYD              | JNB                | 70           | 686.                  |
| 28                             | 998                                                           |                   | AU0523.01.000010                     | AUD      | 01-DEC-05  | 15-DEC-05        | 41215381             |                | SYD              | JNB                | 440          | 2596.                 |
| 29                             | 338                                                           |                   | AU0523.01.000010                     | AUD      | 01-DEC-05  | 15-DEC-05        | 41215392             |                |                  | JNB                | 60           | 637.                  |
| 21                             | 330                                                           |                   | AU0523.01.000010                     |          | 01-DEC-05  | 15-DEC-05        | 41210403<br>66199492 |                | evn              |                    | 120          | 2301.                 |
| 32                             | 998                                                           |                   | AU0523.01.000010                     | AUD      | 01-DEC-05  | 15-DEC-05        | 65199606             |                | SYD              | SIN                | 331          | 535.                  |
| 33                             | 998                                                           |                   | AU0523.01.000010                     | AUD      | 01-DEC-05  | 15-DEC-05        | 65199621             |                | SYD              | AKL                | 56           | 229                   |
| 34                             | 998                                                           |                   | AU0523.01.000010                     | AUD      | 01-DEC-05  | 15-DEC-05        | 65199643             |                | SYD              | CHC                | 529          | 1269.                 |
| 35                             | 998                                                           |                   | AU0523.01.000010                     | AUD      | 01-DEC-05  | 15-DEC-05        | 66089100             |                | SYD              | FBA                | 4.5          | 120.                  |
| 36                             | 998                                                           |                   | AU0523.01.000010                     | AUD      | 01-DEC-05  | 15-DEC-05        | 66089111             |                | SYD              | AKL                | 45           | 184.                  |
| 37                             | 998                                                           |                   | AU0523.01.000010                     | AUD      | 01-DEC-05  | 15-DEC-05        | 66089122             |                | SYD              | LAX                | 10.5         | 175.                  |
| 38                             | 998                                                           |                   | AU0523.01.000010                     | AUD      | 01-DEC-05  | 15-DEC-05        | 66089133             |                | SYD              | HKG                | 1000         | 1850.                 |
| 39                             | 998                                                           |                   | AU0523.01.000010                     | AUD      | 01-DEC-05  | 15-DEC-05        | 66089144             |                | SYD              | SIN                | 135          | 351.                  |
| 40                             | 336                                                           |                   | AU0523.01.000010<br>AU0522.01.000010 |          | 01-DEC-05  | 15-DEC-05        | 00168000             |                | evn              | ANL I AV           | 4            | 120.                  |
|                                |                                                               |                   | 1.00020.01.000010                    | 1.00     | 101000-00  | 10-000-00        | 100000100            |                | 010              |                    |              | 100.                  |
|                                | A   b   bi \ Billin                                           | g / Invoice /     |                                      |          |            |                  |                      | 1              |                  |                    |              | •                     |
|                                |                                                               |                   |                                      |          |            |                  |                      |                |                  |                    |              |                       |
| Re                             | ady                                                           |                   |                                      |          |            |                  |                      |                | S                | um=27210.26        |              | NUM                   |
| -                              | start                                                         | (a) (a) (a) (b)   | Cassextras                           | . 💽 Int  | oox - Micr | W 2 Mic          | rosof 👻              | 🕘 Output S     | ier 🛛 🏠 Z:       | \Rod\Japan 🛛 🔀     | Microsoft E  | EN 🔇 12:45 PM         |

The .xls report contains Billing and Invoice summaries for the requested location. The xls report output may vary in different countries. This report is not emailed to subscribers and therefore must be downloaded directly from CASS*Link* each Period or as required.

#### 3.3 AWB History

The billing history of any Air Waybill processed or to be processed in CASS*Link* can be searched via "AWB History".

| C  | AWB History - lata CASS System - Windows Internet Explorer |        |                 |                            |                                       |                            |                                        |                         |            |                           |                      |                      |            |                      |
|----|------------------------------------------------------------|--------|-----------------|----------------------------|---------------------------------------|----------------------------|----------------------------------------|-------------------------|------------|---------------------------|----------------------|----------------------|------------|----------------------|
| C  |                                                            |        | 🦲 https:        | ://casslink.iat            | a.org/pages/A                         | WBHistory.a:               | spx                                    |                         |            |                           | v 🔒 🐓                | Live Sear            | ch         | P -                  |
| Fi | File Edit View Favorites Tools Help                        |        |                 |                            |                                       |                            |                                        |                         |            |                           |                      |                      |            |                      |
|    |                                                            |        |                 |                            |                                       |                            |                                        |                         |            |                           |                      |                      |            |                      |
|    |                                                            |        |                 |                            |                                       |                            |                                        |                         |            |                           |                      |                      |            |                      |
|    | Sarah Ostiana                                              |        |                 |                            |                                       |                            |                                        |                         |            |                           |                      |                      |            |                      |
|    | Search Options                                             |        |                 |                            |                                       |                            |                                        |                         |            |                           |                      |                      |            |                      |
| Ì  | Selec                                                      | t an A | aent            |                            |                                       |                            | *                                      |                         |            |                           |                      |                      |            |                      |
|    | Selec                                                      | t an A | virline         |                            |                                       | ~                          |                                        |                         |            |                           |                      |                      |            |                      |
| ľ  | Sear                                                       | rch    |                 |                            |                                       |                            |                                        |                         |            |                           |                      |                      |            |                      |
| 4  |                                                            |        |                 |                            |                                       |                            |                                        |                         |            |                           |                      |                      |            |                      |
| Į  | AWB                                                        | - Hist | tory            |                            |                                       |                            |                                        |                         |            |                           |                      |                      |            |                      |
|    | Org.                                                       | Dest.  | Gross<br>Weight | PP<br>Weight/<br>Valuation | PP Other<br>charges<br>due<br>airline | CC<br>Weight/<br>Valuation | CC<br>Other<br>charges<br>due<br>agent | Discount /<br>Incentive | Commission | Net<br>Payable<br>ex. VAT | Correction<br>number | Execution<br>Date    | Input Date | Processing<br>Period |
|    | SOF                                                        | YYZ    | 1712.0          | 6539.84                    | 1053.28                               | 0.00                       | 0.00                                   | 5461.28                 | 0.00       | 2131.84                   |                      | 2010-08-28           | 2010-09-06 | 201008 - 01          |
|    | SOF                                                        | YYZ    | 1712.0-         | 6539.84-                   | 1053.28-                              | 0.00                       | 0.00                                   | 5461.28-                | 0.00       | 2131.84-                  | 02                   | 2010-08-28           | 2010-09-21 | 201008 - 02          |
|    | SOF                                                        | YYZ    | 1712.0          | 6539.84                    | 1110.24                               | 0.00                       | 0.00                                   | 5461.28                 | 0.00       | 2188.80                   | 02                   | 2010-08-28           | 2010-09-21 | 201008 - 02 🗏        |
|    | SOF                                                        | YYZ    | 1712.0-         | 6539.84-                   | 1110.24-                              | 0.00                       | 0.00                                   | 5461.28-                | 0.00       | 2188.80-                  | 03                   | 2010-08-28           | 2010-09-21 | 201008 - 02          |
|    | SOF                                                        | YYZ    | 1712.0          | 6539.84                    | 112024.00                             | 0.00                       | 0.00                                   | 5461.28                 | 0.00       | 113102.56                 | 03                   | 2010-08-28           | 2010-09-21 | 201008 - 02          |
|    | SOF                                                        | YYZ    | 1712.0-         | 6539.84-                   | 112024.00-                            | 0.00                       | 0.00                                   | 5461.28-                | 0.00       | 113102.56-                | 04                   | 2010-08-28           | 2010-09-21 | 201008 - 02          |
|    | SOF                                                        | YYZ    | 1712.0          | 6539.84                    | 1120.24                               | 0.00                       | 0.00                                   | 0.00                    | 0.00       | 7660.08                   | 04                   | 2010-08-28           | 2010-09-21 | 201008 - 02          |
|    | SOF                                                        | YYZ    | 1712.0-         | 6539.84-                   | 1120.24-                              | 0.00                       | 0.00                                   | 0.00                    | 0.00       | 7660.08-                  | 05                   | 2010-08-28           | 2010-09-21 | 201008 - 02          |
|    | SOF                                                        | YYZ    | 1712.0          | 6539.84                    | 1120.24                               | 0.00                       | 0.00                                   | 5461.28                 | 0.00       | 2198.80                   | 05                   | 2010-08-28           | 2010-09-21 | 201008 - 02          |
|    |                                                            | Total  | 1712.0          | 6539.84                    | 1120.24                               | 0.00                       | 0.00                                   | 5461.28                 | 0.00       | 2198.80                   |                      |                      |            | <u> </u>             |
| <  |                                                            |        |                 |                            |                                       |                            |                                        |                         |            |                           |                      |                      |            | >                    |
|    |                                                            |        |                 |                            |                                       |                            |                                        |                         |            |                           |                      | Second Second Second | ranet      | 🔍 100% 🔻             |

Enter the serial number of the AWB. Select the Airline and then click "Search". CASS*Link* will then search the database to find the record.

The record is then displayed and contains the following details:

- Port of Origin
- Destination port
- Gross Weight may be Chargeable weight, depending on the value entered
- Pre-Paid Weight and Valuation charges both charges combined
- Pre-Paid Other Charges due Airline
- Charges Collect Weight and Valuation charges both charges combined
- Charges Collect Other Charges due Agent
- Discount/Incentive based on Net/Net Sales amount
- Commission if payable by the Airline
- Net Payable ex VAT total amount due to Airline/Agent
- Correction Number where a correction document has been processed
- Execution Date of Air Waybill
- Input Date date document input by Airline
- Processing Period CASS Billing Period. May be "Correction" period
- Airline
- Agent Correction processing may be effected to different Agents

Where a Correction has been processed, either CCA, DCM or online, the "Total" at the bottom of the report will show the net values paid by/to the Agent for the AWB after addition or deduction of correction values (without Taxes)

Note - Tax amounts are not displayed.

#### 3.4 Dashboard

| +ttps://casslin              | k.iata.org/pa | ages/U: 🔎     | - <b>-</b> C          | 🥖 Us | er Dashboard       | ×                  |                     |                    | 18-1        |                        | □ ×<br>☆ ☆ ŵ |
|------------------------------|---------------|---------------|-----------------------|------|--------------------|--------------------|---------------------|--------------------|-------------|------------------------|--------------|
|                              | User: Roo     | l_Best        |                       | C    | ASS operatio       | on: VENEZUEL       | A                   | ~                  |             | Sign out   Home   He   | lp   FAQ     |
| Input Services               | User          | Dasht         | ooard                 |      |                    |                    |                     |                    |             |                        |              |
| ■ Processing                 | CASS          | Rem<br>Period | <u>Bill</u><br>Period | Type | Processing<br>Date | Settlement<br>Date | Settlement<br>Value | Prev Rem<br>Period | Prev Period | Prev Period Settlement |              |
| Output Services              | во            | 201621        | 2                     | с    | 2016-11-24         | 2016-12-01         | 19786.99            | 201620             | 2016-11-16  | 15479.64               |              |
| Output Agents                | DO            | 201621        | 2                     | C    | 2016-11-24         | 2016-12-01         | 6044898.35          | 201620             | 2016-11-16  | 4373167.07             |              |
| CASS Report<br>AWB History   | нк            | 201621        | 1                     | в    | 2016-11-24         | 2016-12-16         | 1261107596.52       | 201620             | 2016-12-01  | 1244451942.4           |              |
| View Airline Docs            | SV            | 201621        | 2                     | С    | 2016-11-24         | 2016-12-01         | 168638.84           | 201620             | 2016-11-16  | 193993.97              |              |
| View Agent Docs<br>Dashboard | TZ            | 201611        | 1                     | в    | 2016-11-24         | 2017-01-04         | 154038.1            | 201610             | 2016-12-02  | 328823.2               |              |
| + Correction Services        | GR            | 201611        | 1                     | В    | 2016-11-24         | 2017-01-02         | 1492084.58          | 201610             | 2016-12-01  | 3019876.16             |              |
| Master Files                 | TZ            | 201610        | 3                     | С    | 2016-11-24         | 2016-12-02         | 328823.2            | 201609             | 2016-11-02  | 328437.91              |              |
|                              | VE            | 201621        | 2                     | С    | 2016-11-24         | 2016-12-01         | 33052271.65         | 201620             | 2016-11-16  | 13883076.12            |              |
| <b>∃</b> User Maintenance    | AE            | 201621        | 2                     | С    | 2016-11-24         | 2016-12-01         | 43698934.25         | 201620             | 2016-11-16  | 39132330.74            | Ť            |

The Dashboard provides the User with a one-page view of all the Operations they have access to. The Dashboard displays:

| CASS                         | The CASS Operation                                                                                       |
|------------------------------|----------------------------------------------------------------------------------------------------|
| Rem Period                   | The current Remittance Period                                                                            |
| Bill Period                  | The Billing Period (1, 2, 3)                                                                             |
| Туре                         | B (Billing Period) or C (Correction Period)                                                              |
| Settlement Date              | As per the CASS dates                                                                                    |
| Settlement Value             | Value of documents loaded for the current Period                                                         |
| Prev Rem Period              | The last Remittance Period processed                                                                     |
| Prev Period Settlement       | Date of either the next Settlement date or the one immediately past. This will depend on the cycle dates |
| Prev Period Settlement Value | The value either Settled or about to be Settled for the CASS                                             |

Like other CASSLink screens, any column with an underline may be sorted – A-Z or Z-A.

# 4. Correction Services

| ĺ         |                                                                                                    |                                                                                                    |                                        |                        |
|-----------|----------------------------------------------------------------------------------------------------|----------------------------------------------------------------------------------------------------|----------------------------------------|------------------------|
|           | Main page Iata CAS                                                                                                    | S System ×                                                                                                    |                                        |                        |
|           | <u>File Edit V</u> iew F <u>a</u> vorites <u>T</u> ools <u>H</u> elp                                                                                                    |                                                                                                    |                                        |                        |
|           | 🐴 🔻 🖾 👻 🖶 👻 <u>P</u> age 👻 Safety 🕶 Tools 🕶 🕢 😴 S                                                                                                    |                                                                                                    |                                        |                        |
|           | 7                                                                                                    | ATA                                                                                                    |                                        |                        |
|           | User: ZZ_998Rod CAS                                                                                                    | S operation: U                                                                                                    |                                        | Sign out   Home   Help |
|           | Operation messages                                                                                                    | Information                                                                                                    | News                                   | E                      |
| $\langle$ | CASSlink Release: 3.5.0.4<br>Release date: 2014-06-16<br>Dutpat Services<br>Correction Report<br>Add Correction<br>View Corrections<br>* Stock Hamagement<br>Bluce Maintonaper | <ul> <li>There are<br/>stock<br/>relations<br/>without<br/>details.</li> <li>You have<br/>unapproved<br/>corrections.</li> </ul> | BUSINESS DIRECTORY                     |                        |
|           | Airline Toolbox                                                                                                    |                                                                                                    | WARNING<br>New PHISHING<br>FRAUD ALERT |                        |
|           |                                                                                                    |                                                                                                    | 500k visitors                          | th _                   |

#### 4.1 Add Correction

In CASS*Link* there is the facility for both Airlines and Agents to "Add" an Online Correction for an AWB.

Procedure:

- Go to Menu Correction Services
- Select Add Correction
- Select the Agent code from the drop-down list
- Select the Airline from the drop-down list
- Enter the AWB Serial number
- Click the "New" button

| Correction - lata CA                  | SS System - Microsoft I      | nternet Explorer                       |                        |
|---------------------------------------|------------------------------|----------------------------------------|------------------------|
| File Edit view Favori                 |                              |                                        |                        |
| G Back 🔹 🕞 🛀 🚦                        | ≚ 😰 🎧 🔑 Sea                  | ch 🏋 Favorites 😽 Media 🛃 🖾 • 🎯 🔜 🦲 😡 🦓 |                        |
| Address 🥘 https://casslink            | -test.iata.org/pages/Correct | ionAdd.aspx                            | 💙 🄁 Go Links           |
|                                       |                              |                                        |                        |
|                                       |                              | ΙΑΤΑ                                   |                        |
|                                       |                              |                                        |                        |
|                                       | User: AU_998AZ               | CASS operation: AUSTRALIA 🗸            | Sign out   Home   Help |
|                                       |                              |                                        |                        |
|                                       |                              |                                        |                        |
| + Input Services<br>+ Output Services |                              |                                        |                        |
| + User Maintenance                    | Add Correction               |                                        |                        |
|                                       |                              |                                        | ≣                      |
|                                       | Agent                        | 0230013 - 2623 BR GODZILLA FREIGHT Ltd |                        |
|                                       | Airline                      | 998-I Itonian Airlines                 |                        |
|                                       |                              |                                        |                        |
|                                       | AWB Number                   | 313//119                               |                        |
|                                       | New                          |                                        |                        |
|                                       |                              |                                        |                        |
|                                       |                              |                                        |                        |
|                                       |                              |                                        |                        |
|                                       |                              |                                        |                        |
|                                       |                              |                                        | ~                      |
| 🕘 Done                                |                              |                                        | 🔒 🥥 Internet           |

The details of the Air Waybill as billed in CASS*Link* will automatically be displayed on the electronic DCM in the Original/Incorrect sections (right-hand side), provided the Online Correction is being entered within the CASS Storage Period. The Storage Period differs from country to country and can be a little as six (6) months to five (5) years (60 months).

Contact your local Cargo Manager of Customer Service area to find out more about the Storage Period in your CASS.

Note that the Original/Incorrect amounts from the last billing data processed are always shown as a Reversal of the Original billing to the Agent.
The Revised/Correct details must be entered correctly before the correction will be accepted by CASS*Link*:

- Weight
- Weight & Valuation Charges
- Charges Due Agent (Collect only)
- Charges Due Airline
- Reason Code (see 4.1.1 below)
- Reason for Correction

|                                                                                                    | test i Oz A C @ Correcti                            | n Into CAS   | +        | -          |          | L. 1.400-144. 1 |           | <b>X</b>     |
|----------------------------------------------------------------------------------------------------|-----------------------------------------------------|--------------|----------|------------|----------|-----------------|-----------|--------------|
| <u>File Edit View Favorites</u>                                                                               | Tools Help                                          | m - Idia CA: | oo oyst  | ^          |          |                 |           | ~~~          |
| 🚖 Ġ Google                                                                                                    |                                                     |              |          |            |          |                 |           |              |
| <ul> <li>■ Input Services</li> <li>■ Processing</li> <li>■ Output Services</li> </ul>                         | Ne Correction Form Document                         | v Sa         | ave      | Back       | 3        |                 | UIS       | ~            |
| Correction Services     Master Files     Stock Management     User Maintenance     Toolbox     dirine Toolbox | Sta<br>Agent's code Airline's<br>9847000 - 0005 998 | Code         |          |            |          | Number          | 01        |              |
| E Agent Toolbox                                                                                               | AWB No. Origin                                      |              |          | Destinatio | n        | Date of A       | AWB Issue |              |
|                                                                                                    | 11954261 CDG                                        |              |          | JFK        |          | 2013-03         | -16       |              |
|                                                                                                    | Air Waybill weight and/or cha                       | ges have b   | een cor  | rected/ad  | ded as f | ollows:         |           |              |
|                                                                                                    | Weight Unit Revise                                  | ed/Correc    | ted We   | ight       | Origin   | nal/Incorrect W | eight     |              |
|                                                                                                    | ● Kilo ● Pound                                      |              | 0        | .0         |          | 2               | 21.0      |              |
|                                                                                                    | CHARGES                                             | R            | evised   | /Correct   |          | Original/Inc    | orrect    |              |
|                                                                                                    | Currency                                            | USD          | paid     | Colle      | ct       | Prepaid         | Collect   |              |
|                                                                                                    | Weight Charges                                      |              | 0.00     |            | 0.00     | 57.00           | 0.00      |              |
|                                                                                                    | Valuation Charges                                   |              | 0.00     |            | 0.00     | 0.00            | 0.00      |              |
|                                                                                                    | Commission                                          |              |          | 0.00       |          | 0               | .00       |              |
|                                                                                                    | Incentive                                           |              |          | 0.00       |          | 0               | .80       |              |
|                                                                                                    | Net/net Amount                                      |              |          | 0.00       |          | 56.             | .20       |              |
|                                                                                                    | Total Other Charges Due Age                         | nt 🗍         | 0,00     |            | 0.00     | 0,00            | 0.00      |              |
|                                                                                                    | Total Other Charges Due Airli                       | ne           | 0.00     |            | 0.00     | 64.05           |           |              |
|                                                                                                    | Total payable to airline<br>ex. VAT                 |              |          | 0.00       |          | 120.2           | 25-       |              |
|                                                                                                    | VAT/TAX                                             |              |          |            |          |                 | 0.00      |              |
|                                                                                                    | Reason Code                                         | Select       | a Reaso  | n for Cor  | ection   |                 | ~         |              |
|                                                                                                    | Reason for Correction                               |              |          |            |          |                 |           |              |
|                                                                                                    |                                                     |              |          |            |          |                 |           |              |
|                                                                                                    | Peason for rejection                                | Request      | ed by: : | 11402      |          |                 |           | $\checkmark$ |
|                                                                                                    | reason for rejection                                |              |          |            |          |                 |           |              |

If an error is made when entering the correction, click on the BACK button at the top of the correction form and start the correction again.

When the entry is correct, click "Save" button at top of screen. After clicking "Save", the message: "Correction was successfully updated." will be displayed at the top of the correction screen.

The Correction must now be Accepted, Rejected, Amended or Airline Handled by the Airline on which the Correction has been requested.

Only the affected Airline may action an online correction. An Agent may only "request" or "Add" a correction, but the responsibility for the acceptance or rejection of all online corrections lies entirely with the Airline concerned.

#### 4.1.1 Reason Code

It is mandatory that a Reason Code be selected to identify the reason for the correction.

The aim of this additional information is to add more clarity to the Online Correction process. This will provide Airlines with more information about why a Correction is being requested and use the additional statistics in the Correction Report to identify and address recurring issues.

| A () (A https://casslink-                                                                  | test.i 🔎 - 🔒 🖒 🔗 (                    | Correction            | - Iata CASS Syst                                                                                 | ×                                                                   | C. Lancian         | -                 |        | □ <b>×</b> |
|--------------------------------------------------------------------------------------------|---------------------------------------|-----------------------|--------------------------------------------------------------------------------------------------|---------------------------------------------------------------------|--------------------|-------------------|--------|------------|
| <u>File Edit View Favorites</u>                                                            | <u>T</u> ools <u>H</u> elp            |                       |                                                                                                  |                                                                     |                    |                   |        | 00 00 00   |
| 👍 Ġ Google                                                                                 |                                       |                       |                                                                                                  |                                                                     |                    |                   |        |            |
| <ul> <li>         E Input Services          B Output Services      </li> </ul>             | Correction Form Doc                   | New                   | Save                                                                                             | Back                                                                |                    | 515               | n. oar |            |
| Correction Services     Master Files     Stock Management     User Maintenance     Toolbox | Agent's code                          | Status<br>Airline's C | New Code                                                                                         |                                                                     | Number             | r 01              |        |            |
| <ul> <li>■ Airline Toolbox</li> <li>■ Agent Toolbox</li> </ul>                             | 9847000 - 0005<br>AWB No.<br>11954261 | 998<br>Origin<br>CDG  |                                                                                                  | Destination<br>JFK                                                  | Date of<br>2013-0  | AWB Issue<br>3-16 |        |            |
|                                                                                            | Air Waybill weight and/<br>Weight     | /or charge            | s have been cor                                                                                  | rected/added as                                                     | s follows:         |                   |        |            |
|                                                                                            | Weight Unit                           | Revised               | /Corrected We                                                                                    | ight Orig                                                           | jinal/Incorrect V  | Veight            |        |            |
|                                                                                            | 🖲 Kilo 🔘 Pound                        |                       | 0                                                                                                | .0                                                                  |                    | 21.0              |        |            |
|                                                                                            | CHARGES                               |                       | Revised                                                                                          | /Correct                                                            | Original/In        | correct           |        |            |
|                                                                                            |                                       |                       | Prepaid                                                                                          | Collect                                                             | Prepaid            | Collect           |        |            |
|                                                                                            | Currency                              |                       |                                                                                                  | 0.00                                                                | 57.00              | 0.00              |        |            |
|                                                                                            | Weight Charges                        |                       | 0.00                                                                                             | 0.00                                                                | 57,00              | 0,00              |        |            |
|                                                                                            | Commission                            |                       | 0.00                                                                                             | 0.00                                                                | 0,00               | 0.00              |        |            |
|                                                                                            | Incentive                             |                       | Select a Reaso<br>01 - Billed to W                                                               | n for Correction<br>Irona Agent Loc                                 | ation              | ~                 |        |            |
|                                                                                            | Net/net Amount                        |                       | 02 - Billed to W<br>03 - Paid Previe                                                             | rong Agent                                                          |                    |                   |        |            |
|                                                                                            | Total Other Charges D                 | ue Agent              | 04 - Calculation<br>06 - VOID: Shi                                                               | n Error<br>oment Never Mo                                           | oved               | -                 |        |            |
|                                                                                            | Total Other Charges D                 | ue Airline            | 07 - Domestic S                                                                                  | Shipment; Billed                                                    | d as International | Ē                 |        |            |
|                                                                                            | Total payable to air<br>ex. VAT       | line                  | 12 - Incorrect \                                                                                 | /olume Weight                                                       | 2                  |                   |        |            |
|                                                                                            | VAT/TAX                               |                       | 21 - Incorrect 9                                                                                 | Spot or Ad-hoc I<br>Service Level Ba                                | Rate               |                   |        |            |
|                                                                                            | Reason Code                           |                       | 23 - Incorrect P                                                                                 | Published Rate                                                      |                    |                   |        |            |
|                                                                                            | Reason for Correction                 |                       | 25 - Spot/Ad-h<br>26 - Service Le                                                                | oc Rate not App<br>vel Rate not Ap                                  | lied<br>plied      | -                 |        |            |
|                                                                                            | Reason for rejection                  |                       | 30 - Incorrect I<br>30 - Incorrect I<br>31 - Incorrect S<br>32 - Incorrect I<br>33 - Incorrect I | Failet/Container<br>Insurance Fee<br>Security Fee<br>Fuel Surcharge | Katê               | -                 |        | ~          |

| Correction - lata CASS Sys                  | tem - Microsoft Internet Expl       | orer            |                       |                              | - 7 🗙                  |
|---------------------------------------------|-------------------------------------|-----------------|-----------------------|------------------------------|------------------------|
| <u>File E</u> dit ⊻iew F <u>a</u> vorites   | <u>T</u> ools <u>H</u> elp          |                 |                       |                              |                        |
| 🚱 Back 🝷 🐑 💌 📘                              | 💈 🏠 🔎 Search   🛧 Fav                | orites   😢 M    | edia 🧭 🍃 🎍            | 🔜 🕞 🦓                        |                        |
| Address 🙆 https://casslink-test.ia          | ata.org/pages/correctionform.aspx?A | irlineId=9198&A | gentId=56854&AWBNumb  | er=51434832                  | 🔽 🄁 Go                 |
| 🕴 Links 🍯 IATA-Japan 🛛 🙆 IATA V             | Vebmail 🕘 SIN Intranet 🏼 🙆 IATA     | Intranet  🙆 I   | IATA-Mail 💰 Mapion 🤞  | 🛐 TJ Web News 🛛 タウンページ 🏼 🐻 時 | 事英語 💩 週間天気 💩 日経新聞      |
|                                             |                                     |                 |                       |                              | <u>^</u>               |
|                                             |                                     |                 |                       |                              |                        |
| User                                        | : AU_ABC1234                        |                 | CASS operation:       | AUSTRALIA 💌                  | Sign out   Home   Help |
|                                             | mention was successfully a          | a data d        |                       |                              |                        |
|                                             | rrection was successfully u         | puateu.         |                       |                              |                        |
|                                             |                                     |                 | _                     |                              |                        |
| + Output Services                           | N                                   | :w              | Back                  |                              |                        |
| + Correction Services<br>+ User Maintenance | CorrectionRequest Form              |                 |                       |                              |                        |
|                                             | · · · · ·                           |                 |                       |                              | 7                      |
|                                             | Sta                                 | atus New        |                       | Number 01                    |                        |
|                                             | Agent's code Airline                | 's Code         |                       |                              | =                      |
|                                             | 0230013 - 2623 998                  |                 |                       |                              |                        |
|                                             | AWB No. Origin<br>51434832 PER      |                 | Destination           | 2005-12-03                   |                        |
|                                             |                                     |                 |                       |                              |                        |
|                                             | Air Waybill weight and/or ch        | arges have be   | en corrected/added as | follows:                     |                        |
|                                             | Weight<br>Weight Unit Revis         | ed/Corrects     | ed Weight Orig        | inal (Incorrect Weight       |                        |
|                                             | Kilo O Pound                        |                 | 650.00                | 792.00                       |                        |
|                                             | CHARGES                             | P =             | uiaa d.(Cauna at      |                              |                        |
|                                             | UNARGES                             | Prepa           | aid Collect           | Prepaid Collect              |                        |
|                                             | Currency                            | AUD             |                       |                              |                        |
|                                             | Weight Charges                      | 20              | 05.21 0.00            | 2534.40 0.00                 |                        |
|                                             | Valuation Charges                   |                 | 0.00 0.00             | 0.00 0.00                    |                        |
|                                             | Commission                          |                 | 0.00                  | 0.00                         |                        |
|                                             | Incentive                           |                 | 0.00                  | 0.00                         |                        |
|                                             | Net/net Amount                      |                 | 2005.21               | 2534.40                      |                        |
| 🕘 Done                                      |                                     |                 |                       |                              | 🔒 😼 Local intranet     |

Where an Agent has submitted the online correction, the correction must be Accepted, Rejected, Amended or Airline Handled by the Airline on which the Correction has been requested. **Agents cannot "Accept" their own correction**. Only the Airline may "action" an online correction. An Agent may only "request" or Add a correction, but the responsibility for the acceptance or rejection of all online corrections lies entirely with the Airline concerned.

Additionally, Airlines have the option to limit the number of their Users that can Accept (Approve) a correction. Corrections entered by a User that is not authorized to "Approve Corrections" will move to "Pending" in the same manner as a correction entered by an Agent. These must then Accepted by an authorized User.

Contact your Customer Service Centre via the customer portal or your airline CASS*Link* Administrator to check or amend the status for your Airline Users.

| ← → Ø https://casslink                                                         | -t 🍳 🗕 🖒 <i>ể</i> Co                   | prrection - Iata | a CASS Syst ×      |                    | -        |                       |              | - □ × |
|--------------------------------------------------------------------------------|----------------------------------------|------------------|--------------------|--------------------|----------|-----------------------|--------------|-------|
| <u>F</u> ile <u>E</u> dit <u>V</u> iew F <u>a</u> vorites                      | <u>T</u> ools <u>H</u> elp             |                  |                    |                    |          |                       |              |       |
| 👍 Ġ Google 🔯 Mail - BES                                                        | T Rod - Outlook                        |                  |                    |                    |          |                       |              |       |
| ■ Input Services<br>■ Processing<br>■ Output Services                          | Correction Form Do                     | Accep            | Reject             | Airline            | e Hand   | led Amei              | nd Back      |       |
| Correction Services     Master Files     Stock Management     User Maintenance | Aceptic code                           | Status           | Pending            |                    |          | Numb                  | er 000007    |       |
|                                                                                | 9847001 - 0004                         | 802              | ode                |                    |          |                       |              |       |
| Agent Toolbox                                                                  | AWB No.                                | Origin           |                    | Destinatio         | n        | Date                  | of AWB Issue |       |
|                                                                                | 31361805                               | GVA              |                    | YMQ                |          | 2003                  | -09-01       |       |
|                                                                                | Air Waybill weight ar<br><b>Weight</b> | nd/or charge     | s have been cor    | rected/add         | ded as f | ollows:               |              |       |
|                                                                                | Weight Unit                            | Revised          | Corrected We       | ight               | Origin   | al/Incorrect          | Weight       |       |
|                                                                                | 🔍 Kilo 🔍 Pound                         |                  | 100                | ,0                 |          |                       | 100.0        |       |
|                                                                                | CHARGE                                 | S                | Revised<br>Prepaid | /Correct<br>Collec | t        | Original/I<br>Prepaid | Collect      |       |
|                                                                                | Currency                               |                  | USD                |                    |          |                       |              |       |
|                                                                                | Weight Charges                         |                  | 850.00             |                    | 0,00     | 850,00                | 0,00         |       |
|                                                                                | Valuation Charges                      |                  | 0.00               |                    | 0,00     | 0,00                  | 0,00         |       |
|                                                                                | Commission                             |                  |                    | 300.00             |          | 2                     | 300,00       |       |
|                                                                                | Incentive                              |                  |                    | 125.00             |          | t                     | 125,00       |       |
|                                                                                | Net/net Amount                         |                  | 4                  | 25.00              |          | 4                     | 25.00        |       |
|                                                                                | Total Other Charges                    | Due Agent        | 0.00               |                    | 0.00     | 0,00                  | 0,00         |       |
|                                                                                | Total Other Charges                    | Due Airline      | 160,00             |                    | 0.00     | 200,00                | 0.00         |       |
|                                                                                | Total payable to a<br>ex. VAT          | irline           | 5                  | 85.00              |          | 62                    | 5.00-        |       |
|                                                                                | VAT/TAX                                |                  |                    |                    |          |                       | 0.00         |       |
|                                                                                | Reason Code                            |                  | 32 - Incorrect     | Fuel Surch         | arge     |                       | ~            |       |
|                                                                                | Reason for Correction                  | n                | wrong fees app     | lied               |          |                       |              |       |
|                                                                                |                                        |                  |                    |                    |          |                       |              |       |
|                                                                                | Denne for si ti                        |                  | Requested by: :    | L1402              |          |                       |              |       |
|                                                                                | Reason for rejection                   |                  | <u> </u>           |                    |          |                       |              |       |
|                                                                                |                                        |                  | <u> </u>           |                    |          |                       |              |       |
|                                                                                | Calculate                              |                  | 1                  |                    |          |                       |              |       |
|                                                                                | Print                                  |                  |                    |                    |          |                       |              |       |
|                                                                                |                                        |                  |                    |                    |          |                       |              |       |

Sample Airline Correction screen

The Reason for Correction field identifies the UserID of the User requesting the correction.

| Cor                   | rection - lata CASS System - Wind                                           | dows Internet Explorer |                |          |                  |     |  |  |  |  |  |
|-----------------------|-----------------------------------------------------------------------------|------------------------|----------------|----------|------------------|-----|--|--|--|--|--|
| Ge                    | 😋 🕞 👻 🛃 https://casslink-test.iata.org/pages/correcti 💌 🔒 🚱 🗙 🛛 Live Search |                        |                |          |                  |     |  |  |  |  |  |
| <u>F</u> ile <u>E</u> | <u>E</u> dit <u>V</u> iew F <u>a</u> vorites <u>T</u> ools <u>H</u> elp     |                        |                |          |                  |     |  |  |  |  |  |
| 🚖 🍕                   | Correction - Iata CASS System                                               |                        | 🔊 - 🖶 -        | 🛃 Page 🔻 | 💮 T <u>o</u> ols | , » |  |  |  |  |  |
|                       | VAT/TAX                                                                     |                        |                | 0.00     |                  | ^   |  |  |  |  |  |
|                       | Reason for Correction                                                       | not my awb             |                |          |                  |     |  |  |  |  |  |
|                       |                                                                             | Requested by: 16303    |                |          |                  |     |  |  |  |  |  |
|                       | Reason for rejection                                                        |                        |                |          |                  |     |  |  |  |  |  |
|                       |                                                                             | Accepted by: 15742     |                |          |                  |     |  |  |  |  |  |
|                       | Calculate                                                                   |                        |                |          |                  | =   |  |  |  |  |  |
|                       | Print                                                                       |                        |                |          |                  | -   |  |  |  |  |  |
| <                     |                                                                             |                        |                |          | ) >              |     |  |  |  |  |  |
|                       |                                                                             |                        | Local intranet |          | 100%             | ·   |  |  |  |  |  |

Similarly, the Airline User that Accepts or Rejects a Correction will be identified in the Reason for Rejection field. To find out the Username associated with the UserID number, please contact your Customer Service Centre or local Cargo Manager.

| 🖉 Correction - lata CASS System - Windows Internet Explo    | rer 📃                              |                  |
|-------------------------------------------------------------|------------------------------------|------------------|
| 🚱 🕤 👻 https://casslink.iata.org/pages/correctionform.aspx?( | CorrId=7853349 🛛 🚰 🐓 🗙 Live Search | <b>ب</b>         |
| Eile Edit ⊻iew Favorites Iools Help                         |                                    |                  |
| 🚖 🚸 🌈 Correction - Iata CASS System                         | 📩 🔹 🗟 🔹 📑 Page 🕶 🎯 Tools           | 5 • <sup>»</sup> |
| <b>EX. VA I</b><br>VAT/TAX                                  | 1.39                               | >                |
| Reason for Correction                                       | WEIGHT 830 KG- OVER CHARGED 16.25  |                  |
| Reason for rejection                                        | Requested by: 8808                 |                  |
|                                                             | Accepted by 1                      |                  |
| Calculate<br>Print                                          |                                    |                  |
| Done                                                        | Scal intranet 🔍 100%               | • .;;            |

Accepted by: 1 - identifies a correction that has been Auto Approved by the system (1 is the system UserID)

**Note**: any correction entered by an Airline will automatically be approved, provided the User entering the Correction is authorised to Approve Corrections. The Correction will then be processed in the next processing cycle, either in a Billing Period or Correction Period.

# 4.2 Add Supporting Document

After Saving the Correction Requests, a supporting document may be attached to the Correction by Agents or Airlines

|                                                                                                    | And Mean Print                                     |                                  |                                                                                                    | 10.0                |                 |          |           | x        |
|----------------------------------------------------------------------------------------------------|----------------------------------------------------|----------------------------------|----------------------------------------------------------------------------------------------------|---------------------|-----------------|----------|-----------|----------|
| https://casslink                                                                                                    | 🎗 🗕 🗸 🖉 🤇                                          | Correction - I                   | ata CASS Syst 🗙                                                                                                    |                     |                 |          | លិវ       | ₹ ∰      |
| <u>File E</u> dit <u>V</u> iew F <u>a</u> vorites                                                                                                    | <u>T</u> ools <u>H</u> elp                         |                                  |                                                                                                    |                     |                 |          |           |          |
| 🔄 🕶 🗟 🕆 🖻 🖶 🕈 🖻                                                                                                    | age <del>▼</del> <u>S</u> afety ▼ T <u>o</u> ols ▼ | r 🔞 ד 🚯                          |                                                                                                    |                     |                 |          |           |          |
|                                                                                                    |                                                    |                                  | TATA                                                                                                    |                     |                 |          |           | Î        |
| Use                                                                                                    | r: Rod_Best C                                      | ASS opera                        | tion: INDIA                                                                                                    |                     | •               | Sign out | Home   He | lp       |
| <ul> <li>Input Services</li> <li>Processing</li> <li>Output Services</li> <li>Correction Services</li> <li>Master Files</li> <li>Stock Management</li> <li>User Maintenance</li> <li>Toolbox</li> <li>Agent Toolbox</li> <li>Toolbox</li> </ul> | Correction Form D<br>C:\Users\BestR\Docu           | Accept<br>ocuments<br>ments\Rod\ | Reject A                                                                                                    | Nirline Handled     | Amend<br>Browse | Back     |           | E        |
| 6 IN - 10X                                                                                                    | Only PDF or JPG files                              | are accepter                     | d.                                                                                                    | 11-1 JP-1-          | Ch. Luc         |          |           |          |
|                                                                                                    | DocumentName                                       | UserType                         | DocumentType                                                                                                    | UploadDate          | status          |          |           |          |
|                                                                                                    | Correction test 1.pdf                              | ΙΑΤΑ                             | 1 and 1 and | 2013-12-02 15:57:45 | ок              |          |           |          |
|                                                                                                    | Correction test 1.pdf                              | ΙΑΤΑ                             | 1 m                                                                                                    | 2013-12-02 15:57:29 | ок              |          |           |          |
|                                                                                                    |                                                    |                                  |                                                                                                    |                     |                 |          | 100% 🔍    | <b>•</b> |

#### **Process:**

- Go to Add Correction and create the correction as per 3.1 above. (Where the Agent or Airline is attaching a supporting document, it is recommended that they use the Comments box to advise the presence of an attached document.)
- Save the Correction. Note that documents cannot be attached until the Correction has been "Saved".
- Select the Documents Tab
- Select "Browse" for file to be attached, then "Upload". Supported document formats are PDF or JPG. Documents that are too large may not be accepted for upload.

Multiple documents may be Uploaded to the Correction Request.

Where a Document has been added by the Airline or Agent when the Correction Request has been saved, the other party may attach additional documents that are then available for review.

# Sample Airline Correction pages.

| https://casslink.                                                                                                    | 🄎 – 🔒 🕈 🗙 🏉 Correction - 1                                                    | iata CASS Syst ×          |                           | n ★ \$          |
|----------------------------------------------------------------------------------------------------|-------------------------------------------------------------------------------|---------------------------|---------------------------|-----------------|
| <u>File Edit V</u> iew F <u>a</u> vorites                                                                                                    | <u>T</u> ools <u>H</u> elp                                                    |                           |                           |                 |
|                                                                                                    |                                                                               | L                         |                           |                 |
|                                                                                                    |                                                                               |                           |                           |                 |
| Input Services     Processing                                                                                                    | Accep                                                                         | t Reject Airline H        | landled Amend             | Back            |
| Output Services     Correction Services                                                                                                    | Correction Form Documents                                                     |                           |                           |                 |
| Master Files     Stock Management     User Maintenance     Toolbox     Airline Toolbox                                                                      | Statu           Agent's code         Airline's (1432775 - 0006)           125 | s Pending<br>Code         | Number 01                 |                 |
| <ul> <li>■ Agent Toolbox</li> <li>■ IN - Tax</li> </ul>                                                                                                    | AWB No. Origin                                                                | Destinati                 | on Date of AWB            | Issue           |
|                                                                                                    |                                                                               |                           |                           |                 |
|                                                                                                    | Air Waybill weight and/or charg<br>Weight                                     | es have been corrected/ac | Ided as follows:          |                 |
|                                                                                                    | Weight Unit Revised                                                           | 50.0                      | Original/Incorrect Weight |                 |
|                                                                                                    |                                                                               |                           |                           |                 |
|                                                                                                    | CHARGES                                                                       | Revised/Correct           | t Original/Incorre        | ect             |
|                                                                                                    | Currency                                                                      | INR                       |                           |                 |
|                                                                                                    | Weight Charges                                                                | 50000.00                  | 0.00 1224550.00           | 0.00            |
|                                                                                                    | Valuation Charges                                                             | 2500.00                   | 0.00 0.00                 | 0.00            |
|                                                                                                    | Incentive                                                                     | 2000.00                   | 11910.00                  |                 |
|                                                                                                    | Net/net Amount                                                                | 27500.00                  | 1151412.50                |                 |
|                                                                                                    | Total Other Charges Due Agent                                                 | 0.00                      | 0.00                      | 0.00            |
|                                                                                                    | Total Other Charges Due Airline                                               | 0.00                      | 0.00 4555.00              | 0.00            |
|                                                                                                    | ex. VAT                                                                       | 27500.00                  | 1155967.50-               |                 |
|                                                                                                    | Peason for Correction                                                         | Wrong rate and weight     | See attached Document     |                 |
|                                                                                                    | Reason for rejection                                                          | Requested by: 11402       |                           |                 |
|                                                                                                    | Calculate<br>Print                                                            |                           |                           |                 |
|                                                                                                    |                                                                               |                           |                           | € 100% <b>-</b> |
| Eile Edit View Favorites                                                                                                    |                                                                               | ata CASS Syst ×           |                           | <u> </u>        |
| <u>i</u> ▼ <u>□</u> ▼ <u>□</u> <del>□</del> → <u>P</u> a                                                                                                    | ige ▼ <u>S</u> afety ▼ T <u>o</u> ols ▼ @ ▼ <mark>S</mark>                    |                           |                           |                 |
| Input Services     Processing     Output Services     Correction Services     Master Files                                                                  | Accept                                                                        | Reject Airline Ha         | andled Amend              | Back            |
| <ul> <li>B Stock Management</li> <li>B User Maintenance</li> <li>B Toolbox</li> <li>B Airline Toolbox</li> <li>B Agent Toolbox</li> <li>IN - Tax</li> </ul> | C:\Users\BestR\Documents\Rod\                                                 | CASSLink\Test Files\Corre | ection - 8430 Browse Up   | iload           |
|                                                                                                    | Only PDF or JPG files are accepted                                            | i.                        |                           |                 |
|                                                                                                    | DocumentName <u>UserType</u>                                                  | DocumentType Upl          | oadDate <u>Status</u>     | E               |
|                                                                                                    | Correction test 1.pdf IATA                                                    | 2013-12                   | 2-02 15:57:45 OK          |                 |
|                                                                                                    | Correction test 1.pdf IATA                                                    | 2013-12                   | 2-02 15:57:29 OK          |                 |
|                                                                                                    |                                                                               |                           |                           |                 |

# 4.3 View Corrections

To view all Corrections entered, or to check their status, go to View Corrections.

| 🖉 Correction - lata CASS Sys                                                                                                    | tem - Window                                                                                                 | s Interne                                            | t Explorer  |                            |            |      |                |               |   |        |             |   |             |                 |                      |
|----------------------------------------------------------------------------------------------------|----------------------------------------------------------------------------------------------------|------------------------------------------------------|-------------|----------------------------|------------|------|----------------|---------------|---|--------|-------------|---|-------------|-----------------|----------------------|
| 💽 🗸 🖉 https://casslink                                                                                                    | -test.iata.org/pag                                                                                           | ges/Correcti                                         | onView.aspx |                            |            |      |                |               |   |        |             | ▼ | Live Search |                 | <b>P</b> -           |
| <u>File E</u> dit <u>V</u> iew F <u>a</u> vorites <u>T</u>                                                                      | ools <u>H</u> elp                                                                                            |                                                      |             |                            |            |      |                |               |   |        |             |   |             |                 |                      |
| 😤 🏟 🌈 Correction - Iata CA                                                                                                    | ASS System                                                                                                   |                                                      |             |                            |            |      |                |               |   |        |             |   | 🗿 • 🔊 · i   | 🖶 🝷 🔂 Page 🔹 🄇  | > T <u>o</u> ols - * |
|                                                                                                    |                                                                                                    |                                                      |             |                            |            |      |                |               |   |        |             |   |             |                 | ^                    |
| User                                                                                                    | r: ZZ_AIR                                                                                                    |                                                      |             |                            |            | CASS | operation:     | UTOPIA 🗸      |   |        |             |   |             | Sign out   Home | Help                 |
| + Input Services<br>+ Output Services<br>+ Correction Services<br>+ Stock Management<br>+ User Maintenance<br>+ Airline Toolbox | Search Option:<br>Show Per<br>Show Airli<br>Show All<br>Only show<br>Select an Ag<br>802-Airline 2<br>Search | s<br>inding<br>ine Hand<br>v online-c<br>ient<br>v v | led         | Search                     | for AWB    |      | (Optional      | )             |   |        |             |   |             |                 |                      |
|                                                                                                    | Correction -                                                                                                 | Overvie                                              | W           |                            |            |      |                | _             |   | _      |             |   |             |                 |                      |
|                                                                                                    | <u>Agent</u>                                                                                                 | Airline                                              | AWBNumbe    | <u>Estimated</u><br>Amount | Org        | Dest | <u>Entry</u>   | <u>Status</u> | x | Number |             |   |             |                 |                      |
|                                                                                                    | 9847001 -<br>0004                                                                                            | 802                                                  | 11111111    | 0.00                       | LAX        | СРН  | 2006-06-<br>30 | Accepted      |   | 0001e1 | <u>Show</u> |   |             |                 |                      |
|                                                                                                    | 9847001 -<br>0004                                                                                            | 802                                                  | 11920720    | 0.00                       | GVA        | YMQ  | 2004-08-<br>17 | Accepted      |   | 000001 | <u>Show</u> |   |             |                 |                      |
|                                                                                                    | 9847001 -<br>0004                                                                                            | 802                                                  | 11920786    | 0.00                       | GVA        | YMQ  | 2004-08-       | Accepted      |   | 000001 | <u>Show</u> |   |             |                 |                      |
|                                                                                                    | 9847001 -<br>0004                                                                                            | 802                                                  | 11920786    | 0.00                       | GVA        | YMQ  | 2004-10-       | Accepted      |   | 000003 | Show        |   |             |                 |                      |
|                                                                                                    | 9847001 -                                                                                                    | 802                                                  | 31361805    | 0.00                       | GVA        | YMQ  | 2004-09-       | Accepted      |   | 000002 | Show        |   |             |                 |                      |
|                                                                                                    | 9847001 -                                                                                                    | 802                                                  | 31361805    | 0.00                       | GVA        | YMQ  | 2004-09-       | Accepted      |   | 000001 | Show        |   |             |                 |                      |
|                                                                                                    | 9847001 -                                                                                                    | 802                                                  | 31361805    | 0.00                       | GVA        | YMQ  | 2005-09-       | Accepted      |   | 000005 | Show        |   |             |                 |                      |
|                                                                                                    | 9847001 -                                                                                                    | 802                                                  | 31361805    | 0.00                       | GVA        | YMQ  | 2005-08-       | Accepted      |   | 000003 | Show        |   |             |                 |                      |
|                                                                                                    | 9847001 -                                                                                                    | 802                                                  | 31361805    | 0.00                       | GVA        | YMO  | 2005-08-       | Accepted      |   | 000004 | Show        |   |             |                 |                      |
|                                                                                                    | 9847003 -                                                                                                    | 802                                                  | 31361805    | 1118.20-                   | GVA        | YMQ  | 2008-03-       | Airline       |   | 01     | Show        |   |             |                 |                      |
|                                                                                                    | 9847001 -                                                                                                    | 802                                                  | 31361805    | 45.00-                     | GVA        | YMO  | 2009-03-       | Pending       |   | 000006 | Show        |   |             |                 |                      |
|                                                                                                    | 9847003 -                                                                                                    | 802                                                  | 11111111    | 0.00                       | СРН        | LAX  | 2006-04-       | Rejected      |   | 000002 | Show        |   |             |                 |                      |
|                                                                                                    | 9847001 -                                                                                                    | 802                                                  | 11920786    | 0.00                       | GVA        | YMO  | 2004-08-       | Rejected      |   | 000002 | Show        |   |             |                 |                      |
|                                                                                                    | 0004                                                                                                    |                                                      |             | I                          |            |      | 20             |               |   |        | 1           |   |             |                 |                      |
|                                                                                                    | Accept                                                                                                    | Airline Ha                                           | andled      | Select All                 | Deselect A |      |                |               |   |        |             |   |             |                 | ~                    |
| Done                                                                                                    |                                                                                                    |                                                      |             |                            |            |      |                |               |   |        |             |   | Scal intrar | net 🔍           | 100% 🔹 🧋             |

By selecting the "Show All" button, all Corrections will be displayed. In the example above, there is a further filter to elect to display only "show on-line corrections", thereby eliminating other correction processed by the Airlines in the form of DCM's or CCA's.

If further details are required about the Correction, click on the "Show" box. This will open the Correction document as entered by the Agent. This may be relevant when a Correction has been "Rejected" by the Airline.

The Correction Status may be:

| Accepted:        | Airline has accepted the correction request                                                                       |
|------------------|----------------------------------------------------------------------------------------------------|
| Rejected:        | Airline has rejected the correction request                                                                       |
| Airline Handled: | Airline has accepted the correction request, but it will be handled via a CASS billing file (usually CCA or DCM). |

Additional Information:

- Entry This is the date the Correction request was entered by the Agent. Remember that corrections entered by Airlines are automatically approved when entered by an Approve Correction authorized User.
- Estimated Value This is a guide only to the value of the Correction. This is a system calculation of the estimated net value of the correction. It is only estimated as the netting of the Original Revised amounts may not include all values, taxes etc.
- **Sorting** where a column heading is underlined, the column may be sorted by clicking on the header name. For example, to sort Corrections by Entry date, click Entry and the list will be sorted into date order, oldest first. Click again and the list will resort with newest first.

The sort feature exists anywhere in CASSLink where a column heading is <u>underlined</u>.

#### 4.3.1 Acceptance

When a Correction is accepted by the Airline, the billing document will be automatically scheduled to processed in the next Billing Period. If a Correction Period is scheduled to run after acceptance but before the next Billing period, the Correction documents will be processed in the Correction Period.

#### 4.3.2 Rejection

Where the Airline has Rejected the agent's request for a correction the Airline MUST enter a reason for rejecting the Correction.

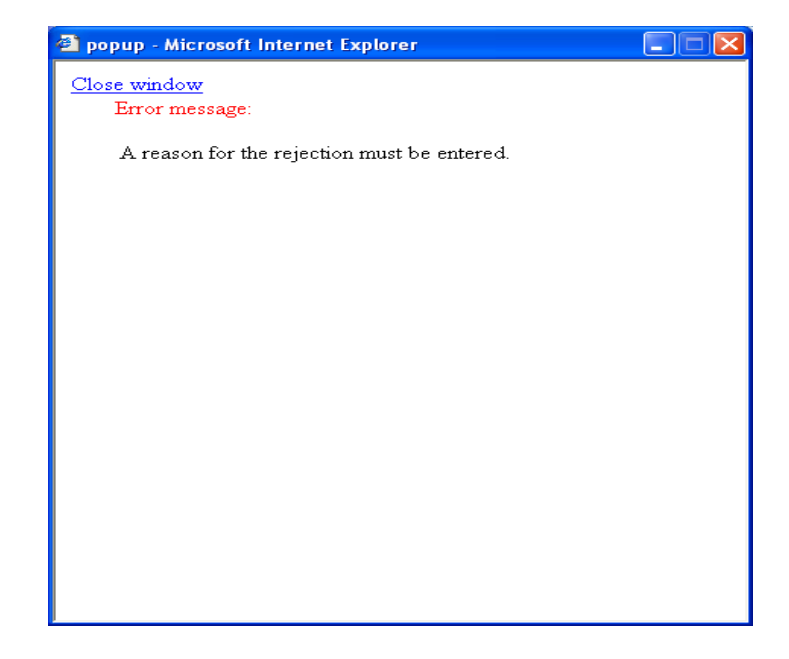

#### 4.3.3 Amend

Where a Correction request has been entered and the Airline agrees that an adjustment is due but disagree with the amount requested, the Airline user may choose to "Amend" the correction.

Amend is a two-part process:

- 1. The original Correction request as entered by the Agent (or non-authorised Airline user) is first Rejected. A Reason for Rejection must be entered.
- 2. A new Correction is then automatically opened, with the original details pre-populated in the Original/Incorrect fields. The Airline then enters the correct details and selects Save.

In View Corrections, the Correction will be seen as two entries - one Reject and one Accept

#### 4.4 Auto-Approval of Corrections

Automatic Approval of corrections in CASS*Link* has been implemented as part of the changes and adoption of Resolution 801r and 801re in all CASS Operations.

Any Pending Corrections in CASS*Link* will be auto-approved by CASSLink under the following circumstances:

The Correction Request from the agent was entered on or before the Query Cut-Off Date (introduced into all CASS Reporting Calendars from 01 OCT 2009 in eligible CASS Countries) The Airline does nothing to the Pending Correction request

An Airline can select Accept, Reject, Amend or Airline Handled a Pending correction at any time. When one of these options is selected by the Airline, a Correction request is considered "Actioned" and auto-approval will not be applied.

If a Correction request is entered after the Query Cut-Off date, the system will not auto-approve it for the current Correction Period. It will however be auto-approved in the following Correction Period if no action is taken by the Airline.

If after reviewing an auto-approved Correction, the Airline determines that the Correction request was incorrect, the Airline may process a reversal (correction) into CASS*Link* at any time, taking into account "Aging" rules and CASS protocols.

For Airline Handled, the file containing the CCA/DCM should be loaded so that corrections are processed in the Correction Period.

A report showing all auto-approved correction is provided to Airlines as part of the PDF reporting.

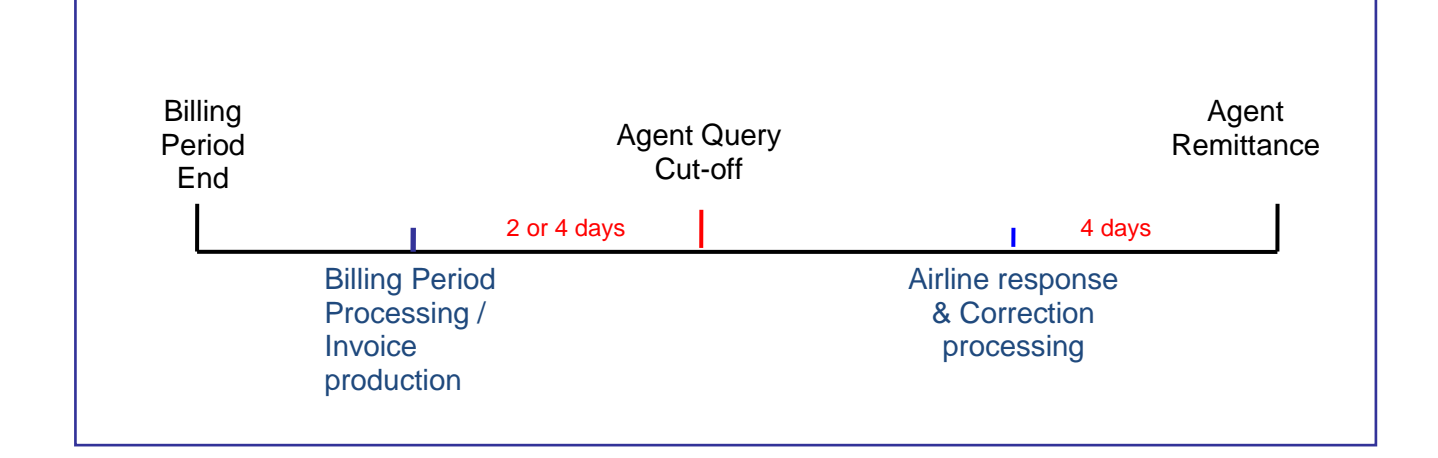

## 4.5 Correction Periods

A Correction Period is a processing Period run specifically to correct billing errors. A Correction Period cannot be used to process AWB's that were not billed in the normal Billing Period. Only CCA's, DCM's or Online Corrections will be processed.

A Correction Period can be either a scheduled Period or an ad-hoc billing run whenever necessary to correct larger amounts. Only one Correction Period can be run per Billing Period.

A Correction Period MUST be run before the processing of the next Billing Period. In some cases, a Correction Period is scheduled to run on the same date as the next Billing Period. In these circumstances the Correction Period will always run before the Billing Period.

Only one (1) Correction Period may be run for each associated Remittance Period.

**Important** – When a Correction document is loaded subsequent to the Billing Period completion, the Correcting document will appear in CASS*Link* to be processed in the **next** Billing period. Part of the system process at the commencement of a Correction Period processing is to identify those correction documents that are eligible for processing in the Correction Period and placing them in the Correction processing.

#### 4.5.1 Correction Period Processing

Correction Periods are scheduled as part of the monthly or bi-monthly billing cycle. There is an Agent Query Cut-off Date (Agent deadline for correction submission in relation to Auto Approval in the current Period only) and an Airline submission date i.e. cut-off date for a file or Online Correction to be loaded by the Airline into CASS*Link* before the Scheduled Processing date for the Correction Period.

**Important** – When a Correction document is loaded subsequent to the Billing Period completion, the Correcting document will appear in CASS*Link* to be processed in the **next** Billing Period. Part of the system process at the commencement of a Correction Period processing is to identify those correction documents that are eligible for processing in the Correction Period and placing them in the Correction processing.

#### 4.5.2 Correction Period Reports

The reports for a Correction Period will update the associated Billing Period(s). Only the Airlines and Agents that are affected by correction documents will receive a new invoice report but all CASS Participants will receive a Billing Statement reflecting the total billed/invoiced for the Period.

The reports themselves will list the documents processed per carrier or agent as normal, but the accumulated totals and total amount owed will be cumulative with the Billing Period(s).

### 4.6 Correction Report

The Correction Report allows Airlines to download a report of Online Corrections entered, by Status – Accepted, Rejected, Airline Handled, Auto-Approved, Pending or All, for specified entry dates.

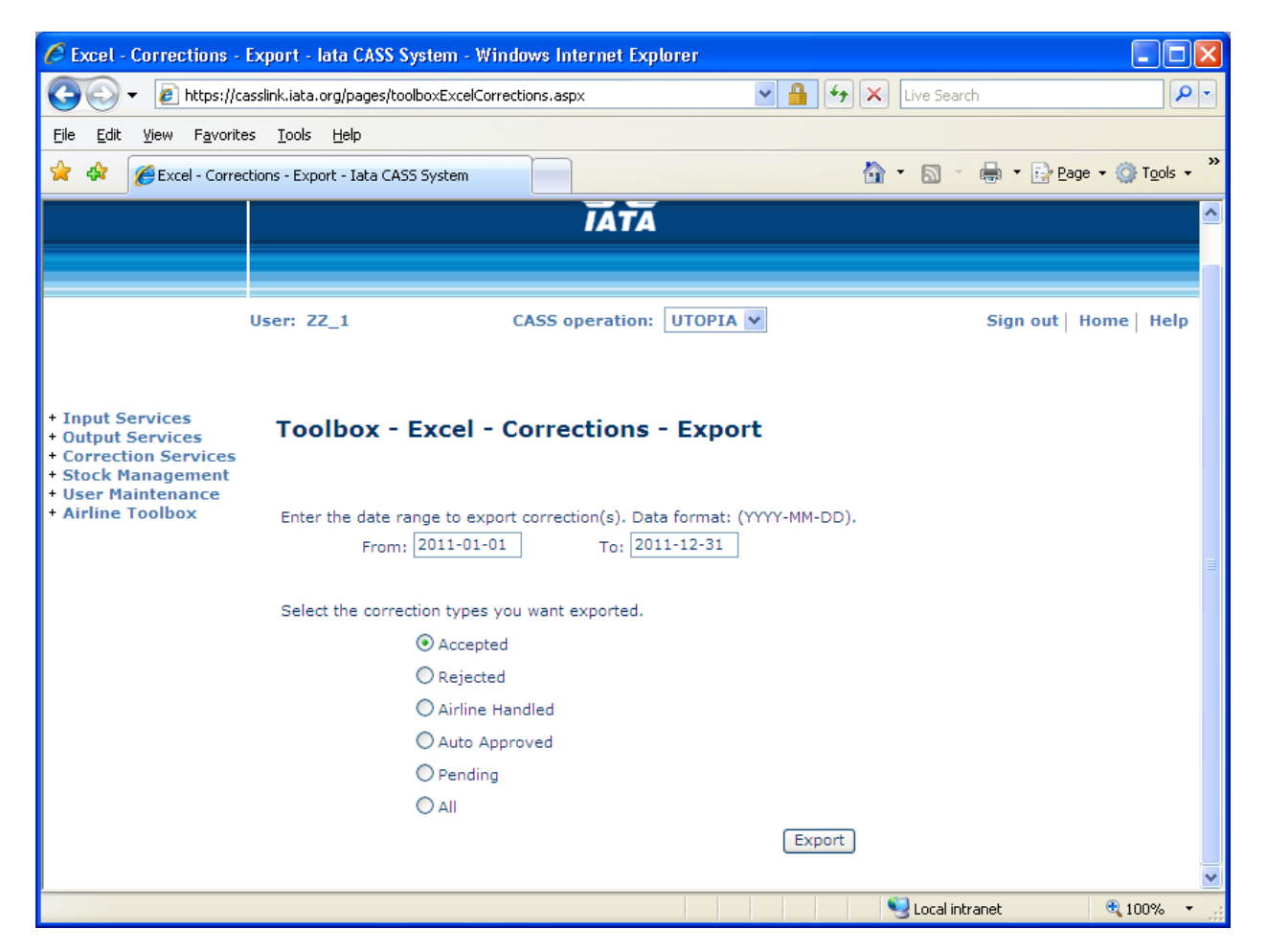

The report is provided as a XLS spreadsheet.

| Microso      | oft Excel - AU-Co                                                 | rections-2009-               | 01-01-2010-12        | -31[1].x | ls                 |                  |         |        |          |              |               |                |               |               | (              |            |
|--------------|-------------------------------------------------------------------|------------------------------|----------------------|----------|--------------------|------------------|---------|--------|----------|--------------|---------------|----------------|---------------|---------------|----------------|------------|
| 📳 Eile       | Edit View Insert                                                  | Format <u>T</u> ools         | Data <u>W</u> indow  | Help A   | Ado <u>b</u> e PDF | :                |         |        |          |              |               |                |               | Type a que    | stion for help | ×          |
| i 🗅 💕 🛛      | ) 😂 🖟 👌 🔄 🖄 🖄 🖄 🔹 🕼 • 🥑 • 🔍 • 🔍 🗴 • 👌 針 🏨 🥀 75% - • 🔘 📕 : 🏹 🗒 🖏 🖕 |                              |                      |          |                    |                  |         |        |          |              |               |                |               |               |                |            |
| : Can (4a (4 |                                                                   |                              | ) Vi Penky with (    | "banger  | End Davi           |                  |         |        |          |              |               |                |               |               |                |            |
|              |                                                                   |                              | a   1 4 Keply widi s | _nanges  | LIIO KOM           |                  |         |        |          |              |               |                |               |               |                |            |
| Arial        | • 12                                                              | • <b>B</b> <i>I</i> <u>U</u> |                      | +   \$ ° | %,                 | .00 .00 <b>3</b> |         | · 🕗 🕶  | <u>A</u> | <u>i</u>     |               | - 🗠 🖆          |               | × × -         |                |            |
| A1           |                                                                   | CASSCountryC                 | ode                  |          |                    |                  |         |        |          |              |               |                |               |               |                |            |
| A            | В                                                                 | С                            | D                    | E        | F                  | G                | н       | 1      | J        | K L          | M             | N              | 0             | P             | Q              | R 🔒        |
| 1 CASSO      | o Status                                                          | Date Handled                 | Indicator            | AWB (    | Correctio          | Agent            | Airline | Origin | Destina  | Weight Weigh | it-I Currency | Execution Date | Weight Charge | Weight Charge | Valuation Cha  | Valuatio 🎬 |
| 2 AU         | Airline Handled                                                   | 2009-12-10                   | DCO                  | 1E+07 (  | 01                 | 02300132623      | 006     | SYD    | SFO      | 100 K        | AUD           | 2009-08-16     | 2000          | 0             | 0              |            |
| 3 AU         | Airline Handled                                                   | 2009-12-10                   | DCR                  | 1E+07 (  | D1                 | 02300132623      | 006     | SYD    | SFO      | 100 K        | AUD           | 2009-08-16     | 2000          | 0             | 0              |            |
| 4 AU         | Airline Handled                                                   | 2009-10-13                   | DCO                  | 7E+07 0  | D1                 | 02300882124      | 081     | SYD    | SIN      | 100 K        | AUD           | 2009-06-16     | 600           | 0             | 0              |            |
| 5 AU         | Airline Handled                                                   | 2009-10-14                   | DCO                  | 7E+07 0  | 01                 | 02301542121      | 081     | SYD    | AKL      | 2 K          | AUD           | 2009-06-26     | 120           | 0             | 0              |            |
| 6 AU         | Airline Handled                                                   | 2009-10-14                   | DCR                  | 7E+07 (  | 01                 | 02301542121      | 081     | SYD    | AKL      | 2 K          | AUD           | 2009-06-26     | 120           | 0             | 0              |            |
| 7 AU         | Airline Handled                                                   | 2009-12-08                   | DCO                  | 7E+07 0  | D1                 | 02300132623      | 081     | SYD    | AKL      | 8 K          | AUD           | 2009-06-22     | 120           | 0             | 0              |            |
| 8 AU         | Airline Handled                                                   | 2009-12-08                   | DCR                  | 7E+07 0  | D1                 | 02300132623      | 081     | SYD    | AKL      | 8 K          | AUD           | 2009-06-22     | 120           | 0             | 0              |            |
| 9 AU         | Airline Handled                                                   | 2009-08-20                   | DCO                  | 7E+07 (  | 01                 | 02300132623      | 081     | SYD    | JNB      | 1596 K       | AUD           | 2009-06-25     | 7980          | 0             | 0              |            |
| 10 AU        | Airline Handled                                                   | 2009-08-20                   | DCR                  | 7E+07 (  | D1                 | 02300132623      | 081     | SYD    | JNB      | 1596 K       | AUD           | 2009-06-25     | 7980          | 0             | 0              |            |
| 11 AU        | Airline Handled                                                   | 2009-08-21                   | DCO                  | 7E+07 0  | D1                 | 02300132623      | 081     | SYD    | FRA      | 9 K          | AUD           | 2009-06-23     | 4500          | 0             | 0              |            |
| 12 AU        | Airline Handled                                                   | 2009-08-21                   | DCR                  | 7E+07 0  | 01                 | 02300132623      | 081     | SYD    | FRA      | 9 K          | AUD           | 2009-06-23     | 450           | 0             | 0              |            |
| 13 AU        | Airline Handled                                                   | 2009-12-15                   | DCO                  | 7E+07 (  | 01                 | 02300132623      | 081     | SYD    | FRA      | 1.5 K        | AUD           | 2009-06-23     | 4500          | 0             | 0              |            |
| 14 AU        | Airline Handled                                                   | 2009-12-15                   | DCR                  | 7E+07 (  | D1                 | 02300132623      | 081     | SYD    | FRA      | 1 K          | AUD           | 2009-06-23     | 4000          | 0             | 0              |            |
| 15 AU        | Airline Handled                                                   | 2009-08-20                   | DCO                  | 7E+07 0  | 01                 | 02300132623      | 081     | SYD    | JNB      | 100 K        | AUD           | 2009-06-26     | 850           | 0             | 0              |            |
| 16 AU        | Airline Handled                                                   | 2009-08-20                   | DCR                  | 7E+07 (  | 01                 | 02300132623      | 081     | SYD    | JNB      | 100 K        | AUD           | 2009-06-26     | 850           | 0             | 0              |            |
| 17 AU        | Airline Handled                                                   | 2009-12-10                   | DCO                  | 7E+07 (  | 01                 | 02300132623      | 081     | SYD    | AKL      | 3 K          | AUD           | 2009-06-30     | 120           | 0             | 0              |            |
| 18 AU        | Airline Handled                                                   | 2009-12-10                   | DCR                  | 7E+07 0  | D1                 | 02300132623      | 081     | SYD    | AKL      | 2 K          | AUD           | 2009-06-30     | 100           | 0             | 0              |            |
| 19           |                                                                   |                              |                      |          |                    |                  |         |        |          |              |               |                |               |               |                |            |
| 20           |                                                                   |                              |                      |          |                    |                  |         |        |          |              |               |                |               |               |                | ~          |
| (I4 + H      | Pending / Acce                                                    | oted / Rejected )            | Airline Handle       | d / Auto | Accepte            | d / 🔪            |         |        |          |              | C             |                |               |               |                | >          |
| Ready        | . 27                                                              |                              | ~                    | ~        | -                  |                  |         |        |          |              |               | /              |               |               | NUM            |            |

#### 4.6.1 Reporting of Reason Code

| Reason Code | Reason Name                 | Reason Type |
|-------------|-----------------------------|-------------|
| 6           | VOID; Shipment Never Moved  | General     |
| 11          | Incorrect Chargeable Weight | Weight      |
| 11          | Incorrect Chargeable Weight | Weight      |

The additional statistics provided by the Reason Code are published in the Correction Report.

These are provided in the existing Correction Reports.

Also see 4.7 for Correction Statistics reporting.

## 4.7 Correction Statistics

To be able to track and analyse the reasons for correction, a report has been added to the Correction module to provide statistics. These are available in a spreadsheet report downloadable by date range.

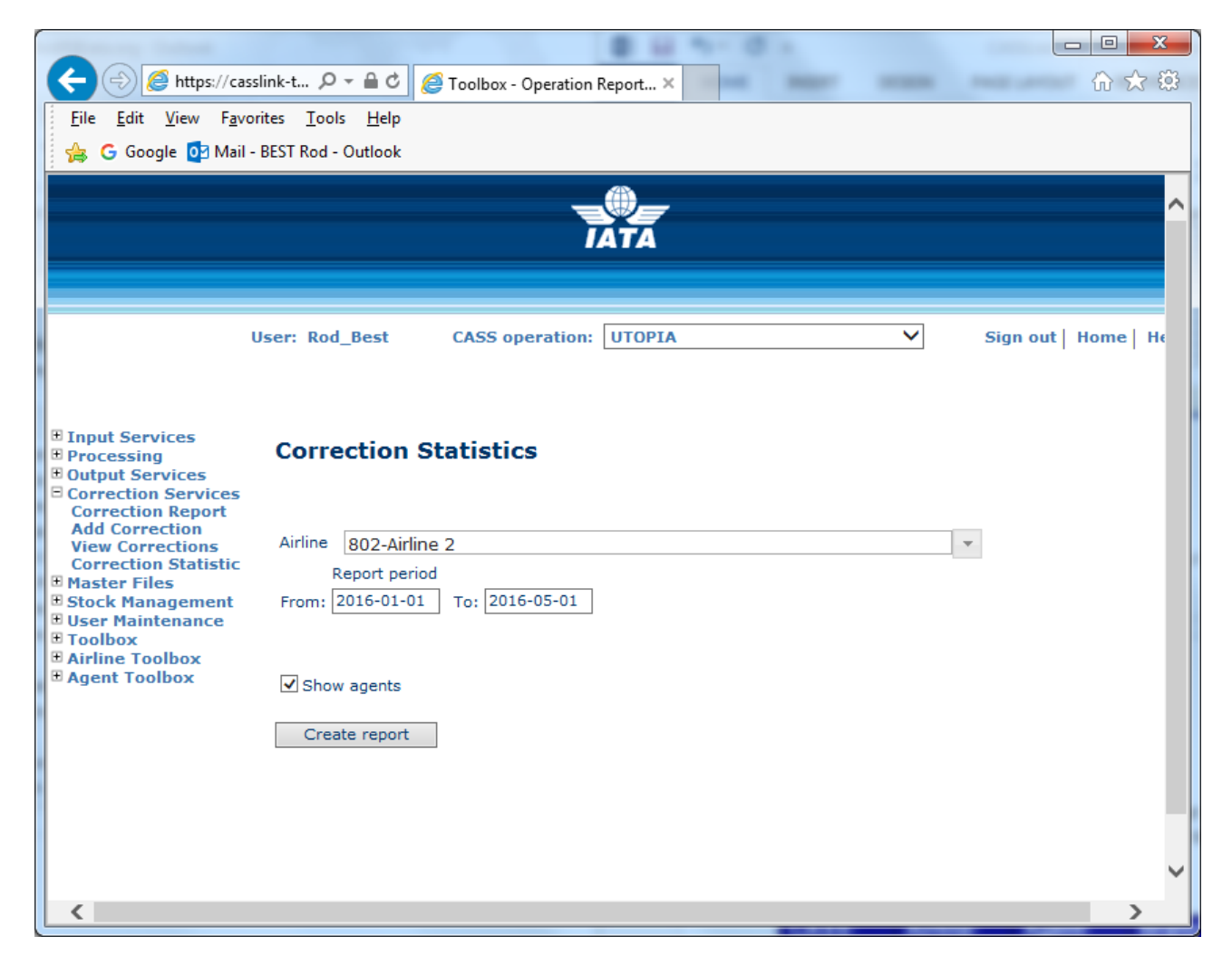

# 4.8 **Correction Statistics**

The Correction Statistics allows the airline to view statistics on the reasons for correction, based on the Reason Code entry. The report is produced after entry of a date Range for their airline as a spreadsheet.

|                 | ⇒<br>NSERT PAGELAVO     | UT FORMULA       | CorrectionStatistics_FR_0                       | 074_20161001-20161101 [Read- | -Only] [Compatibility Mode] - Exc                | el                                 | ? 🖻 – 🗖 🗙                          |
|-----------------|-------------------------|------------------|-------------------------------------------------|------------------------------|--------------------------------------------------|------------------------------------|------------------------------------|
| H<br>Arial      | ■ 10 • A <sup>*</sup>   |                  | A         R           ≫r →         Er Wrap Text | General                      | -                                                |                                    |                                    |
| Paste 💉 B I 🛽   | 1 •   🖽 •   💩 • 🛓       | <b>↓</b> • ≡ ≡ ≡ | 🖅 🚈 🗮 Merge & C                                 | enter • \$ • % • 50          | Conditional Format as<br>Formatting ▼ Table ▼ St | Cell Insert Delete Format 🧹 🗸      | Sort & Find &<br>Filter = Select = |
| Clipboard 🕞     | Font                    | Fa               | Alignment                                       | 5 Number                     | r₃ Styles                                        | Cells                              | Editing ^                          |
| C38 👻 :         | $\times \checkmark f_x$ |                  |                                                 |                              |                                                  |                                    | ~                                  |
| A               | В                       | С                | D                                               | E                            | F                                                | G                                  | H                                  |
| 1 CASS Operatio | n Airline Prefix        | Agent Code       | Branch Location                                 | Reason Code Type             | Reason Code Number                               | Reason Code                        | # Corrections                      |
| 2 ZZ            | 998                     | 9947006          | 3110                                            | General                      | 4                                                | Calculation Error                  | 4                                  |
| 3 ZZ            | 998                     | 9947009          | 5914                                            | General                      | 2                                                | Billed to Wrong Agent              | 1                                  |
| 4 ZZ            | 998                     | 9947009          | 5914                                            | Rate                         | 21                                               | Incorrect Spot or Ad-hoc Rate      | 2                                  |
| 5 ZZ            | 998                     | 9947049          | 0611                                            | Rate                         | 21                                               | Incorrect Spot or Ad-hoc Rate      | 2                                  |
| 6 ZZ            | 998                     | 9947063          | 1322                                            | Rate                         | 24                                               | Contract Rate not Applied          | 4                                  |
| 7 ZZ            | 998                     | 9947063          | 3120                                            | Rate                         | 20                                               | Incorrect Contract Rate            | 2                                  |
| 8 ZZ            | 998                     | 9947063          | 3120                                            | Other                        | 99                                               | Other                              | 4                                  |
| 9 ZZ            | 998                     | 9947063          | 5916                                            | Rate                         | 25                                               | Spot/Ad-hoc Rate not Applied       | 2                                  |
| 10 ZZ           | 998                     | 9947063          | 6314                                            | Rate                         | 20                                               | Incorrect Contract Rate            | 2                                  |
| 11 ZZ           | 998                     | 9947063          | 6815                                            | Rate                         | 25                                               | Spot/Ad-hoc Rate not Applied       | 2                                  |
| 12 22           | 998                     | 9947063          | 9545                                            | Rate                         | 24                                               | Contract Rate not Applied          | 4                                  |
| 13 ZZ           | 998                     | 9947063          | 9545                                            | Rate                         | 25                                               | Spot/Ad-hoc Rate not Applied       | 2                                  |
| 14 ZZ           | 998                     | 9947063          | 9593                                            | General                      | 1                                                | Billed to Wrong Agent Location     | 2                                  |
| 15 ZZ           | 998                     | 9947079          | 9510                                            | Rate                         | 20                                               | Incorrect Contract Rate            | <u>Z</u>                           |
| 10 ZZ           | 996                     | 9947079          | 9510                                            | Rate                         | 25                                               | Spot/Ad-noc Rate not Applied       | 2                                  |
| 17 ZZ           | 998                     | 9947079          | 9510                                            | Other<br>Data                | 99                                               | Other<br>Contract Data ant Applied | 2                                  |
| 10 22           | 990                     | 9947000          | 1215                                            | Rate<br>Due Cerrier          | 24                                               | Contract Rate not Applied          | 2                                  |
| 20 77           | 990                     | 9947115          | 6916                                            | Due Camer                    |                                                  | Incorrect OtherCharges Due Carrier | 4                                  |
| 21 77           | 990                     | 9947115          | 9516                                            | Pate                         | 21                                               | Incorrect Contract Pate            | 2                                  |
| 22 77           | 998                     | 9947115          | 9516                                            | Rate                         | 20                                               | Contract Rate not Applied          |                                    |
| 23 77           | 998                     | 9947115          | 9516                                            | Due Carrier                  | 24                                               | Incorrect OtherCharges Due Carrier | 28                                 |
| 24 77           | 998                     | 9947145          | 3310                                            | Rate                         | 25                                               | Spot/Ad-hoc Rate not Applied       | 20                                 |
| 25 ZZ           | 998                     | 9947158          | 3101                                            | Rate                         | 20                                               | Service Level Rate not Applied     | 4                                  |
| 26 77           | 998                     | 9947164          | 6915                                            | Rate                         | 20                                               | Incorrect Contract Rate            | 2                                  |
| 27 ZZ           | 998                     | 9947272          | 6912                                            | Other                        | 99                                               | Other                              | 2                                  |
| 28 ZZ           | 998                     | 9947283          | 6915                                            | Rate                         | 21                                               | Incorrect Spot or Ad-hoc Rate      | 2                                  |
| 29 ZZ           | 998                     | 9947355          | 6913                                            | Due Carrier                  | 34                                               | Incorrect OtherCharges Due Carrier | 2                                  |
| 30 ZZ           | 998                     | 9947370          | 6912                                            | Rate                         | 25                                               | Spot/Ad-hoc Rate not Applied       | 2                                  |
| 31 ZZ           | 998                     | 9947378          | 1311                                            | Other                        | 99                                               | Other                              | 2                                  |
| 32 ZZ           | 998                     | 9947378          | 7611                                            | Other                        | 99                                               | Other                              | 2 👻                                |
| < → Corre       | ctionStatistics         | (+)              |                                                 |                              | : 4                                              |                                    | •                                  |
|                 |                         |                  |                                                 |                              |                                                  |                                    | _                                  |

# 5. Airline Commission Payment Options

# Commission payments in CASS

Within CASS and in most CASS Operations, the payment of commission by Airlines to agents is optional. Where commission is paid by the airline, there are different options within CASS*Link* to manage these payments. In CASS*Link*:

# 5.1 CASS Standard Commission rate

In the set-up of each CASS Operation, there is a standard commission % rate. In most operations, this is 5%, but in some CASS it may be different (check with your local Service Center).

When the Airline indicates in the AWB input record that Commission is to be paid (CASS Technical Specifications for AWM record – Loc 168), where no other details are entered, the CASS Standard Commission rate is applied.

# 5.2 Airline Commission Rate

Within CASS*Link*, an Airline can indicate a Commission % rate that is different to the standard to be paid to all their agents eg. 0%, 4%, 6% etc. This can be changed by your IATA Customer Service Centre on request.

## 5.3 Agent / Airline Agreement

CASS*Link* also offers the facility to differentiate the Commission % rate paid to different agents. Example:

- Standard % rate = 5%
- Agent A = 4%
- Agent B = 6%

# 5.4 No Commission

Airline can indicate that Commission is not to be paid in CASS at all.

## 5.5 Airline Defined rate or amount per AWB

Further to the set options within CASS*Link*, there is also the facility for Airlines to dictate the rate or amount of commission paid, within the AWM billing record.

In the current edition of the CASS Technical Specifications:

- Field 26 Commission Percentage (Loc 152-155) Airline can stipulate the % commission rate to be paid
- Field 27 Commission (Loc 156-167) Airline can stipulate the amount of commission to be paid
- Field 28 Commission indicator (Loc 168) Indication that commission is to be paid (N, Y (Blank = Yes))

Note – As in most input, where the airline indicates an amount or % in the input record, this is used for billing and overrides the system

calculation.

| 1 1 1 1 1 1 1 1 1 1 1 1 1 1 1 1 1 1 1                                                                                                    |                                                             |                                                                                  |                  |
|----------------------------------------------------------------------------------------------------|-------------------------------------------------------------|----------------------------------------------------------------------------------|------------------|
| (Contemporal for the second second se | iata ,                                                      | 🤗 Airline preferences Iata CAS 🗙                                                 | i 🛣 🛱            |
| <u>File Edit View Favorites</u>                                                                                                    | <u>T</u> ools <u>H</u> elp                                  |                                                                                  |                  |
| 🐴 🕶 🔝 👻 🖃 🚔 🕶 <u>P</u> a                                                                                                    | ige <del>▼</del> <u>S</u> afety <del>▼</del> T <u>o</u> ols | <b>- @</b> - <b>S</b>                                                            |                  |
|                                                                                                    |                                                             |                                                                                  | -                |
| User                                                                                                    | : Rod_Best                                                  | CASS operation: UTOPIA                                                           | me H             |
|                                                                                                    |                                                             |                                                                                  |                  |
|                                                                                                    |                                                             |                                                                                  |                  |
|                                                                                                    |                                                             |                                                                                  |                  |
| Input Services     Processing                                                                                                    | 998-Utopian Airwa                                           | ays New Save Delete                                                              |                  |
| Output Services     Correction Services                                                                                                    | Active Only                                                 |                                                                                  |                  |
| E Master Files                                                                                                    |                                                             |                                                                                  |                  |
| User Maintenance                                                                                                    | Office Address Ad                                           | dditional Address Options Local Setup Stock Management Financial Invoice Info. M | emo              |
| Toolbox     Airline Toolbox                                                                                                    | Drafix                                                      | 998 Branch Code (Optional)                                                       |                  |
| ■ Agent Toolbox                                                                                                    | Aiding Name                                                 |                                                                                  |                  |
|                                                                                                    | Ainine Name                                                 |                                                                                  |                  |
|                                                                                                    | Address                                                     | v v v v v v v v v v v v v v v v v v v                                            |                  |
|                                                                                                    | Visiting address                                            | I Banin City Aimark                                                              |                  |
|                                                                                                    | City                                                        | Utopia City Airport *                                                            |                  |
|                                                                                                    | Attention                                                   | Howard Hughes                                                                    | =                |
|                                                                                                    | Phone                                                       | 12 98765430                                                                      |                  |
|                                                                                                    | Fax                                                         | 12 50/05450                                                                      |                  |
|                                                                                                    | E-mail                                                      | utopianairways@utopian.ut                                                        |                  |
|                                                                                                    | SITA                                                        |                                                                                  |                  |
|                                                                                                    | VAT number                                                  | Cass startdate Cass enddate                                                      |                  |
|                                                                                                    | GSA                                                         | ▶ 2012-01-01                                                                     |                  |
|                                                                                                    | No commission                                               |                                                                                  |                  |
|                                                                                                    | Commission                                                  | 0 Standard Commission 5 %                                                        |                  |
|                                                                                                    | Accept online                                               |                                                                                  |                  |
|                                                                                                    | Corrections                                                 | CASE Output                                                                      |                  |
|                                                                                                    | - Presented on (                                            |                                                                                  |                  |
| •                                                                                                    |                                                             | III.                                                                             | ►<br>•           |
|                                                                                                    |                                                             | ور ۱                                                                             | J <b>U %</b> 👻 🔐 |

The options 5.1 to 5.4 above must be set in the CASSLink Master Files by IATA. Please contact IATA Customer Service for these options to be applied in the system.

# 6. User Maintenance

# 6.1 Single Sign-on portal

When a UserID is created in CASSLink, two emails are automatically send to the User's email address. These emails provide:

- Advice of Portal access, with link to the portal
- Temporary password

On initial log-in to the Portal, the new user is asked to change their password and to complete and verify user contact details. When completed the User has access to all IATA Services known under their email address. These are listed under "My Services".

| ← → https://portal.iata.org/issp_horr ル - ▲ c                                 | Add User to Iata CASS System 🗢 IATA Customer Portal | × | - □ ×<br>A ★ ∰ |
|-------------------------------------------------------------------------------|-----------------------------------------------------|---|----------------|
| Eile Edit View Favorites Tools Help<br>🍰 G Google 📴 Mail - BEST Rod - Outlook |                                                     |   |                |
| See more                                                                      |                                                     |   | ^              |
| My Notifications                                                              | My Services                                         |   |                |
| 6/3/16 Access to your service has been granted.                               | CASSLink Export                                     |   |                |
| 6/3/16 Access to your service has been granted.                               | CASSLink Import                                     |   |                |
| 6/3/16 Access to your service has been granted.                               | Payment Link                                        |   |                |
|                                                                               | Resource Center                                     |   |                |
|                                                                               |                                                     |   | ,              |
| <                                                                             |                                                     |   | >              |

# 6.2 Change Password

If the User has a direct CASS*Link* password, when an Airline User logs in to CASS*Link* for the first time they will be asked to change their password. At any time, Users may change their password manually.

Procedure:

- Go to User Maintenance Menu;
- Select Change Password;
- Enter the "Old" password, then enter a new password twice. The new password must contain eight (8) alpha/numeric characters, with the password to contain at least 2 numeric characters.
- Click the "Update Password" button

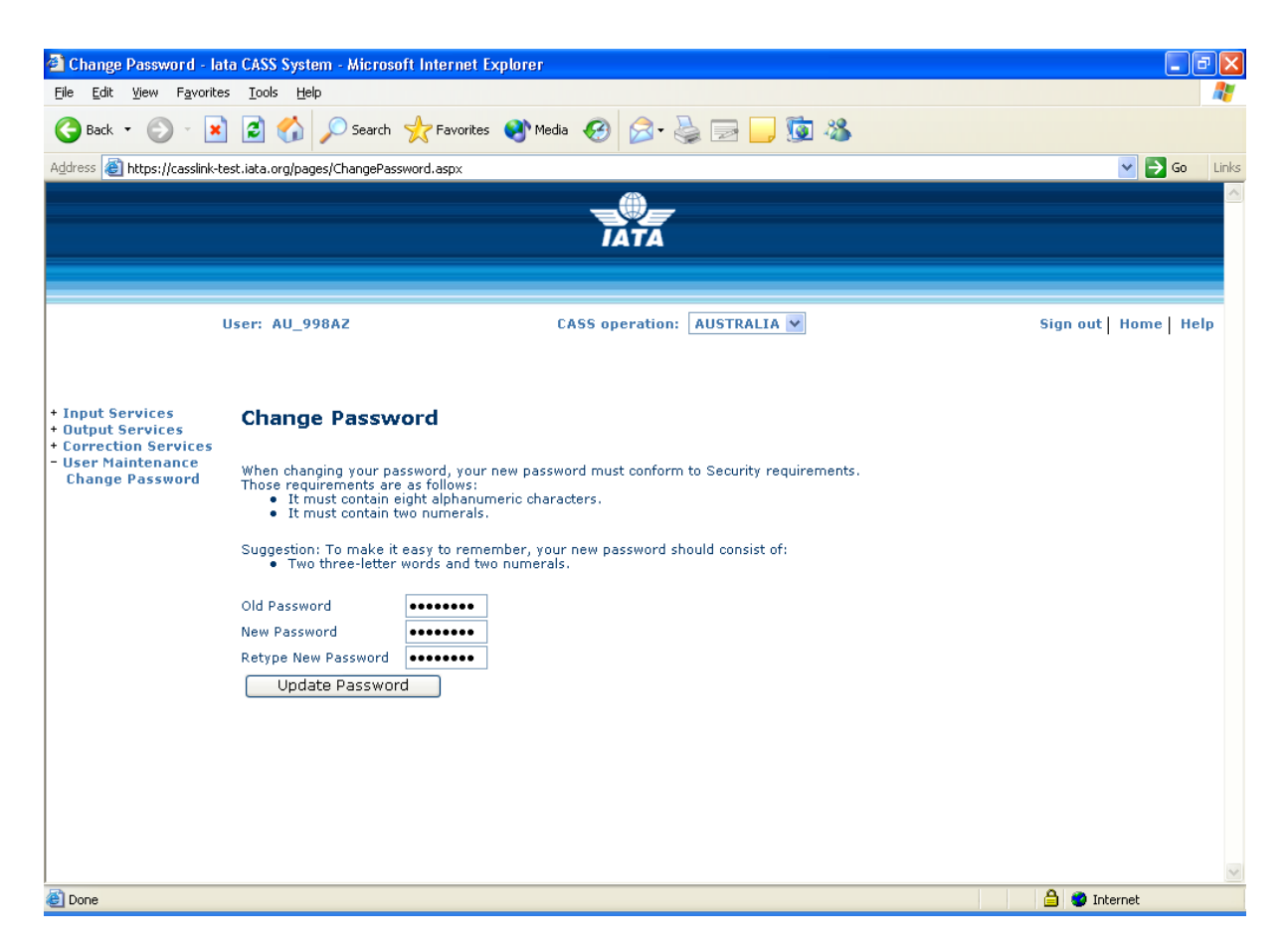

If the User has failed to enter the Password in the correct format, or entered the Password incorrectly, one of the following error messages may be displayed:

#### The new Password and the Retyped New password are not identically.

The new password does not conform to Security requirements. (means that the new password does not contain eight (8) characters or at least 2 numeric characters)

| 🐔 Change Password - Ia                                                                                                    | ita CASS System - Microsoft In                          | ternet Explorer                                                          |                                                                                                    |
|----------------------------------------------------------------------------------------------------|---------------------------------------------------------|--------------------------------------------------------------------------|----------------------------------------------------------------------------------------------------|
| <u>File E</u> dit ⊻iew F <u>a</u> vorite                                                                                                    | es <u>T</u> ools <u>H</u> elp                           |                                                                          | an 1997 - 1997 - 1997 - 1997 - 1997 - 1997 - 1997 - 1997 - 1997 - 1997 - 1997 - 1997 - 1997 - 1997 - 1997 - 19 |
| 🕒 Back 🔹 🐑 🕤 🗶                                                                                                    | 🗋 🛃 🔎 Search   📩                                        | Favorites 🜒 Media 🧭 🍃 🌭 📄 🦲 🕵                                            |                                                                                                    |
| Address 🕘 https://casslink-t                                                                                                    | est.iata.org/pages/ChangePassword.                      | aspx                                                                     | Go Links                                                                                                    |
|                                                                                                    |                                                         | <b>A</b>                                                                 |                                                                                                    |
|                                                                                                    |                                                         |                                                                          |                                                                                                    |
|                                                                                                    |                                                         | IAIA                                                                     |                                                                                                    |
|                                                                                                    |                                                         |                                                                          |                                                                                                    |
|                                                                                                    | User: AU_Rod                                            | CASS operation: AUSTRALIA                                                | Sign out   Home   Help                                                                                         |
|                                                                                                    |                                                         |                                                                          |                                                                                                    |
| + Input Services<br>+ Processing<br>+ Output Services                                                                                                    | Change Password                                         | I                                                                        |                                                                                                    |
| Correction Services     Master Files     When changing your password, your new password must conform to Security requirements.     Those requirements are as follows:     It must contain eight alphanumeric characters.     It must contain two numerals.     It must contain two numerals. |                                                         |                                                                          |                                                                                                    |
|                                                                                                    | Suggestion: To make it easy<br>• Two three-letter word: | to remember, your new password should consist of:<br>s and two numerals. |                                                                                                    |
|                                                                                                    | Old Password                                            |                                                                          |                                                                                                    |
|                                                                                                    | New Password                                            |                                                                          |                                                                                                    |
|                                                                                                    | Retype New Password                                     |                                                                          |                                                                                                    |
|                                                                                                    | Update Password                                         | ]                                                                        |                                                                                                    |
|                                                                                                    | Password was successful                                 | lly updated.                                                             |                                                                                                    |
|                                                                                                    |                                                         |                                                                          |                                                                                                    |
|                                                                                                    |                                                         |                                                                          |                                                                                                    |
|                                                                                                    |                                                         |                                                                          |                                                                                                    |
|                                                                                                    |                                                         |                                                                          |                                                                                                    |
|                                                                                                    |                                                         |                                                                          |                                                                                                    |
| ٤                                                                                                    |                                                         |                                                                          | 🔒 🥥 Internet                                                                                                   |

When the new password has been correctly entered, the message – Password was successfully updated

will be displayed.

It is the responsibility of each CASS*Link* User to ensure that Usernames and Passwords are secure, to ensure the confidentiality of their billing data.

### 6.3 Multi-Country/Operation Access

Where an Airline participates in multiple CASS Operations, Airline Users can have access to all operations from a single Username. For Example, Qantas in Sydney can view CASS*Link* operations and reports for its operations in NZ, AU, JP, GB, DE etc.

Global access depends on which entity is the CASS Participant.

- Where the Airline is the participant in the CASS, access will be granted automatically.
- Where the Airline is a participant in the CASS via a GSA and the GSA paid a joining fee they become the CASS participant. The carrier completes a form authorizing IATA to accept its documents submitted by the GSA for billing. In this case CASS would need instruction from the GSA regarding who gets copies of outputs and where settlement payments should be made.
- If the carrier joins CASS but their appointed GSA is the party submitting the data on their behalf, the carrier is the CASS participant and access to CASS*Link* will be granted to both parties.

For access to CASS*Link* countries other than the Head Office, contact your Customer Service Centre or Cargo Manager.

There is no limit to the number of Users an Airline may have in CASS*Link* (within reason). Further, because of menu options, it is recommended that individuals have their own Username, rather than sharing with another person.

### 6.4 Forgot Password

When a User has forgotten their password, the "Forgot Password" may be used to request a new user Password.

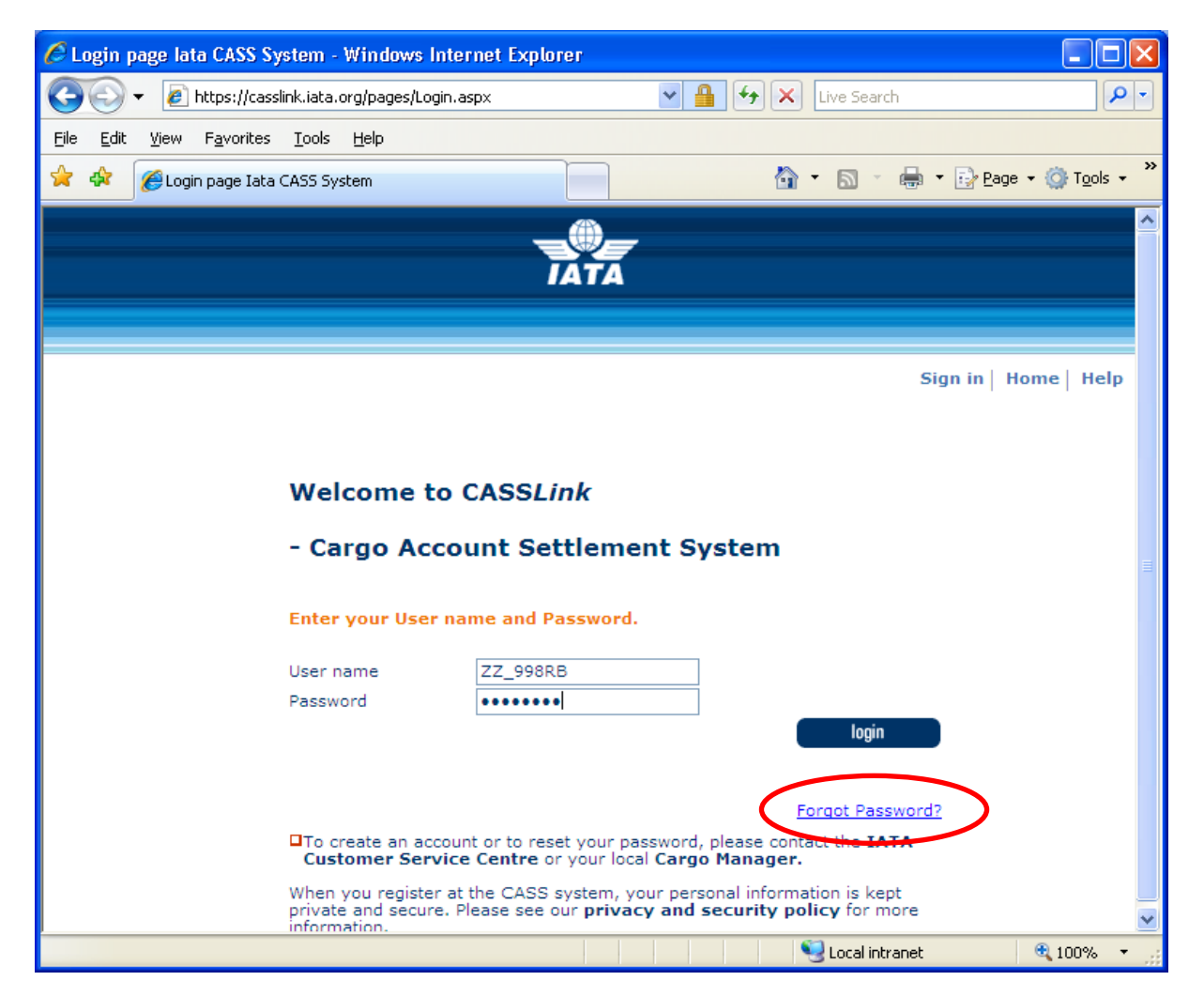

When the Forgot Password is selected, the User is asked to enter their Username and email address. Both need to match the User profile stored in CASS*Link*.

| Password Assistance - lata CASS System | n - Windows Internet Explorer                                                                                                    |            |
|----------------------------------------|----------------------------------------------------------------------------------------------------|------------|
| Password Assistance                    | e                                                                                                    |            |
| Please enter your username and         | email address.                                                                                                    |            |
| User Name                              | ZZ_998RB                                                                                                    |            |
| Email Address                          | rb@utopianairlines.com                                                                                                    |            |
| Send New Password                      | Close Reset                                                                                                    |            |
|                                        | Second Second Se | 🔍 100% 🔻 💡 |

When the details have been entered correctly, the new password is sent to the User email address. It is not displayed on the screen.

| 🖉 Password Assistance - lata CASS System - Windows Internet Explorer |                                                                                                    |            |  |  |  |
|----------------------------------------------------------------------|----------------------------------------------------------------------------------------------------|------------|--|--|--|
| Password Assis                                                       | tance                                                                                                    |            |  |  |  |
| Please enter your userna                                             | me and email address.                                                                                                    |            |  |  |  |
| User Name                                                            | ZZ_998RB                                                                                                    |            |  |  |  |
| Email Address                                                        | rb@utopianairlines.com.ut                                                                                                    | 7          |  |  |  |
| Send New Passwor<br>Your password has be                             | d Close Reset                                                                                                    |            |  |  |  |
|                                                                      | Second Second Se | 🔍 100% 🔹 🛒 |  |  |  |

When the details entered are incorrect, or do not match the database, the User must contact their Customer Service Centre to verify the information and receive a new Password.

| C Password Assistance - lata CASS Syst                                     | tem - Windows Internet Explorer 📃 🗖 🔀                                                               |
|----------------------------------------------------------------------------|----------------------------------------------------------------------------------------------------|
| Password Assistan                                                          | ice                                                                                                 |
| Please enter your username an                                              | nd email address.                                                                                   |
| User Name                                                                  | ZZ_998RB                                                                                            |
| Email Address                                                              | rb@utopianairlines.com                                                                              |
| Send New Password<br>Username or email are inc<br>www.iata.org/customer-po | Close Reset<br>correct. Please contact your Customer Service Centre at<br>rtal/Pages/ContactUs.aspx |
|                                                                            |                                                                                                    |
| RecoverPassword.aspx                                                       | 🚽 🚽 Local intranet 🔍 100% 🔻 🛒                                                                       |

Possible problems preventing the use of this facility:

- Email address is incorrect in the database
- Browser has **Pop-ups blocked**. This prevents the entry screen from being displayed. Unblock Pop-ups using Tools Internet Options and try again.
- Username is shared and new password is not communicated to all Users

# 7. Airline Toolbox

Reports are now available to Airline Users via the Airline Toolbox. The reports available are:

- Agent List
- Settlement Analysis
- ROE Report (where Exchange Rates are used in the CASS only)

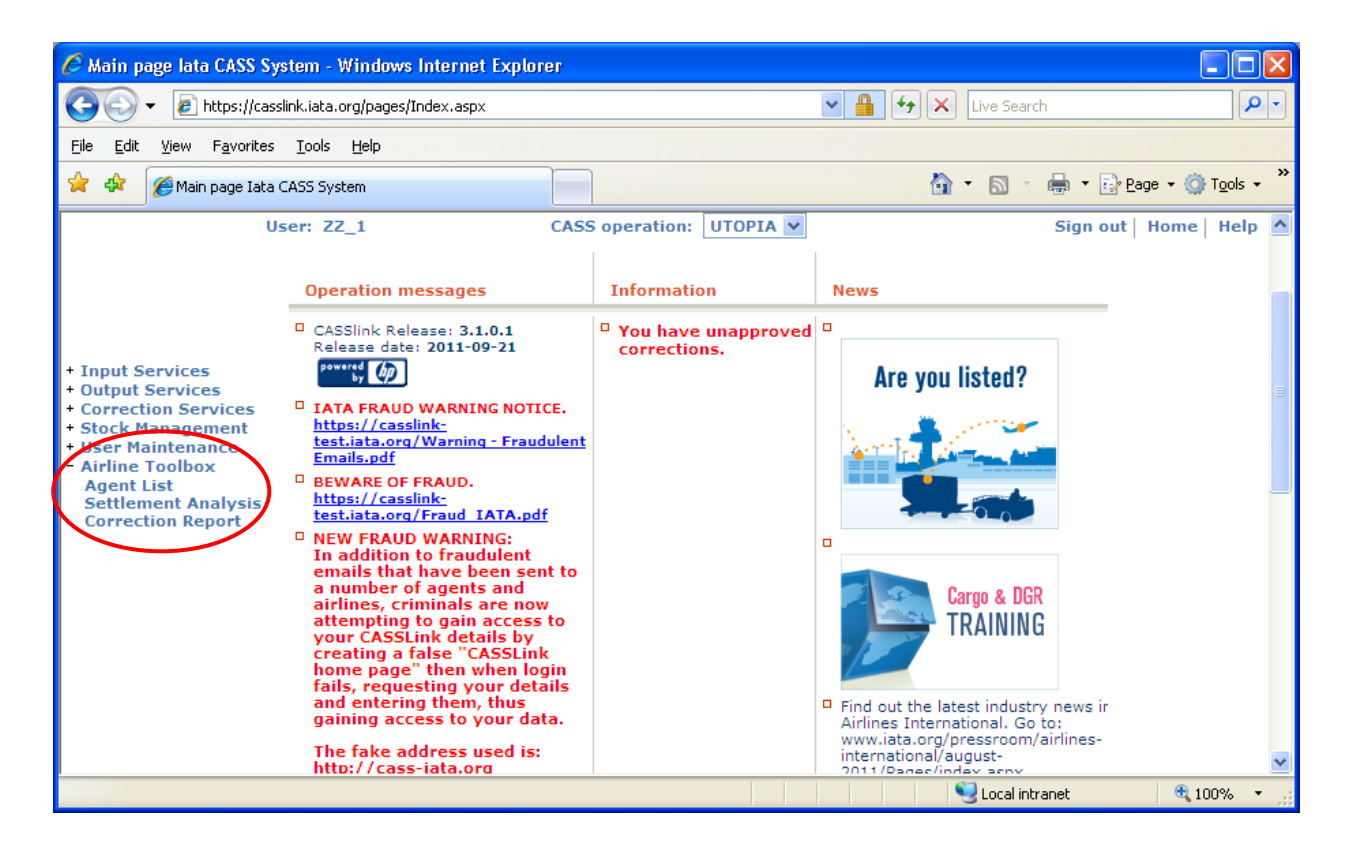

# 7.1 Agent List

| 0.01                                                 |                                                          |
|------------------------------------------------------|----------------------------------------------------------|
|                                                      | slink-t 🔎 🖛 🖨 🖒 🏉 Airline Toolbox Excel - Expo 🗙 👘 👘 🏠 🛱 |
| <u>F</u> ile <u>E</u> dit <u>V</u> iew F <u>a</u> vo | rites <u>T</u> ools <u>H</u> elp                         |
| 👍 Ġ Google 📴 Mail -                                  | BEST Rod - Outlook                                       |
|                                                      | A                                                        |
|                                                      |                                                          |
|                                                      | 1818                                                     |
|                                                      |                                                          |
|                                                      | Jser: Rod_Best CASS operation: GERMANY                   |
|                                                      |                                                          |
|                                                      |                                                          |
| Input Services     Processing                        | Airline Toolbox - Excel - Export                         |
| Output Services     Correction Services              |                                                          |
| Master Files     Stock Management                    |                                                          |
| User Maintenance     Toolbox                         | The report will be sent to your email shortly.           |
| Airline Toolbox     Agent Toolbox                    | Active Only                                              |
| E Reports                                            | Download                                                 |
| - ity statistics                                     | Agent List                                               |
|                                                      |                                                          |
|                                                      | ~                                                        |
| <                                                    | >                                                        |

The Agent List options allow the User to receive an xls spreadsheet report of Agents in the CASS Operation that contains "Active Only" or, if the Active Only box is un-ticked, all agents, active and non-active.

This xls report will be emailed to the User's email address in a zip folder.

The Agent List details include:

- CASS Country
- Agent code
- CASS Code
- Name
- Address details
- Telephone number
- VAT number
- Start Date
- End Date
- Default Date
- Short Name
- Email address
- Office Type (HQ or BR)
- Agent Type (A = CASS Associate, I = Intermediary/Accredited Agent, S = Shipper)

## 7.2 Settlement Analysis Reports

The Settlement Analysis reports offer a graphical view of data already provided in the Volume Notification reports included in the standard PDF reports.

| 🖉 Top Airline Reports - lata CASS System - Windows Internet Explorer                                                                                                    |                                           |
|----------------------------------------------------------------------------------------------------|-------------------------------------------|
| 🚱 🕤 👻 🔊 https://casslink.iata.org/pages/StImntAnalysisReport.aspx                                                                                                    | Live Search                               |
| <u>Eile E</u> dit <u>V</u> iew F <u>a</u> vorites <u>T</u> ools <u>H</u> elp                                                                                                    |                                           |
| 😭 🎄 🌈 Top Airline Reports - Iata CASS System                                                                                                    | 🛐 🔹 🗟 🔹 🔂 🔹 🔂 Page 🔹 🎯 T <u>o</u> ols 🗸 🎇 |
| <ul> <li>Input Services</li> <li>Output Services</li> <li>Stock Management</li> <li>User Maintenance</li> <li>Airline Toolbox</li> <li>Airline 800-Airline 1</li> <li>Period : 2010 - 12</li> <li>YYYY REMITTANC</li> <li>Report Type : Settled O Transact</li> <li>Format : O PDF O XLS</li> <li>Export Rese</li> </ul> | TE PERIOD(1 to 99)<br>tions               |
|                                                                                                    | 🖌 😌 Local intranet 🔍 100% 👻               |

The two reports available are:

- Settled
- Transactions

These can be downloaded as either PDF or xls for the Period.

The Period is the "end Period", with the reports comparing this Period with previous Periods.

## 7.3 ROE (Rate of Exchange) Report

Several CASS Operations use Rates of Exchange to convert the input (AWB) currency to the local or CASS reporting currency. Example - Operations where input is in USD, but reporting is in local currency.

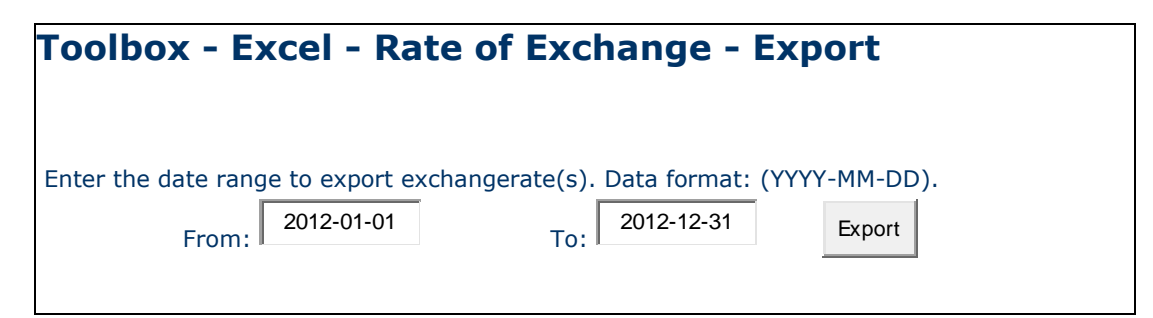

| Í | 🖉 Excel - Rate of Excha 🔳           |          |     |                                               |                                     |                                           |                                    | ×      |
|---|-------------------------------------|----------|-----|-----------------------------------------------|-------------------------------------|-------------------------------------------|------------------------------------|--------|
|   | 🕞 🗢 🖉 https://cassli 💌              |          |     | ] <u>E</u> ile <u>E</u> d<br>ata <u>W</u> ind | it ⊻iew <u>]</u><br>ow <u>H</u> elp | nsert F <u>o</u> rm<br>Ado <u>b</u> e PDF | at <u>T</u> ools<br>_ <del>E</del> | ×      |
|   | 🔶 Favorites 🏾 🏀 Excel - Rate of Exc | :hange . | 1   | ) 📂 🛃                                         | 3 🤊 -                               | (° - Σ                                    | - 75% ·                            |        |
|   |                                     | ~        |     | B2                                            | -                                   | <i>f</i> ≈ ZZD                            |                                    |        |
|   |                                     |          |     | A                                             | В                                   | С                                         | D                                  | -~     |
|   |                                     |          |     | Country                                       | Currency                            | Exchange                                  | Exchange                           |        |
|   | Input Services                      |          | 1   | Code                                          | Code                                | Date                                      | Rate                               |        |
|   | Processing Too                      | olb 📘    | 2   | ZZ                                            | ZZD                                 | 2011-11-21                                | 1.7723                             |        |
|   | Output Services                     | -        | 3   | ZZ                                            | ZZD                                 | 2011-11-20                                | 1.7723                             |        |
|   | Correction Services                 |          | 4   | ZZ                                            | ZZD                                 | 2011-11-19                                | 1.7723                             |        |
|   | Master Files                        |          | 5   | ZZ                                            | ZZD                                 | 2011-11-18                                | 1.7775                             |        |
|   | B Stock Management                  | the      | 6   | ZZ                                            | ZZD                                 | 2011-11-17                                | 1.7772                             | - 11   |
|   | User Maintenance                    |          | 7   | ZZ                                            | ZZD                                 | 2011-11-16                                | 1.7649                             | - 1    |
|   | Iooloox     Airline Teelberg        | =        | 8   | ZZ                                            | ZZD                                 | 2011-11-15                                | 1.7649                             | - 11   |
| Λ | Agent List                          |          | 9   | ZZ                                            | ZZD                                 | 2011-11-14                                | 1.7547                             | - 11   |
| N | POE                                 |          | 10  | ZZ                                            | ZZD                                 | 2011-11-13                                | 1.7547                             | - 11   |
|   | Settlement Analysis                 |          | 11  | ZZ                                            | ZZD                                 | 2011-11-12                                | 1.7547                             | - 11   |
|   | Correction Report                   |          | 12  | ZZ                                            | ZZD                                 | 2011-11-11                                | 1.761                              | - 11   |
|   | Agent Toolbox                       |          | 13  | <u>ZZ</u>                                     | ZZD                                 | 2011-11-10                                | 1.7516                             | _      |
|   | -                                   | _        | 14  | <u> </u>                                      | <u>IZZD</u>                         | 2011-11-09                                | 1.7453                             | $\sim$ |
|   |                                     | ×        | ∎ - | • > > \e                                      | exchange r                          | ates 🔁 👘                                  |                                    |        |
|   |                                     | >        |     | Count=1                                       | 14                                  |                                           | NUM                                |        |

Choose the date range to download a spreadsheet of ROE entered to CASSLink.

Note that this report is only available where ROE is entered by the CASS operation into CASS*Link*. The report will not provide information on ROE entered by Airlines into individual AWB records.

# 8. Stock Management

For all information regarding CASS*Link* Stock Management, please refer to the CASS*Link* Stock Management Manual for Customer Service Centers and Airlines.

#### 8.1 Stock Management Fact Sheet

# **CASSLink STOCK MANAGEMENT**

Would you like an automated, web based solution to manage your Neutral AWB number allocations?

Would you like an on-line AWB audit system enabling you to confirm that all of your AWBs have been billed?

If the answer is YES, then the CASSLink Stock Management system is your solution

#### Introduction

The CASSLink Stock Management system is a value-added service fully integrated within CASSLink that allows Airlines to automate the allocation of AWB serial numbers to their approved Freight Forwarders.

The Stock Management service provides significant benefits for the forwarding community such as the ability to request stock allocation on-line 24 hours a day, 7 days a week. Forwarders and Airlines can also track usage and monitor used or unused allocations.

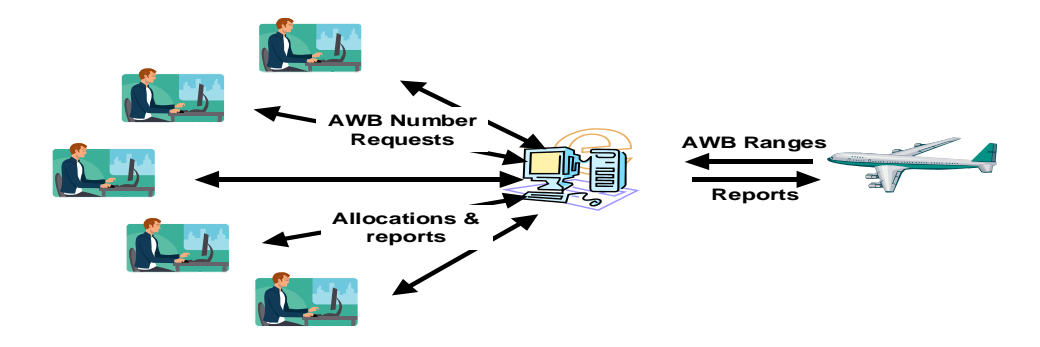

# CASSLink AWB Stock Management System

#### **Key Features**

- Carrier determined maximum stock allowance for each Freight Forwarder
- On-line dynamic and flexible on-request reporting in PDF or XLS format
- Freight Forwarder on-line stock requests available 24x7
- A central "Global" number range option
- Separate Express AWB number range option
- Carrier pre-printed AWBs can also be allocated and tracked
- Auto-generated allocation messages (email) to nominated operations persons
- Consolidated stock allocation option Single or multiple location allocations for Freight Forwarders
- "Low stock" warnings to Airlines
- On-demand reporting of unreported AWBs eg. Audit ... etc

#### **System Benefits**

#### For Airlines

- Improved AWB Audit functionality
- Automated allocation to Freight Forwarders 24 x 7
- Retain complete control of access and allotment of AWB's
- "Global" range option
- Program accommodates pre-printed AWBs as well as Automated and Express number ranges

#### **For Freight Forwarders**

- Access to Airline stock 24 x 7
- Agency consolidated allocations
- On-line reporting of usage

#### **Roles and Responsibilities**

- CASS Operations activate Airlines and Freight Forwarders on the Stock Management module
- Freight Forwarders and Airlines nominate contact email addresses for stock allocation notifications (up to 3)
- Airlines input their own Stock AWB number master range
- Airlines define individual Freight Forwarder stock allocations, including maximum holding
- Freight Forwarders request stock allocations online
- Dedicated and specific user access can be assigned for the AWB management service
- Freight Forwarders and Airlines both receive email notification of allocation
- Airlines can close ranges or delete AWB's at any time

#### How do I subscribe?

#### Airlines

If you are an airline, contact you local Cargo Manager to activate you in CASSLink

Activation takes minutes, so you can start enjoying the benefits immediately

#### **Freight Forwarders**

If you are a Freight Forwarder speak to your carriers about activation

For more information go to: www.iata.org/ps/financial\_services/casslink.htm

# CASSLink

# "Simplifying the business of Air Cargo"

# **Glossary of Terms**

| Agent                                   | IATA Accredited Cargo Agent (Freight Forwarder)                                                                                                    |
|-----------------------------------------|----------------------------------------------------------------------------------------------------|
| AWB                                     | Air Waybill - the document made out by or on behalf of<br>the shipper which evidences the contract between the<br>shipper and carrier(s) for carriage of goods over routes<br>of the carrier(s).                                                                                                    |
| Billing Period                          | The Period for which AWB documents are being<br>processed in CASS. There may be one or two Billing<br>Periods for a single Remittance Period                                                                                                    |
| CASS                                    | Cargo Accounts Settlement System                                                                                                    |
| CASS Associate                          | Freight Forwarder sponsored by a CASS Airline to join the CASS program                                                                                                    |
| CASSLink                                | Global processing system used by IATA for processing Airline billing documents.                                                                                                    |
| CCA                                     | Charges Correction Advice - the document used for the notification of changes to the transportation charges and/or other charges and/or the method of payment.                                                                                                    |
| Charges Collect                         | Equivalent to the term 'freight collect' or 'charges forward', means the charges entered on the Air Waybill for collection from the consignee.                                                                                                    |
| Correction document                     | See CCA or DCM                                                                                                    |
| Correction Period                       | An additional processing Period used to correct<br>documents in a previous Billing Period. Only Correction<br>documents (CCA, DCM or Online Correction) are<br>processed in a Correction Period                                                                                                    |
| DCM                                     | Debit Credit Memo – Correction document used to<br>amend Net/Net sales                                                                                                    |
| Remittance                              | Payment by Agents to CASS for payment of CASS<br>Billing of AWB's, CCA's & DCM's                                                                                                    |
| Reporting Timetable                     | Timetable of events usually published by CASS before                                                                                                    |
|                                         | the start of a new year to identify key dates for report<br>production, Agent remittance and Airline settlement.                                                                                                    |
| SCU                                     | the start of a new year to identify key dates for report<br>production, Agent remittance and Airline settlement.<br>Standard Charging Unit ie. AWB or correction document<br>processed in CASS                                                                                                    |
| SCU<br>Settlement                       | the start of a new year to identify key dates for report<br>production, Agent remittance and Airline settlement.<br>Standard Charging Unit ie. AWB or correction document<br>processed in CASS<br>Payment to Airlines by CASS                                                                                                    |
| SCU<br>Settlement<br>Upload             | the start of a new year to identify key dates for report<br>production, Agent remittance and Airline settlement.<br>Standard Charging Unit ie. AWB or correction document<br>processed in CASS<br>Payment to Airlines by CASS<br>The process used by Airlines to enter electronic billing<br>files into CASS <i>Link</i> each Billing Period                                                     |
| SCU<br>Settlement<br>Upload<br>Username | the start of a new year to identify key dates for report<br>production, Agent remittance and Airline settlement.<br>Standard Charging Unit ie. AWB or correction document<br>processed in CASS<br>Payment to Airlines by CASS<br>The process used by Airlines to enter electronic billing<br>files into CASS <i>Link</i> each Billing Period<br>Log-in identification to access CASS <i>Link</i> |

# Appendix A – AWB Data Capture Software

# **CASS AWB Data Capture Software**

For Airlines and GSA's that do not have an accounting system that is able to produce CASS*Link* billing files, CASS has produced an AWB Data Capture programme that will enable the capture and creation of billing data for upload into CASS*Link*.

This software is free.

There is now a new "Windows" version of the CASS AWB Data Capture software. This replaces the DOS Data Capture system.

Contact your Cargo Manager for more details or to get a free copy of the software and the User Manual.

# **Appendix B – Frequently Asked Questions**

| Question                                                                                                    | Answer                                                                                                    |
|----------------------------------------------------------------------------------------------------|----------------------------------------------------------------------------------------------------|
| What is the CASS <i>Link</i> website address?                                                                                                    | <u>https://casslink.iata.org</u> . Don't forget the http <b>s</b> , as this is a <i>Link</i> to a secure website.                                                                                                    |
| I don't have access to CASSLink?                                                                                                    | Generally, all Agents and locations have a Username and<br>a Password (this may change from country to country,<br>depending on the reporting arrangements). It may be that<br>the person this information was originally sent to has left<br>the company or mislaid the information. Contact your<br>Customer Service Center to get connected to CASS <i>Link</i> . |
| I have forgotten my password, can you tell me what it is?                                                                                                    | CASS staff cannot see what your password is. They can reset and create a new password for you, but cannot see the current one.                                                                                                    |
| I didn't get my report. Can you resend them to me?                                                                                                    | No. All Agents and Airlines have access to CASS <i>Link</i> and can login at any time and retrieve any reports at any time.                                                                                                    |
| I have many branches/locations. Can I see their output using a single login?                                                                                                    | CASS can <i>Link</i> a single Username login to all your CASS locations. Contact your Customer Service Center to enable these <i>Link</i> s.                                                                                                    |
| We have offices in other countries.<br>Can I access their output from my<br>Username login?                                                                                                    | Yes. One of the features of CASS <i>Link</i> is that it is a global system. Airline Head Offices can have access to their reports worldwide. Agents can access reports from their subsidiaries in neighbouring countries. Contact your Customer Service Center to arrange these <i>Link</i> s.                                                                       |
| What reports are available?                                                                                                    | CASS <i>Link</i> standard reporting format is PDF. HOT or text-<br>file reports are available that are used for account<br>reconciliation. XLS spreadsheet reports are also<br>available. Contact your Customer Service Center to<br>activate the HOT or XLS report options (there may be a<br>charge for these additional reports).                                 |
| We have been billed the wrong amount for an AWB. Please process a credit?                                                                                                    | CASS cannot process a credit. Only the Airline can<br>process a credit refund to you. Alternatively, go to<br>Correction Services and request a credit online. The<br>Airline will then Accept or Reject your request in<br>CASSLink, or action your request via a CCA or DCM.                                                                                       |
| I want to receive one single report for<br>all my Agency locations, not a report<br>for each individual location. Can I get<br>this?                                                                              | Yes. The Local Customer Service Center can arrange for your reports to be "consolidated" into a single report.                                                                                                    |
| I currently have remittance payments<br>deducted from our account as<br>individual amounts for each of my<br>Branches, but I only want one direct<br>debit payment for all my locations. Can<br>this be arranged? | Yes, as above, your Local Customer Service Center can<br>"consolidate" your reports and your Remittance payment<br>to a single payment amount.                                                                                                    |
| I have done a search in AWB History does not display anything. Why?                                                                                                    | There may be a number of reasons. Either the AWB: has not been billed;                                                                                                    |

|                                                                                                    | you are not entering the correct details – AWB serial Number, Airline or Agent code                                                                                                    |
|----------------------------------------------------------------------------------------------------|----------------------------------------------------------------------------------------------------|
|                                                                                                    | the AWB was not billed during the current "Storage<br>Period" set by your CASS. This Storage Period could be<br>as little as 6 months or as much as 5 years.                                                                                                    |
|                                                                                                    | Your Local Customer Service Center can advise you on this matter.                                                                                                    |
| How do I find out if a credit for an AWB has been processed by the Airline?                                                                                         | Use AWB History in Output Services to search for the<br>AWB Serial Number. This search will list all documents<br>processed and show the actual total amount paid by the<br>Agent for the AWB to date, subject to the document being<br>processed within the "storage period.                                                                                    |
| An Airline has loaded a Correction<br>Document, but it has gone into the next<br>Billing Period. Why isn't it going to run<br>in the Correction Period?             | All documents when loaded are "flagged" to be processed<br>in the next scheduled Billing Period. A Correction Period<br>is not a Billing Period. At the commencement of a<br>Correction Period, all correction documents that are<br>eligible to be processed are "stripped" from the Billing<br>period and placed into the Correction Period for<br>processing. |
| What do the 2-letter codes on the CASS <i>Link</i> Invoice/Adjustment report mean?                                                                                  | AD - Add Record (used of CCR/DCR record line)                                                                                                    |
|                                                                                                    | <b>DL</b> - Deletion Record (used for CCO/CCO record line)                                                                                                    |
|                                                                                                    | NC - No Commission paid on Weight/Valuation Charge                                                                                                    |
|                                                                                                    | <b>LT</b> - Late Submission (AWB Execution Date in previous Billing Period)                                                                                                    |
|                                                                                                    | <b>SR</b> - Service AWB (system will process the shipment even if no weight charge is shown)                                                                                                    |
|                                                                                                    | VD - Voided AWB                                                                                                    |
| When a Correction is loaded, when will it be processed?                                                                                                    | When a correction is loaded by file or Accepted online, it will be processed in the next Processing, either a Billing or Correction Period processing                                                                                                    |
| In the View Correction screen, when a<br>Correction is Pending, why isn't there a<br>"Reject" option at the bottom of the<br>screen like there is an Accept option? | To Reject a correction, the Airline must enter a Reason for rejection, which requires the User to open the Pending correction using the "show" button.                                                                                                    |
| Why do some CASS Invoices show<br>Discount, while others say Incentive,<br>Rebate or other term?                                                                    | Discount, Incentive, Rebate, Market Price Adjustment are<br>all the same thing. The application of these values<br>reduces the Weight Charge to a Net Value.                                                                                                    |
|                                                                                                    | The reason why different terms are used is based on Legal definition or market requirement.                                                                                                    |
|                                                                                                    |                                                                                                    |

# Appendix C – Trust Certificates

# Loading Trust Certificates Into Your Adobe Viewer Application

For a number of EU countries, it is a requirement of EU Directive 115 that all CASS*Link* invoices be digitally signed. The following instructions allow invoice recipients to verify the signatures embedded in the CASS*Link* PDF Invoice documents. Signature verification requires Adobe Reader version 8.0 or later.

Download the certificates from the D-Trust website by going to the www.d-trust.net

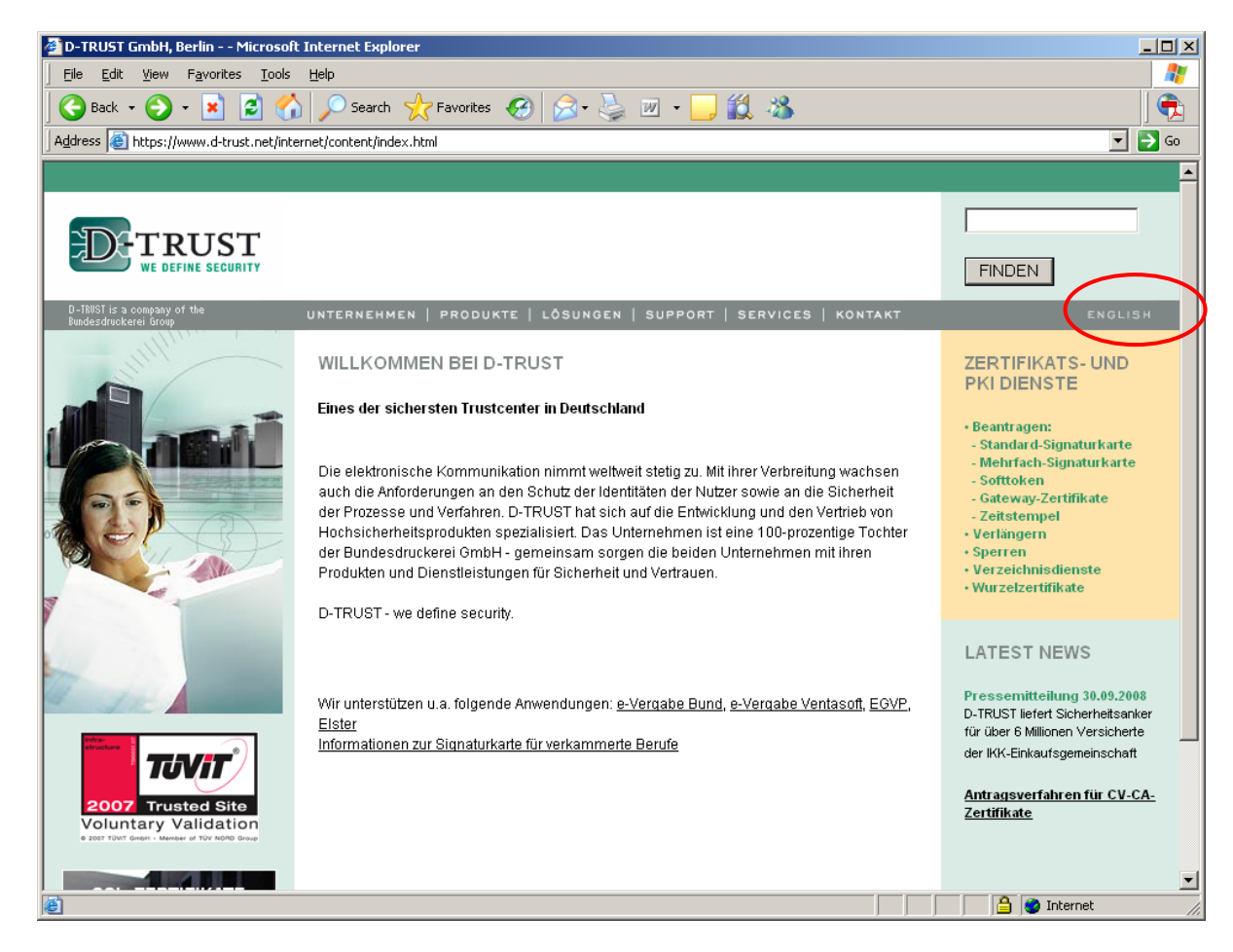

Choose the English language (top right hand corner)

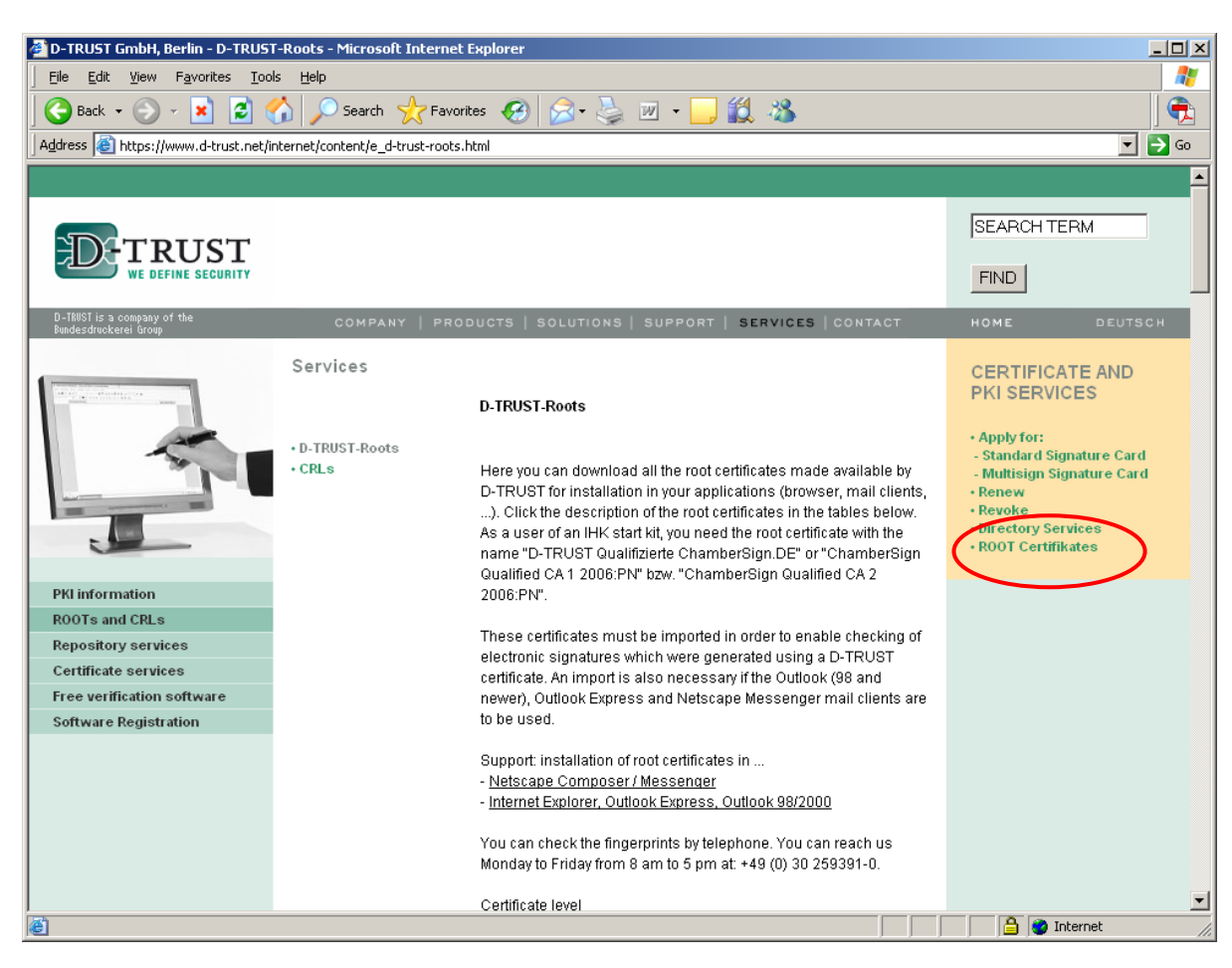

#### Click on "ROOT Certifikates" (right hand side of page)

#### Click on German language (DEUTSCH)

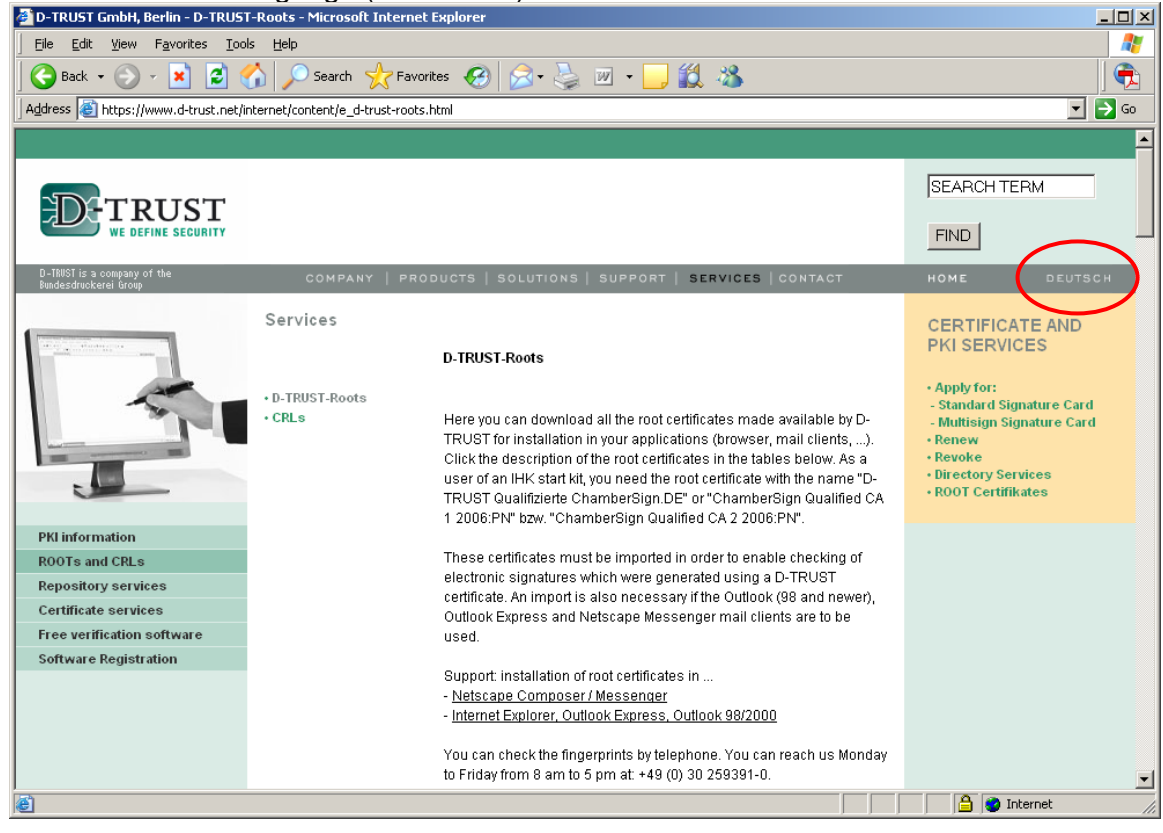

(You need to go back to Deutsch as the correct certificates are not visible in English)
### About half way down the page, click on the "Qualifizierte Zertifikate" link

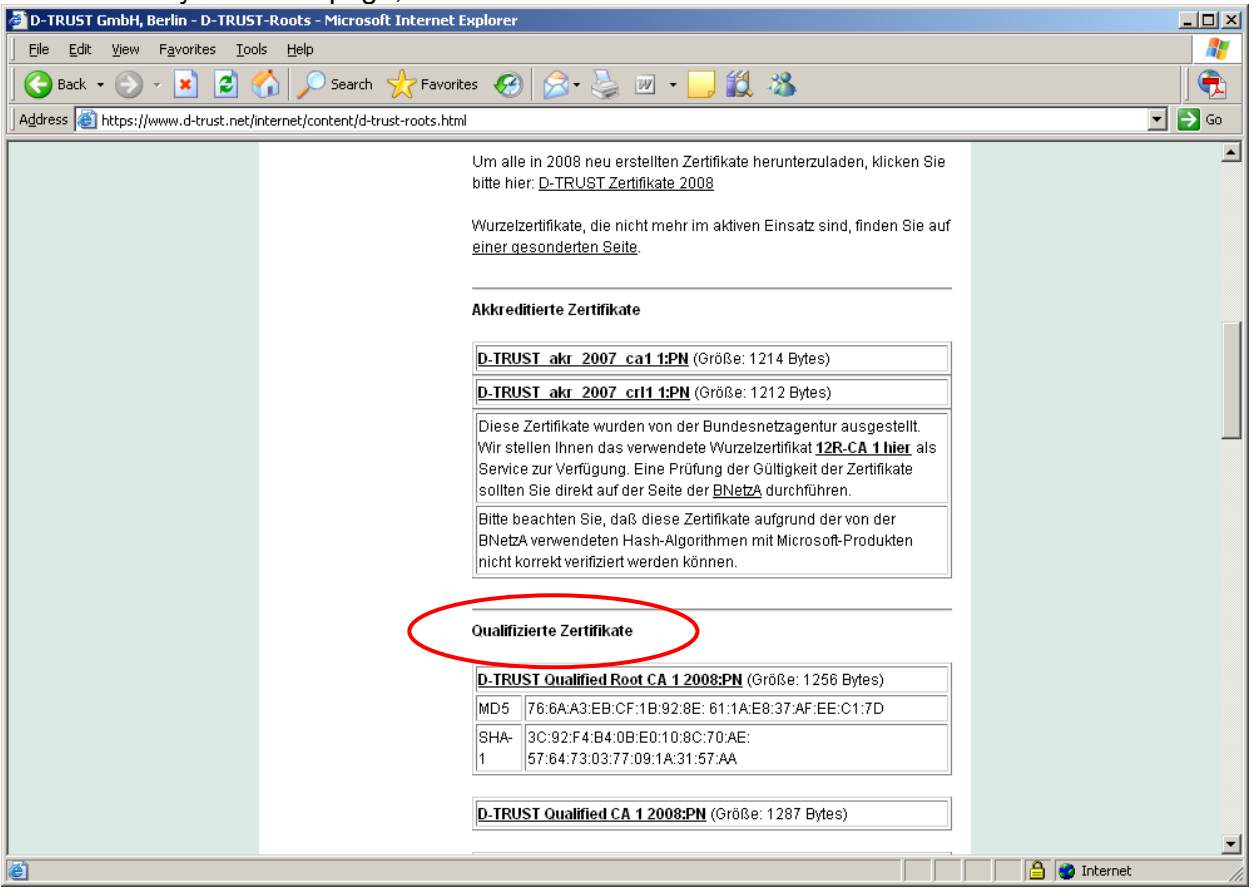

Click on the "D-TRUST Qualified Root CA 1 2008:PN" link to download the certificate and save to your local disk drive on your PC

| 🚰 D-TRUST GmbH, Berlin - D-TRUST-                               | Roots - Microsoft Internet Explorer                        |        |
|-----------------------------------------------------------------|------------------------------------------------------------|--------|
| <u>File E</u> dit <u>V</u> iew F <u>a</u> vorites <u>T</u> ools | Help                                                       |        |
| 🛛 🕒 Back 🔹 🕗 👻 📓 🎸                                              | ) 🔎 Search 🤺 Favorites 🤣 🔗 - 嫨 🔟 - 🗾 鑬 🦄                   |        |
| Address 🚳 https://www.d-trust.net/into                          | ernet/content/d-trust-roots.html                           | 💌 🔁 Go |
|                                                                 | auf der Seite der <u>BNetzA</u> durchfuhren.               |        |
|                                                                 | Bitte beachten Sie, daß diese Zertifikate aufgrund der von |        |
|                                                                 | der BNetzA verwendeten Hash-Algorithmen mit Microsoft-     |        |
|                                                                 | Produkten nicht korrekt verifiziert werden können.         |        |
|                                                                 |                                                            |        |
|                                                                 | Qualifizierte Zertifikate                                  |        |
|                                                                 | Qualifizier te Zer unkate                                  |        |
|                                                                 | D-TRUST Qualified Root CA 1 2008 PN (Grisse: 1256 Bytes)   |        |
|                                                                 | ND5 78:84:40:ED:0E:4D:00:0E: 81:44:EE:07:4E:EE:01:7D       |        |
|                                                                 | MSC1 / 0.0A.AS.EB.CF.1B.92.6E. 01.1A.20.37.AF.EE.C1.7D     |        |
|                                                                 | SHA- 3C:92:F4:B4:0B:E0:10:8C:70:AE:                        |        |
|                                                                 | 1 07.04.73.03.77.09.1A.31.57.AA                            |        |
|                                                                 |                                                            |        |
|                                                                 | D-TRUST Qualified CA 1 2008:PN (Größe: 1287 Bytes)         |        |
|                                                                 |                                                            |        |
|                                                                 | D-TRUST Qualified CRL-Signer CA 1 2008:PN (Größe: 1295     |        |
|                                                                 | Bytes)                                                     |        |
|                                                                 |                                                            |        |
|                                                                 | D-TRUST Qualified Root CA 2 2008:PN (Größe: 1256 Bytes)    |        |
|                                                                 | MD5 E2:86:64:8E:71:D6:C2:D4: E9:29:50:CD:F7:DE:99:BD       |        |
|                                                                 |                                                            |        |
|                                                                 |                                                            |        |
|                                                                 | j j j j 📋 🔂 Internet                                       | 11.    |

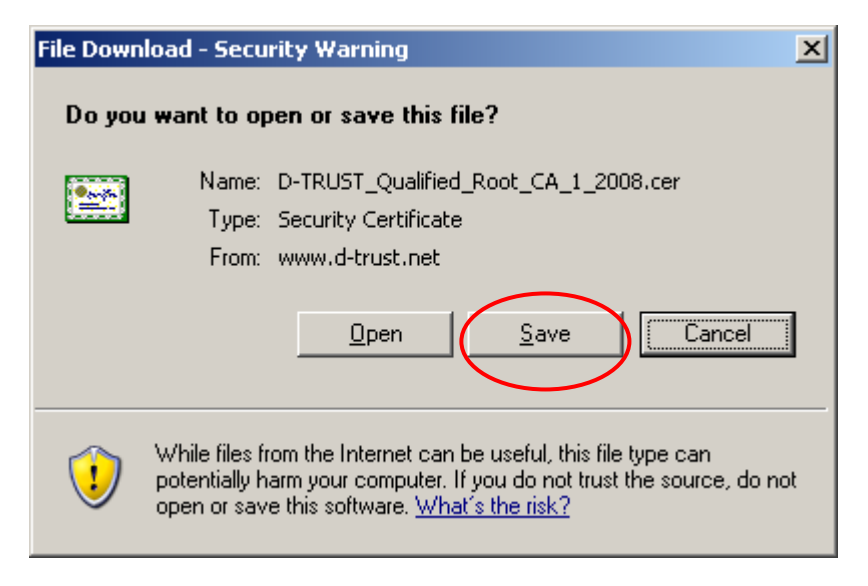

Click on the "D-TRUST Qualified CA 1 2008:PN" link to download the certificate and save to your local disk drive on your PC

| 🚈 D-TRUST GmbH, Berlin - D-TRUST-Ro       | ots - Microsoft Internet Explorer                          |          |
|-------------------------------------------|------------------------------------------------------------|----------|
| <u> </u>                                  | Help                                                       | 2        |
| 🛛 😋 Back 👻 📀 🗸 💌 🛃 🏠                      | 🔎 Search 🤺 Favorites 🤣 😥 - 嫨 🔟 - 📙 🎉 🦓                     | ] 🔁      |
| Address 🙆 https://www.d-trust.net/interr  | net/content/d-trust-roots.html                             | 💌 🄁 Go   |
|                                           | auf der Seite der <u>HNetzA</u> durchfuhren.               | <b>_</b> |
|                                           | Bitte beachten Sie, daß diese Zertifikate aufgrund der von |          |
|                                           | der BNetzA verwendeten Hash-Algorithmen mit Microsoft-     |          |
|                                           | Produkten nicht korrekt verifiziert werden können.         |          |
|                                           |                                                            |          |
|                                           | Qualifizierte Zertifikate                                  |          |
|                                           |                                                            |          |
|                                           | D-TRUST Qualified Root CA 1 2008:PN (Größe: 1256 Bytes)    |          |
|                                           | MD5 76:6A:A3:EB:CF:1B:92:8E: 61:1A:E8:37:AF:EE:C1:7D       |          |
|                                           | SHA- 3C:92:F4:B4:0B:E0:10:8C:70:AE:                        |          |
|                                           | 1 57:64:73:03:77:09:1A:31:57:AA                            |          |
|                                           |                                                            |          |
| ( ) ( ) ( ) ( ) ( ) ( ) ( ) ( ) ( ) ( )   | D-TRUST Qualified CA 1 2008:PN (Größe: 1)87 Bytes)         |          |
|                                           |                                                            |          |
|                                           | D-TRUST Qualified CRL-Signer CA 1 2008:PN (Größe: 1295     |          |
|                                           | Bytes)                                                     |          |
|                                           |                                                            |          |
|                                           | D-TRUST Qualified Root CA 2 2008:PN (Größe: 1256 Bytes)    |          |
|                                           | MD5_E2:86:64:8E:71:D6:C2:D4:E9:29:50:CD:E7:DE:99:PD        |          |
|                                           |                                                            |          |
|                                           |                                                            |          |
| le la la la la la la la la la la la la la | 📄 📄 🔮 Internet                                             | 11.      |

# File Download - Security Warning Do you want to open or save this file? Name: D-TRUST\_Qualified\_CA\_1\_2008.cer Type: Security Certificate From: www.d-trust.net Open Save Cancel While files from the Internet can be useful, this file type can potentially harm your computer. If you do not trust the source, do not open or save this software. What's the risk?

Within the Adobe Viewer (open your signed PDF document), from the main menu along the top of the window, select "Document – Managed Trusted Identities..."

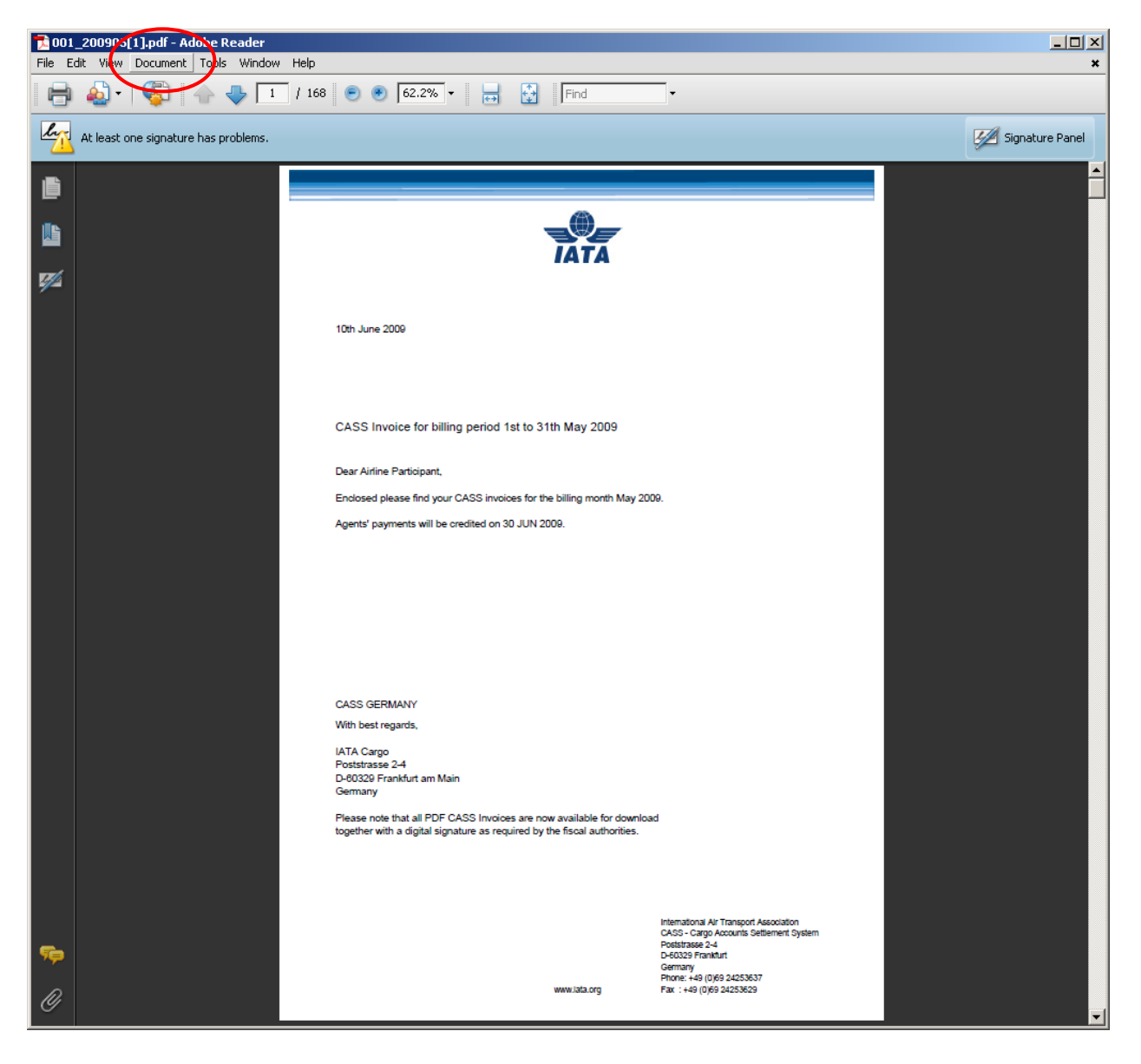

# Click on the "Add Contacts..." button

| Manage Trusted Identities | ×                       |
|---------------------------|-------------------------|
| Display: Contacts         |                         |
| Name                      | Add Contacts            |
|                           | <u>R</u> equest Contact |
|                           | De <u>t</u> ails        |
|                           | Export,                 |
|                           | Delete                  |
|                           | New <u>G</u> roup       |
|                           |                         |
| Help                      | Close                   |

Click on the "Browse..." button

| Choose Contacts to Imp                                               | ort                                               |                                     |                   |                  |                     | x |
|----------------------------------------------------------------------|---------------------------------------------------|-------------------------------------|-------------------|------------------|---------------------|---|
| This dialog will allow you<br>any certificates associate<br>Contacts | to select contacts to i<br>ad with the contacts b | import into your<br>being imported. | trusted identitie | es. You can also | o set the trust for | 7 |
| Name                                                                 |                                                   | Email                               |                   |                  | Remove              |   |
| Certificates                                                         |                                                   |                                     |                   |                  | Browse              |   |
| Subject                                                              | Issuer                                            |                                     | Expires           |                  | Details             |   |
|                                                                      | 199001                                            |                                     | Expilos           |                  | Irust               |   |
| Help                                                                 |                                                   |                                     |                   | Import           | Cancel              |   |

Browse to the location where the certificate files were saved to on your local disk drive

| Locate Certificate                                               | : File                                                                                                    | ? × |
|------------------------------------------------------------------|----------------------------------------------------------------------------------------------------|-----|
| Look jn:                                                         | 🖻 CASSLink 💽 🔇 🦻 📂 🛄                                                                                                    |     |
| My Recent<br>Documents<br>Desktop<br>My Documents<br>My Computer | Current Manuals<br>DCO-DCR converter<br>EDS<br>Global HoT<br>Internet files<br>Master Files<br>Newsletters<br>Old Manuals<br>Stock Mgt<br>Test Files<br>Training<br>D-TRUST_Qualified_CA_1_2008.cer<br>D-TRUST_Qualified_Root_CA_1_2008.cer |     |
| My Network<br>Places                                             | File name:     □pen       Files of type:     Files Containing Certificates (*.fdf,*.p7c,*.p7b,*.c▼     Cancel                                                                                                    |     |
|                                                                  |                                                                                                    | 11. |

Select D-TRUST\_Qualified\_Root\_CA\_1\_2008.cer and click on the "Open" button. Then repeat for D-TRUST\_Qualified\_CA\_1\_2008.cer. There are now two Certificates in the Contacts box.

### Choose Contacts to Import

This dialog will allow you to select contacts to import into your trusted identities. You can also set the trust for any certificates associated with the contacts being imported.

| Contacts                          |                 |                 |                 |        |                |
|-----------------------------------|-----------------|-----------------|-----------------|--------|----------------|
| Name                              |                 | Email           |                 |        | Remove         |
| D-TRUST Qualified Root            | CA 1 2008:PN    |                 |                 |        |                |
| D-TRUST Qualified CA 1            | 2008:PN         |                 |                 |        | Browse         |
|                                   |                 |                 |                 |        |                |
|                                   |                 |                 |                 |        | <u>S</u> earch |
|                                   |                 |                 |                 |        |                |
|                                   |                 |                 |                 |        |                |
| Certificates                      |                 |                 |                 |        |                |
| This list displays the certificat | es associated v | with the curren | tly selected co | ntact. |                |
| Subject                           | Issuer          |                 | Expires         |        | Details        |
|                                   |                 |                 |                 |        |                |
|                                   |                 |                 |                 |        | <u>T</u> rust  |
|                                   |                 |                 |                 |        |                |
|                                   |                 |                 |                 |        |                |
|                                   |                 |                 |                 |        |                |
|                                   |                 |                 |                 |        |                |
| Help                              |                 |                 |                 | Import | Cancel         |
|                                   |                 |                 |                 |        |                |

x

## Select the entry in the Contacts pane and then click on the "Import" button

| iis dialog will allow yo<br>iy certificates associ                     | u to select contacts to I<br>ated with the contacts b    | mport into your tr<br>eing imported. | rusted identities, Yo                                 | u can also set the trust f                 | for |
|------------------------------------------------------------------------|----------------------------------------------------------|--------------------------------------|-------------------------------------------------------|--------------------------------------------|-----|
| ·<br>Contacts                                                          |                                                          |                                      |                                                       |                                            |     |
|                                                                        |                                                          | 1                                    |                                                       |                                            |     |
|                                                                        | ·                                                        | Email                                |                                                       | <u>R</u> emove                             |     |
| D-TRUST Qual                                                           | fied Root CA 1 2008;PN                                   |                                      |                                                       | Duamaa                                     | T.  |
| U-IRUSI Qual                                                           | riea CA 1 2008;PN                                        |                                      |                                                       | prowse                                     |     |
|                                                                        |                                                          |                                      |                                                       | Search                                     | Т   |
|                                                                        |                                                          |                                      |                                                       |                                            |     |
|                                                                        |                                                          |                                      |                                                       |                                            |     |
| ·                                                                      |                                                          |                                      |                                                       |                                            |     |
| Tortificator                                                           |                                                          |                                      |                                                       |                                            |     |
| Certificates                                                           |                                                          |                                      |                                                       |                                            |     |
| ,<br>Certificates<br>This list displays the                            | certificates associated                                  | with the currently                   | y selected contact.                                   |                                            |     |
| Certificates<br>This list displays the<br>Subject                      | certificates associated                                  | with the currently                   | y selected contact.<br>Expires                        | <br>                                       | 1   |
| Certificates<br>This list displays the<br>Subject<br>D-TRUST Qualified | certificates associated<br>Issuer<br>Root D-TRUST Qu     | with the currently                   | y selected contact.<br>Expires<br>24-Jul-2013 4:36:17 | Details                                    |     |
| Certificates<br>This list displays the<br>Subject<br>D-TRUST Qualified | certificates associated<br>Issuer<br>Root D-TRUST Qu     | with the currently                   | y selected contact.<br>Expires<br>24-Jul-2013 4:36:17 | PM                                         |     |
| Certificates<br>This list displays the<br>Subject<br>D-TRUST Qualified | certificates associated<br>Issuer<br>Root D-TRUST Qu     | with the currently<br>alified Root   | y selected contact.<br>Expires<br>24-Jul-2013 4:36:17 | 2 <u>D</u> etails<br>2 PM<br><u>T</u> rust |     |
| Certificates<br>This list displays the<br>Subject<br>D-TRUST Qualified | certificates associated<br>Issuer<br>Root D-TRUST Qu     | with the currently<br>alified Root   | y selected contact.<br>Expires<br>24-Jul-2013 4:36:17 | <u>D</u> etails<br>PM                      |     |
| Certificates<br>This list displays the<br>Subject<br>D-TRUST Qualified | e certificates associated<br>Issuer<br>I Root D-TRUST Qu | with the currently                   | y selected contact.<br>Expires<br>24-Jul-2013 4:36:17 | <u>D</u> etails<br><u>I</u> rust           |     |
| Certificates<br>This list displays the<br>Subject<br>D-TRUST Qualified | e certificates associated<br>Issuer<br>I Root D-TRUST Qu | with the currently                   | y selected contact.<br>Expires<br>24-Jul-2013 4:36:17 | PM                                         |     |

| Import Complete                   |    |
|-----------------------------------|----|
| Import details:                   |    |
| 1 issuer certificate(s) imported. |    |
|                                   |    |
|                                   |    |
|                                   |    |
|                                   | ОК |
|                                   |    |

Repeat for the second of the certificate files saved to your local disk drive

Go to Document, then "Manage Trusted Identities" window pane, select the "Display" drop down menu near the top, and select "Certificates" from the drop down list

| lanage Trusted Identities                                                                                                    |                                                  |                                                                     |                                                                                                 | × |
|----------------------------------------------------------------------------------------------------|--------------------------------------------------|---------------------------------------------------------------------|-------------------------------------------------------------------------------------------------|---|
| Display Certificates                                                                                                    |                                                  |                                                                     |                                                                                                 |   |
| Name Issue                                                                                                    | ,                                                | Expires                                                             | Add Contacts                                                                                    | 1 |
| D-TRUST Qualifi D-TR<br>D-TRUST Qualifi D-TR<br>Adobe Root CA Adob                                                            | JST Qualified<br>JST Qualified<br>e Root CA      | 2013.07.24 16:36<br>2013.07.24 15:30<br>2023.01.09 00:07            | <u>R</u> equest Contact                                                                         | ] |
|                                                                                                    |                                                  |                                                                     | Edit <u>T</u> rust                                                                              |   |
|                                                                                                    |                                                  |                                                                     | Export                                                                                          | ] |
|                                                                                                    |                                                  |                                                                     | Delete                                                                                          |   |
|                                                                                                    |                                                  |                                                                     | New Group                                                                                       | ] |
|                                                                                                    |                                                  |                                                                     | Show Certificate                                                                                | ] |
| Help                                                                                                    |                                                  |                                                                     | Close                                                                                           | ] |
| Name     Issue       D-TRUST Qualifi     D-TR       D-TRUST Qualifi     D-TR       Adobe Root CA     Adob       Help     Help | /<br>JST Qualified<br>JST Qualified<br>e Root CA | Expires<br>2013.07.24 16:36<br>2013.07.24 15:30<br>2023.01.09 00:07 | Add Contacts   Request Contact  Edit Irust  Egyport  Delete  New Group  Show Certificate  Glose |   |

You will now see the two certificates you have imported. Select one of the certificate entries you've imported from the list and click on the "Edit Trust" button.

Select "Signatures and as a trusted root" and "Certified Documents" Repeat for the other certificate you imported

| tificate I         | Details                                                                                                    |
|--------------------|----------------------------------------------------------------------------------------------------|
| bject:             | D-TRUST Qualified Root CA 1 2008:PN <info@d-trust.net></info@d-trust.net>                                                                |
| suer: D            | )-TRUST Qualified Root CA 1 2008:PN                                                                                                    |
| age: S             | ign certificate (CA), Sign CRL                                                                                                    |
| piration           | : 24-Jul-2013 4:36:17 PM                                                                                                    |
| rust               | Policy Restrictions                                                                                                    |
| order<br>truste    | for signature validation to succeed. Revocation checking is not performed on or above<br>d root.<br>e this certificate as a trusted root |
| □ If sig           | gnature validation succeeds, trust this certificate for:                                                                                 |
|                    | Signed documents or data                                                                                                    |
|                    | Certified documents                                                                                                    |
|                    | Dynamic content                                                                                                    |
|                    | 🗖 Embedded high privilege JavaScript                                                                                                    |
|                    | $\square$ Privileged system operations (networking, printing, file access, etc.)                                                         |
|                    |                                                                                                    |
|                    |                                                                                                    |
| C <u>e</u> rtifica | te Details                                                                                                    |
|                    |                                                                                                    |

Now that the certificates have been imported and trusted, you can validate the signature for the signed document by clicking on the signature icon down the left hand side of the document to reveal the signature. Right mouse click on the signature ("Signed by D-Trust SDS <NN>:PN") and select "Validate Signature" from the drop down list

| Signatur | e Validation Status                                                                                                    |
|----------|----------------------------------------------------------------------------------------------------|
| law y    | Signature is VALID, signed by D-TRUST SDS 137:PN.<br>- The Document has not been modified since this signature was applied.<br>- The signer's identity is valid. |
|          |                                                                                                    |
|          |                                                                                                    |
|          | Legal Notice     Signature Properties     ⊆lose                                                                                                    |

Once validated, a green tick should appear against the signature and the text "Signature is valid:" should appear below the signature

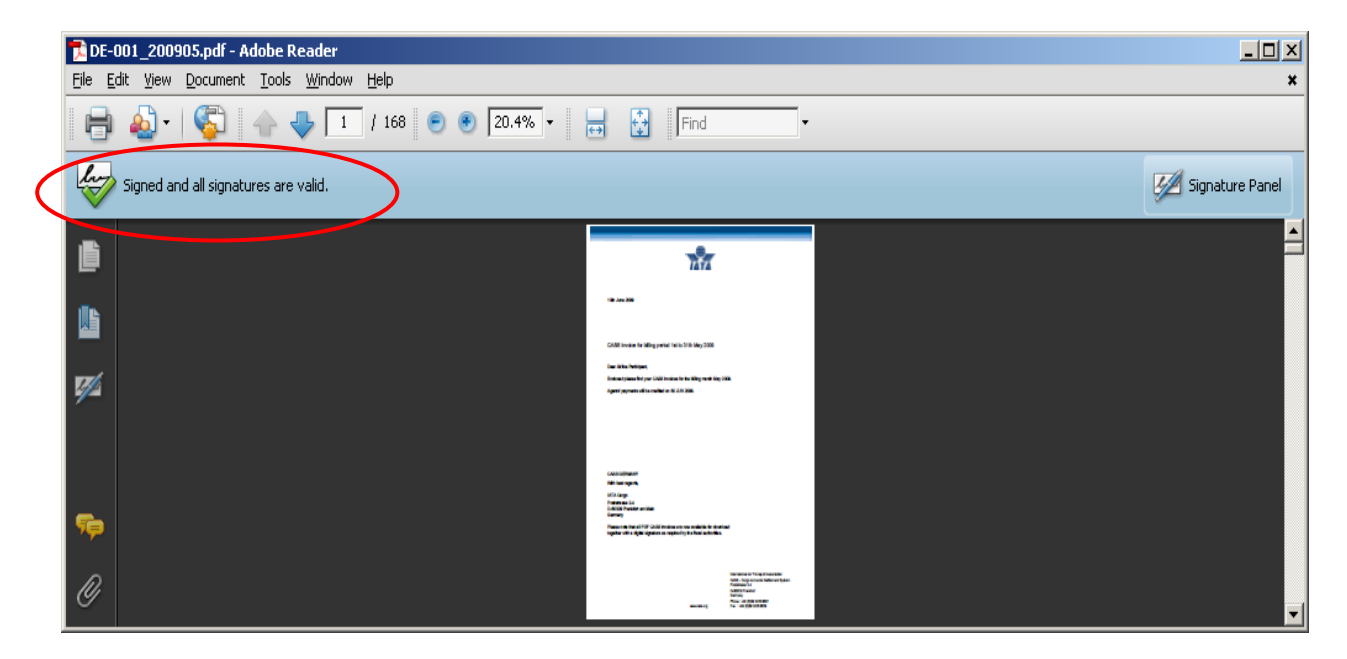